# **GPRS & MMS Mobiltelefon**

## BEDIENUNGSANLEITUNG

## MODELL: L1100

Bitte lesen Sie diese Bedienungsanleitung aufmerksam durch, bevor Sie Ihr Mobiltelefon benutzen. Bewahren Sie diese Bedienungsanleitung als Nachschlagemöglichkeit auf.

## Einführung

Herzlichen Glückwunsch zum Kauf des hoch entwickelten und kompakten Mobiltelefons L1100, mit dem Sie modernste digitale Mobilkommunikationstechnologie nutzen können.

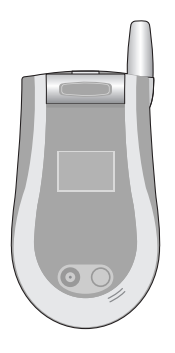

Dieses Benutzerhandbuch enthält wichtige Informationen zum Gebrauch und Betrieb dieses Mobiltelefons. Bitte lesen Sie alle Informationen sorgfältig durch, um einen optimalen Betrieb zu gewährleisten und Schäden am Mobiltelefon und Bedienungsfehler zu vermeiden. Jegliche Änderungen, die in diesem Benutzerhandbuch nicht ausdrücklich erlaubt sind, können zum Verlust der Garantie führen.

# Richtlinien für die sichere und effiziente Handhabung

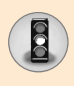

Lesen Sie diese einfachen Richtlinien sorgfältig durch. Die Nichtbeachtung kann gefährlich oder ungesetzlich sein. Weitere ausführliche Informationen dazu finden Sie in diesem Handbuch.

# Sicherheitshinweis über die Einwirkung elektromagnetischer Energie im Radiofrequenzbereich

# Informationen zur Einwirkung elektromagnetischer Felder und zur Spezifischen Absorptionsrate (SAR)

Das Mobiltelefon L1100 entspricht den geltenden Sicherheitsbestimmungen hinsichtlich der Einwirkung elektromagnetischer Felder. Diese Bestimmungen basieren auf wissenschaftlichen Richtlinien, die auch Sicherheitsabstände definieren, um eine gesundheitliche Gefährdung von Personen (unabhängig von Alter und allgemeinem Gesundheitszustand) auszuschließen.

- In den Richtlinien hinsichtlich der Einwirkung elektromagnetischer Felder wird eine Maßeinheit verwendet, die als Spezifische Absorptionsrate bzw. SAR bezeichnet wird. Der SAR-Wert wird mit standardisierten Testmethoden ermittelt, bei denen das Telefon in allen getesteten Frequenzbändern mit der höchsten zulässigen Sendeleistung betrieben wird.
- Auch wenn Unterschiede zwischen den SAR-Werten verschiedener LG-Telefonmodelle bestehen, entsprechen Sie in jedem Fall den geltenden Richtlinien hinsichtlich der Einwirkung elektromagnetischer Felder.
- Der von der Internationalen Kommission f
  ür den Schutz vor nichtionisierenden Strahlen (International Commission on Nonlonizing Radiation Protection, ICNIRP) empfohlene SAR-Grenzwert liegt bei 2 W/kg gemittelt über zehn (10) Gramm Gewebe.
- Der höchste für dieses Telefonmodell mit DASY3 ermittelte SAR-Wert bei Verwendung am Ohr liegt bei 0,691 W/kg (10 g).
- Einige Länder/Regionen haben den vom Institute of Electrical and Electronics Engineers (IEEE) empfohlenen SAR-Grenzwert übernommen. Dieser liegt bei 1,6 W/kg gemittelt über ein (1) Gramm Gewebe.

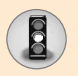

## Richtlinien für die sichere und effiziente Handhabung

### Pflege und Wartung des Mobiltelefons

Warnung: Verwenden Sie ausschließlich Akkus, Ladegeräte und Zubehörteile, die für die Verwendung mit diesem Mobiltelefon zugelassen sind. Die Verwendung anderer Teile kann zum Erlöschen der Zulassungen oder Garantien für dieses Mobiltelefon führen und kann gefährlich sein.

- Fassen Sie das Ladegerät nie mit feuchten Händen an.
- Öffnen Sie das Mobiltelefon nicht. (Reparaturen sind in Fachbetrieben durchzuführen.)
- Halten Sie sich mit dem Mobiltelefon nicht in der Nähe von elektrischen Geräten wie Fernsehgeräten, Radios oder PCs auf.
- Lassen Sie das Mobiltelefon nicht fallen.
- Schützen Sie das Mobiltelefon vor mechanischen Belastungen wie Vibration oder Schlägen.
- Die Beschichtung des Mobiltelefons kann durch Klebestreifen oder Folien beschädigt werden.
- Verwenden Sie ein trockenes Tuch zur Reinigung des Mobiltelefons. (Verwenden Sie keine Lösungsmittel wie Benzin, Verdünnung oder Alkohol.)
- Bewahren Sie ihr Mobiltelefon nicht mit Kreditkarten oder Karten mit Magnetstreifen auf da es zum Verlust der Informationen auf dem Magnetstreifen kommen kann.
- Bitte die Anzeige nicht mit einem scharfen Gegenstand berühren, sonst besteht die Gefahr der Beschädigung.
- Bitte nicht das Mobiltelefon mit Flüssigkeiten in Verbindung bringen.
- Bitte gehen Sie mit dem Zubehör sorgsam um. Bitte berühren Sie die Antenne nicht mehr als es nötig ist.

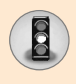

## Effiziente Verwendung des Mobiltelefons

Beachten Sie folgende Hinweise, um maximale Leistung bei minimalem Energieverbrauch zu gewährleisten:

- Halten Sie das Telefon wie einen gewöhnlichen Telefonhörer. Sprechen Sie direkt in das Mikrofon und halten Sie das Gerät so, dass die Antenne über Ihre Schulter hinweg nach oben gerichtet ist. Falls das Gerät mit einer ausziehbaren Antenne ausgestattet ist, achten Sie darauf, dass sie während des Telefonats ganz herausgezogen ist.
- Berühren Sie die Antenne nicht, während das Mobiltelefon verwendet wird. Andernfalls kann die Verbindungsqualität beeinträchtigt werden. Außerdem kann dies zur Folge haben, dass eine höhere Sendeleistung als eigentlich erforderlich benötigt wird und sich die Gesprächs- und Standby-Zeit verringert.
- Falls Ihr Mobiltelefon eine Infrarotschnittstelle besitzt, achten Sie darauf, den Infrarotstrahl niemals auf die Augen einer Person zu richten.

## Elektronische Geräte

Bei Mobiltelefonen kann es zu Interferenzen kommen, die die Leistung beeinträchtigen können.

- Verwenden Sie das Mobiltelefon nicht unerlaubt in der N\u00e4he medizinischer Ger\u00e4te. Wenn Sie einen Herzschrittmacher tragen, bewahren Sie das Telefon nicht in der N\u00e4he des Herzschrittmachers (z. B. in der Brusttasche) auf.
- Einige Hörhilfen können durch Mobiltelefone beeinträchtigt werden.
- Bei Fernsehgeräten, Radios, PCs usw. können ebenfalls leichte Interferenzen auftreten.

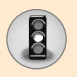

## Richtlinien für die sichere und effiziente Handhabung

## Sicherheit im Straßenverkehr

Erkundigen Sie sich über die jeweils geltenden Gesetze und Bestimmungen über die Verwendung von Mobiltelefonen in Fahrzeugen.

- Benutzen Sie während der Fahrt kein Mobiltelefon.
- Richten Sie Ihre ganze Aufmerksamkeit auf den Straßenverkehr.
- Verwenden Sie, sofern verfügbar, eine Freisprecheinrichtung.
- Parken Sie ggf. zuerst das Fahrzeug, bevor Sie Anrufe tätigen oder entgegennehmen.
- Elektromagnetische Strahlen können u. U. elektronische Systeme in Ihrem Fahrzeug stören, wie beispielsweise das Autoradio oder Sicherheitssysteme.
- Falls Ihr Fahrzeug mit einem Airbag ausgestattet ist, achten Sie darauf, das Telefon nicht auf bzw. vor dem Airbag abzulegen und die Freisprecheinrichtung nicht in der Nähe des Airbags zu installieren. Andernfalls kann die Funktionsweise des Airbags beeinträchtigt werden. Schwere Verletzungen können die Folge sein.

## **Sprenggebiete**

Benutzen Sie das Telefon nicht in Sprenggebieten. Beachten Sie die Einschränkungen und folgen Sie allen geltenden Vorschriften und Regeln.

## Explosionsgefährdete Orte

- Verwenden Sie das Telefon nicht an Tankstellen bzw. in der Nähe von Kraftstoff oder Chemikalien.
- Transportieren und lagern Sie keine brennbaren Flüssigkeiten, Gase oder Explosivstoffe im gleichen Raum eines Fahrzeugs, in dem sich auch das Mobiltelefon oder Mobiltelefonzubehör befindet.

## In Flugzeugen

In einem Flugzeug können Mobiltelefone zu Interferenzen führen.

• Schalten Sie daher Ihr Mobiltelefon aus, bevor Sie in ein Flugzeug steigen.

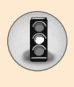

 Verwenden Sie es auch nicht während des Aufenthalts auf dem Flughafengelände, sofern dies nicht ausdrücklich vom Personal erlaubt wurde.

## **Kinder**

Bewahren Sie das Mobiltelefon an einem sicheren Ort außerhalb der Reichweite von Kindern auf. Es enthält kleine Teile, die verschluckt oder eingeatmet werden könnten.

## Notrufe

Notrufe sind möglicherweise nicht in allen Mobilfunknetzen möglich. Verlassen Sie sich daher bei Notrufen niemals ausschließlich auf ein Mobiltelefon. Weitere Informationen dazu erhalten Sie von Ihrem Dienstanbieter.

## Hinweise zum Akku und zur Pflege des Akkus

- Der Akku muss nicht vollständig entladen werden, bevor er neu geladen wird. Bei diesem Akkutyp gibt es keinen leistungsbeeinträchtigenden Memory-Effekt.
- Verwenden Sie ausschließlich Original-LG-Akku und Ladevorrichtungen. LG-Ladevorrichtungen sind für den Erhalt einer maximalen Akkulebensdauer ausgelegt.
- Der Akku darf unter keinen Umständen geöffnet oder kurzgeschlossen werden.
- Die Kontakte des Akkus müssen sauber gehalten werden.
- Tauschen Sie den Akku aus, wenn sich die Leistung deutlich verschlechtern sollte. Der Akku kann mehrere hundert Mal geladen werden, bevor er ausgetauscht werden muss.
- Laden Sie nach einer längeren Benutzungspause den Akku neu.
- Die Ladevorrichtung darf nicht direktem Sonnenlicht ausgesetzt oder in Umgebungen mit hoher Luftfeuchtigkeit wie in Badezimmern verwendet werden.
- Bewahren Sie den Akku nicht an heißen oder kalten Orten auf, da sich dadurch die Leistung verschlechtern kann.

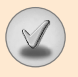

# Inhaltsverzeichnis

| Ihr Mobiltelefon                              | 12<br>12 |
|-----------------------------------------------|----------|
| Ibr Mobiltelefon                              | 13       |
| Saitliche Tasten                              | 1/       |
| Anzeigesymbole                                | 15       |
| • Anzeigesymbole                              | 15       |
| Erste Schritte                                | 16       |
| Einsetzen der SIM-Karte und des Akkus         | 16       |
| Laden des Akkus                               | 17       |
| Trennen des Ladegeräts                        |          |
| Einschalten und Ausschalten des Mobiltelefons | 19       |
| Zugriffscodes                                 | 20       |
| Allgemeine Anrufeinstellungen                 | 22       |
| Anrufen und Entgegennehmen von Anrufen        |          |
| Texteingaben                                  |          |
| Kontakte                                      | 28       |
| • Eingeh. Anruf Menü                          |          |
| Konferenzruf                                  |          |
| Menü-Übersicht                                | 32       |
| Aufrufen von Menüfunktionen und Optionen      | 34       |
| Profile [Menü 1]                              | 35       |
| Vibration [Menü 1-1]                          |          |
| • Stumm [Menü 1-2]                            |          |
| Allgemein [Menü 1-3] ·····                    |          |
| • Laut [Menü 1-4]                             | 35       |
| • Headset [Menü 1-5]                          |          |
| • KFZ [Menü 1-6]                              | 35       |
|                                               |          |

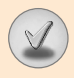

| Anrufliste [Menü 2] 37              |
|-------------------------------------|
| Verpasst [Menü 2-1] 37              |
| Ankommend [Menü 2-2]     38         |
| • Ausgehend [Menü 2-3] 39           |
| • Letzt. Löschen [Menü 2-4] 39      |
| Anrufdauer [Menü 2-5] 40            |
| Anrufkosten [Menü 2-6] 40           |
| Gebühreneinstellungen [Menü 2-7] 41 |
| GPRS-Information [Menü 2-8] 41      |
| Extras [Menü 3] 43                  |
| • Wecker [Menü 3-1] 43              |
| • Rechner [Menü 3-2] 43             |
| • Eigener Ordner [Menü 3-3] 44      |
| • Konverter [Menü 3-4] 45           |
| • Weltzeit [Menü 3-5] 45            |
| • Sprachaufnahme [Menü 3-6] 46      |
| Infrarotschnittstelle [Menü 3-7] 47 |
| Terminplaner [Menü 4] 48            |
| • Kalender [Menü 4-1] 48            |
| • Memo [Menü 4-2] 49                |
| Telefonbuch [Menü 4-3] 50           |
| Nachrichten [Menü 5] 57             |
| Textnachrichten [Menü 5-1] 57       |
| MMS-Nachrichten [Menü 5-2]     62   |
| Sprachnachricht [Menü 5-3]     68   |
| • Info-Service [Menü 5-4] 68        |

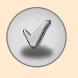

# Inhaltsverzeichnis

| <ul><li>Vorlagen [Menü 5-5]</li><li>Speicherstatus [Menü 5-6]</li></ul>                                                                                                    | 70<br>72                                                        |
|----------------------------------------------------------------------------------------------------|-----------------------------------------------------------------|
| Kamera [Menü 6]<br>• Foto aufnehmen [Menü 6-1]<br>• Galerie [Menü 6-2]                                                                                                    | <mark>73</mark><br>73<br>75                                     |
| Spiele & Anwendungen [Menü 7]         • Spiele [Menü 7-1]         • Anwendungen [Menü 7-2]         • Download [Menü 7-3]         • Information [Menü 7-4]                                                                                                    | 76<br>77<br>77<br>78<br>79                                      |
| Internet [Menü 8]<br>• Start [Menü 8-1]<br>• Bookmarks [Menü 8-2]<br>• Push messages [Menü 8-3]<br>• Profile [Menü 8-4]<br>• Zu URL gehen [Menü 8-5]<br>• Cache-Einstellung [Menü 8-6]<br>• Sicherheitszertifikation [Menü 8-7]<br>• Profile Löschen [Menü 8-8]<br>• WAP-Browser Info [Menü 8-9] | 80<br>81<br>81<br>82<br>.82<br>83<br>83<br>83<br>84<br>84<br>84 |
| Einstellungen [Menü 9]<br>• Datum & Zeit [Menü 9-1]<br>• TelEinst. [Menü 9-2]<br>• Rufeinstellungen [Menü 9-3]<br>• Sicherheitseinstellungen [Menü 9-4]                                                                                                    | 85<br>85<br>85<br>87<br>91                                      |
|                                                                                                    |                                                                 |

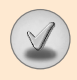

| Netzwahl [Menü 9-5] ·····                     | 95              |
|-----------------------------------------------|-----------------|
| GPRS-Einstell. [Menü 9-6]                     | 96              |
| Auf Werkeinstellungen zurücksetzen [Menü 9-7] | 97              |
| Probleme & Antworten                          | <mark>98</mark> |
| Zubehör                                       | - 101           |
| Technische Daten                              | . 102           |

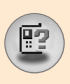

## Ihr Mobiltelefon

## Komponenten des Mobiltelefons

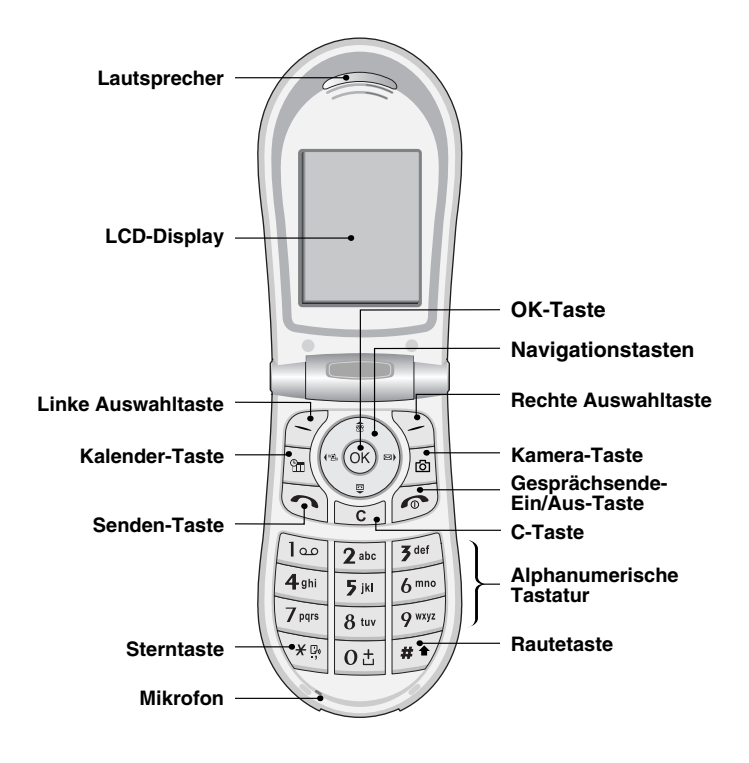

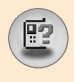

## Ihr Mobiltelefon

| Taste                                                                                                    | Beschreibung                                                                                                    |  |
|----------------------------------------------------------------------------------------------------|----------------------------------------------------------------------------------------------------|--|
| 00                                                                                                    | Linke Auswahltaste / Rechte Auswahltaste<br>Die diesen Tasten jeweils zugeordnete Funktion wird<br>durch den Text in der Anzeige angezeigt.                                                                                               |  |
| <ul> <li>Navigationstasten<br/>Für den schnellen Zugriff auf verschiedene<br/>Mobiltelefonfunktion.</li> <li>Auf<br/>Wenn Sie diese Taste im Standby-Modus d<br/>können Sie die Kontakte dem Namen nach</li> <li>Ab<br/>Mit dieser Taste gelangen Sie direkt ins Me<br/>die Sprachaufzeichnung. Wenn Sie die Tas<br/>drücken und halten, können Sie sofort mit d<br/>Sprachaufzeichnung beginnen.</li> <li>Links<br/>Shortcut-Taste zum Menü Profile.</li> <li>Rechts<br/>Shortcut-Taste zum Mitteilungseingang.</li> <li>OK-Taste<br/>Auswählen und Bestätigen von Optionen und<br/>Partiviersene Aufwangen</li> </ul> |                                                                                                    |  |
|                                                                                                    | Senden-Taste<br>Wählt eine Telefonnummer und beantwortet<br>eingehende Anrufe. Wenn Sie die Taste im Standby-<br>Modus drücken, können Sie schnell die Nummern<br>der letzten eingehenden, ausgehenden und<br>verpassten Anrufe aufrufen. |  |
| 0<br>2<br>9 wxyz                                                                                                    | Alphanumerische Tastatur<br>Zum Eingeben von Zahlen, Buchstaben und<br>verschiedenen Sonderzeichen.                                                                                                    |  |

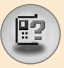

# Ihr Mobiltelefon

| Taste  | Beschreibung                                                                                                    |
|--------|----------------------------------------------------------------------------------------------------|
| •      | Gesprächsende-Ein/Aus-Taste<br>Mit dieser Taste können Sie ein Gespräch beenden,<br>einen Anruf abweisen oder das Mobiltelefon in den<br>Standby-Modus versetzen. Wenn Sie diese Taste<br>drücken und halten, wird das Mobiltelefon ein-bzw.<br>ausgeschaltet. |
| C      | <b>C-Taste</b><br>Durch kurzes Drücken dieser Taste wird jeweils ein<br>Zeichen, durch Drücken und Halten werden alle<br>Zeichen gelöscht. Mit dieser Taste gelangen Sie<br>auch zur vorhergehenden Anzeige zurück.                                            |
| Ø      | Kamera-Taste<br>Drücken Sie diese Taste, um die Kamerafunktion zu<br>verwenden. Wechselt direkt in den Kameramodus.                                                                                                    |
| )<br>m | Kalender-Taste<br>Verknüpfung mit dem Telefonkalender.                                                                                                    |

## Seitliche Tasten:

| Taste | Beschreibung                                                                                                    |  |
|-------|----------------------------------------------------------------------------------------------------|--|
| 0     | <ul> <li>Seitliche Tasten</li> <li>Während eines Gesprächs zum Einstellen der<br/>Hörerlautstärke.</li> </ul>                                  |  |
|       | <ul> <li>Wenn die Klappe geschlossen ist, werden durch<br/>Drücken einer dieser Tasten abwechselnd Uhrzeit<br/>und Datum angezeigt.</li> </ul> |  |
|       | <ul> <li>Hiermit kann die Tastenlautstärke im Standby-<br/>Modus bei geöffneter Klappe kontrolliert werden.</li> </ul>                         |  |

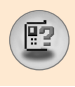

## **Anzeigesymbole**

In der nachfolgenden Tabelle finden Sie eine Übersicht über die.

#### **Icon Beschreibung**

| lcon         | Beschreibung                                                                          |
|--------------|---------------------------------------------------------------------------------------|
| Tuti         | Anzeige der Netzstärke.                                                               |
| <u>ر</u>     | Ein Gespräch wird geführt.                                                            |
| Gall         | GPRS-Service ist verfügbar.                                                           |
| R            | Sie verwenden den Roaming-Dienst.                                                     |
| Ð            | Der Wecker ist eingeschaltet.                                                         |
| Ē            | Anzeige des Akkustatus.                                                               |
| $\times$     | Sie haben eine Textmitteilung erhalten.                                               |
| 00           | Sie haben eine Sprachmitteilung erhalten.                                             |
|              | Sie haben eine MMS-Nachricht erhalten.                                                |
| u <b>@</b> u | Vibrationsalarm ist eingeschaltet.                                                    |
| æ            | Sie haben eine E-Mail-Nachricht erhalten.                                             |
| 3            | Menü 'Laut' (Profile).                                                                |
| P            | Menü 'Stumm' (Profile).                                                               |
| n            | Menü 'Headset' (Profile).                                                             |
| 8            | Menü 'KFZ' (Profile).                                                                 |
| ð            | Menü 'Allgemein' (Profile).                                                           |
|              | Sie haben eine Push message erhalten.                                                 |
| 2            | Sie haben für den ausgewählten Tag einen Termin<br>in den Terminkalender eingetragen. |
| •            | Sie wählen sich in WAP ein.                                                           |
| G            | Sie verwenden GPRS.                                                                   |
| æ            | Sie greifen auf die Sicherheitsseite zu.                                              |

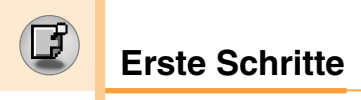

### Einsetzen der SIM-Karte und des Akkus

 Bevor Sie die SIM-Karte einsetzen, schalten Sie das Mobiltelefon aus. Drücken Sie auf die Entriegelungstaste und nehmen Sie den Akku in einem Winkel von 45° aus dem Mobiltelefon.

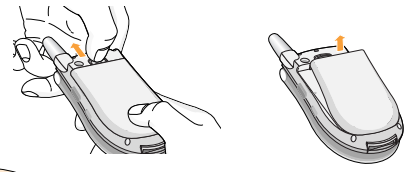

#### Hinweis

- Wird der Akku entfernt, während das Mobiltelefon eingeschaltet ist, kann es zu Fehlfunktionen des Mobiltelefons kommen.
- Setzen Sie die SIM-Karte in die dafür vorgesehen Halterung ein. Achten Sie darauf, die SIM-Karte korrekt einzusetzen, d.h. die goldenen Kontakte der Karte müssen nach unten zeigen. Um die SIM-Karte zu entnehmen, drücken Sie die Karte leicht herunter, und ziehen Sie sie in entgegengesetzter Richtung aus der Halterung heraus.

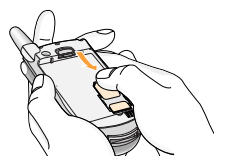

SIM-Karte einsetzen

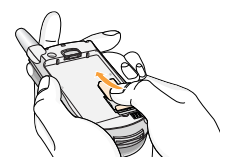

SIM-Karte entnehmen

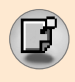

#### Hinweis

- Die Kontakte der SIM-Karte können durch Kratzer leicht beschädigt werden. Gehen Sie deshalb beim Handhaben, Einsetzen oder Entfernen der SIM-Karte besonders vorsichtig vor. Befolgen Sie die Anweisungen, die der SIM-Karte beiliegen.
- Setzen Sie die Verriegelungen unten am Akku in die entsprechenden Schlitze im Mobiltelefon ein. Drücken Sie dann die obere Hälfte des Akkus hinein, bis er einrastet.

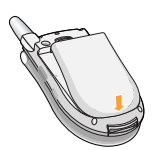

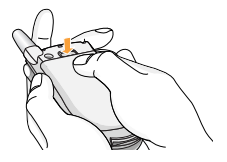

### Laden des Akkus

Bevor das Ladegerät mit dem Mobiltelefon verbunden wird, muss der Akku eingesetzt werden.

- 1. Stecken Sie den Anschluss des Ladegeräts in Pfeilrichtung unten im Mobiltelefon ein.
- 2. Schließen Sie das Ladegerät an eine Netzsteckdose an.

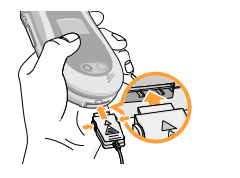

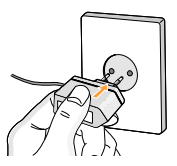

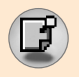

# **Erste Schritte**

#### Hinweis

- Verwenden Sie nur das mit Ihrem Mobiltelefon mitgelieferte Ladegerät.
- Durch die Verwendung nicht zugelassenen Zubehörs kann das Mobiltelefon beschädigt werden. Außerdem kann dies zum Erlöschen der Garantie führen. Wenden Sie beim Einstecken bzw. Abziehen des Steckers keine Gewalt an, da andernfalls das Mobiltelefon bzw. der Adapter beschädigt werden könnten.

#### Hinweis

 Nachdem der Reiseadapter angeschlossen wurde, wird eine Meldung angezeigt, dass der Akku geladen wird.
 Fall der Akku vollständig entladen ist, wird diese Meldung nicht angezeigt.

## Trennen des Ladegeräts

- Der Akku ist dann vollständig aufgeladen, wenn die Ladekontrollanzeige nicht mehr steigt und 'Geladen' im Display zu lesen ist.
- Trennen Sie das Ladegerät zuerst von der Netzsteckdose. Trennen Sie das Ladegerät dann vom Mobiltelefon, indem Sie die beiden seitlichen, grauen Laschen eindrücken und dabei den Anschluss des Ladegeräts abziehen.

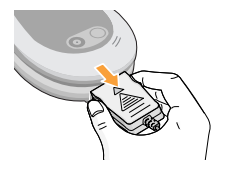

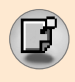

#### Hinweis

- Vergewissern Sie sich, dass der Akku vor dem ersten Gebrauch vollständig geladen ist.
- Entfernen Sie während des Ladevorgangs nicht . den Akku oder die SIM-Karte.
- Wenn der Akku nicht vollständig aufgeladen wurde, schalten Sie das Gerät aus und wieder ein und versuche Sie dann, den Akku erneut aufzuladen. Wenn dies nicht hilft, nehmen Sie den Akku aus dem Gerät und setzen ihn wieder ein. Versuchen Sie dann, ihn erneut aufzuladen.

## Einschalten und Ausschalten des Mobiltelefons

#### Einschalten des Mobiltelefons

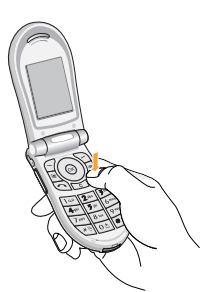

Hinweis

- Verbinden Sie das Gerät mit einer externen Energiequelle, wie z. B. Ladegerät, Zigarettenanzünder oder Freisprechanlage, oder setzen Sie einen aufgeladenen Akku ein.
- 3. Unter Umständen müssen Sie nun den **PIN-Code** eingeben.

• Wie auch bei anderen Geräten, die Radiofrequenzen erzeugen, ist unnötiger Kontakt mit der Antenne zu vermeiden, während das Gerät eingeschaltet ist.

#### Ausschalten des Mobiltelefons

1. Halten Sie die Taste 🕝 einige Sekunden lang gedrückt, bis das LCD-Display ausgeschaltet wird.

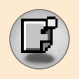

## **Zugriffscodes**

In diesem Kapitel werden die Zugriffscodes beschrieben, mit denen Sie den unberechtigten Gebrauch Ihres Mobiltelefons verhindern können. Die Zugriffscodes (außer PUK und PUK2) werden im [Menü 9-4-5] **Codes ändern** geändert.

#### PIN-Code (4 bis 8 Stellen)

Der PIN-Code (PIN = Personal Identification Number) schützt Ihre SIM-Karte vor unberechtigtem Gebrauch. Der PIN-Code wird normalerweise mit der SIM-Karte geliefert. Wenn die **PIN-Code-Anf. aktiviert** ist, wird der Code jedes Mal abgefragt, wenn das Mobiltelefon eingeschaltet wird. Wenn die **PIN-Code-Anf. deaktiviert** ist, können Sie Ihr Mobiltelefon ohne Eingabe eines PIN-Codes verwenden.

### PIN2-Code (4 bis 8 Stellen)

Der mit einigen SIM-Karten gelieferte PIN2-Code dient zum Zugriff auf bestimmte Funktionen, wie z. B. Kostenzähler. Diese Funktionen sind nur verfügbar, wenn sie von Ihrer SIM-Karte unterstützt werden.

#### PUK-Code (4 bis 8 Stellen)

Der PUK-Code (PUK = PIN Unblocking Key) wird zum Ändern eines gesperrten PIN-Codes benötigt. Den PUK-Code erhalten Sie in der Regel mit der SIM-Karte. Ist dies nicht der Fall, so wenden Sie sich bitte an Ihren Dienstanbieter. Wenn Sie den Code verlieren, setzen Sie sich mit Ihrem Dienstanbieter in Verbindung.

#### PUK2-Code (4 bis 8 Stellen)

Der mit einigen SIM-Karten gelieferte PUK2-Code ist zum Ändern eines gesperrten PIN2-Codes erforderlich. Wenn Sie den Code verlieren, setzen Sie sich mit Ihrem Dienstanbieter in Verbindung.

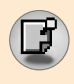

### Sicherheitscode (4 bis 8 Stellen)

Mit dem Sicherheitscode kann das Mobiltelefon für Unberechtigte gesperrt werden. Der Sicherheitscode ist werkseitig auf '**0000**' eingestellt. Der Sicherheitscode wird benötigt, um bestimmte Menüoptionen zu ändern bzw. löschen oder wieder die Werkseinstellungen herzustellen. Darüber hinaus wird der Sicherheitscode benötigt, um die PIN-Abfrage, die vor unberechtigtem Gebrauch Ihres Mobiltelefons schützt, ein-bzw. auszuschalten. Den Sicherheitscode ändern Sie im Menü [Sicherheitseinstellung].

#### Kennwort für Sperre

Das Kennwort für die Sperre wird benötigt, wenn Sie die Funktion **Anrufsperre** verwenden. Sie erhalten das Passwort von Ihrem Dienstanbieter. Weitere Informationen finden Sie auf Seite 93.

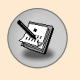

## Anrufen und Entgegennehmen von Anrufen

#### Anrufen

- 1. Schalten Sie Ihr Mobiltelefon ein.
- Geben Sie die Vorwahl und die Telefonnummer ein. Wenn Sie die Nummer in der Anzeige ändern wollen, können Sie den Cursor mit den Rechts/Links-Navigationstasten nach rechts bzw. links verschieben. Mit Löschen (<u>c</u>) entfernen Sie das Zeichen, das links vom Cursor steht.
- **3.** Drücken Sie (<a>), um die ausgewählte Nummer anzurufen.</a>
- Drücken Sie (
  ) oder die rechte Auswahltaste, um den Anruf zu beenden. Sie können das Gespräch auch beenden, indem Sie die Klappe schließen.

#### Wahlwiederholung

- Drücken Sie im Standby-Modus auf (), um die zuletzt angenommenen, gewählten oder verpassten Nummern aufzurufen.
- Mit den Auf/Ab-Navigationstasten erreichen Sie die gewünschte Nummer.
- 3. Drücken Sie 🔿.

#### Anrufe ins Ausland

- 1. Drücken und halten ot. Das Zeichen '+' ersetzt dann den internationalen Zugangscode.
- 2. Geben Sie die Landesvorwahl, Ortsvorwahl (ohne die 0) und die Teilnehmernummer ein.
- 3. Drücken Sie 💽.

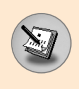

#### **Beenden von Anrufen**

Wenn Sie einen Anruf beendet haben, drücken Sie (19).

#### Anrufen mit Hilfe des Verzeichnisses

Sie können Namen und die dazugehörigen Nummern im internen Kontakte des Mobiltelefons und/oder im Speicher der SIM-Karte speichern. Sie können eine Nummer wählen, indem Sie den dazugehörigen Namen im Kontakte wählen. Weitere Informationen hierzu finden Sie auf Seite 50 bis 56.

#### Einstellen der Hörerlautstärke

Wenn Sie während eines Gesprächs die Hörerlautstärke ändern wollen, verwenden Sie hierfür die Lautstärketasten ( $\left. \begin{array}{c} \\ \\ \end{array} \right)$ . Durch Drücken der oberen Lautstärketaste erhöhen Sie die Lautstärke, durch Drücken der unteren Taste verringern Sie sie.

#### **Entgegennehmen eines Anrufs**

Wenn Sie angerufen werden, ertönt der Klingelton Ihres Mobiltelefons und das entsprechende Symbol blinkt auf dem Display. Wenn der Anrufer identifiziert werden kann, wird seine Nummer (Name oder Foto falls im Telefonbuch gespeichert) angezeigt.

1. Öffnen Sie zum Entgegennehmen eines Anrufs die Klappe.

#### Hinweis

 Anrufe können auch während dem Benutzen von Menüfunktionen entgegengenommen werden.

 Um das Gespräch zu beenden, schließen Sie die Klappe, oder drücken Sie (20).

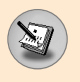

#### Signalstärke

Die Signalstärke wird durch die Balken ( **Tull**) auf dem LCD-Display des Mobiltelefons angezeigt. Die Signalstärke kann variieren, insbesondere im Inneren von Gebäuden. Unter Umständen ist der Empfang in der Nähe eines Fensters besser.

## **Texteingaben**

Über die Tastatur können Sie alphanumerische Zeichen eingeben, um z. B. Namen im Kontakte zu speichern, eine Textmitteilung zu schreiben, eine Grußkarte zu versenden oder um Notizen in den Kalender einzutragen.

Zeichen können Sie auf die folgenden Arten eingeben:

#### T9-Modus (Texteingabe mit Wörterbuchunterstützung)

Bei der Texteingabe mit Wörterbuchunterstützung können Sie jedes beliebige Zeichen durch einmaliges Drücken der entsprechenden Taste eingeben. Jeder Taste ist mehr als nur ein Zeichen zugewiesen. Im T9-Modus wird Ihre Eingabe automatisch mit einem internen Wörterbuch verglichen, um das entsprechende Wort zu bestimmen. Es sind so wesentlich weniger Tastenanschläge als im herkömmlichen ABC-Modus nötig.

#### ABC-Modus (Herkömmliche Texteingabe)

Drücken Sie bei der Texteingabe die Taste, auf der der gewünschte Buchstabe steht, einmal oder mehrmals hintereinander, bis das gewünschte Zeichen angezeigt wird.

#### 123-Modus (Eingabe von Nummern)

In diesem Modus geben Sie Nummern durch einmaliges Drücken der entsprechenden Taste ein. Um in einem Texteingabefeld zum 123-Modus zu wechseln, drücken Sie (m), bis angezeigt wird, dass Sie sich im 123-Modus befinden.

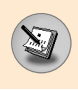

### Ändern des Texteingabemodus

- Wenn Sie sich in einem Feld befinden, in das Zeichen eingegeben werden können, wird der Texteingabemodus rechts unten im Display angezeigt.
- Ändern Sie den Texteingabemodus durch Drücken von <u>#</u>.
   Der aktuell gewählte Texteingabemodus wird in der unteren rechten Ecke des LCD-Displays angezeigt.

#### Schreiben von Wörtern im T9-Modus

Mit Hilfe des T9-Modus lassen sich Wörter mühelos eingeben. Geben Sie das gewünschte Wort ein, indem Sie die Tasten für die einzelnen Buchstaben je einmal drücken. Bei dieser Eingabemethode wird das im Mobiltelefon integrierte Wörterbuch verwendet. Sie können auch Wörter zum Wörterbuch hinzufügen. Das angezeigte Wort ändert sich mit jedem Tastendruck. Lassen Sie sich davon nicht beirren.

- Beginnen Sie, mit den Tasten 2 bis ym. ein Wort zu schreiben. Drücken Sie jede Taste nur einmal pro Buchstabe.
  - Das Wort ändert sich mit jedem Tastendruck. Lassen Sie sich nicht von der Anzeige des Wortes beirren, bevor Sie es vollständig eingegeben haben.
  - Wenn das Wort dann immer noch nicht richtig geschrieben ist, drücken Sie ein-oder mehrere Male auf die Ab-Navigationstaste, bis das gewünschte Wort angezeigt wird.

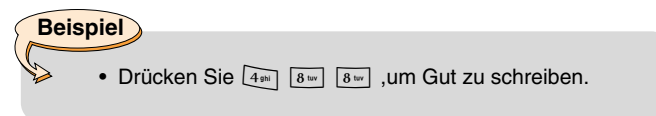

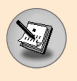

- Wenn das gewünschte Wort nicht gefunden wird, können Sie es im ABC-Modus eingeben.
- Sie können die Sprache für den T9-Modus wählen. Drücken Sie die linke Auswahltaste Option und blättern Sie zu T9-Sprachen, oder drücken Sie zum Ändern der Sprache die Taste (★a). Wählen Sie die gewünschte Sprache für die Texteingabe mit Wörterbuchunterstützung. Sie können den T9-Modus ausschalten, indem Sie T9 aus wählen. Der T9-Modus ist werkseitig eingeschaltet.
- 2. Geben Sie das gesamte Wort ein, bevor Sie Zeichen ändern oder löschen.
- 3. Beenden Sie die Eingabe eines neuen Wortes durch Drücken von ot Zum Löschen von Zeichen drücken Sie c. Zum Löschen ganzer Wörter drücken und halten Sie c.

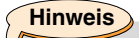

 Um den Texteingabemodus ohne Speichern des eingegebenen Textes zu verlassen, drücken Sie 6. Sie gelangen dadurch zum vorherigen Menü zurück.

#### ► Schreiben von Wörtern im ABC-Modus

Verwenden Sie die Tasten 2 bis 9 mi, um Text einzugeben.

- 1. Drücken Sie so oft die entsprechende Nummerntaste, bis das gewünschte Zeichen angezeigt wird
  - Einmal für den ersten Buchstaben
  - Zweimal für den zweiten Buchstaben
  - und so weiter
- Zum Einfügen eines Leerzeichens drücken Sie einmal oct. Zum Löschen von Buchstaben drücken Sie c. Zum Löschen des gesamten Textes drücken und halten Sie c.

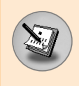

Hinweis

• In der nachfolgenden Tabelle können Sie sehen, welche Zeichen den verschiedenen Tasten zugeordnet sind.

| Tasto  | Zeichen im Befehls-Display |                |
|--------|----------------------------|----------------|
| Taste  | obere Reihe                | untere Reihe   |
| ١٠     | .,-?!'@:1                  | .,-?!'@:1      |
| 2 abc  | ABC2                       | a b c 2        |
| 3 def  | D E F 3                    | d e f 3        |
| 4 ghi  | GHI4                       | <b>g h i</b> 4 |
| 5 jkl  | J K L 5                    | j k l 5        |
| 6 mno  | M N O 6                    | m n o 6        |
| 7 pqrs | PQRS7                      | p q r s 7      |
| 8 tuv  | T U V 8                    | t u v 8        |
| 9 wxyz | W X Y Z 9                  | w x y z 9      |
| 0±     | Leerzeichen                | Leerzeichen    |

#### Eingeben von Nummern im 123-Modus (Nummern-Modus)

Im 123-Modus können Sie Nummern (z. B. eine Telefonnummer) in eine Textmitteilung einfügen.

Drücken Sie die entsprechenden Tasten, um die gewünschte Nummer einzugeben, und wechseln Sie dann wieder in den gewünschten Texteingabemodus.

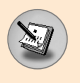

## **Kontakte**

Sie können Namen und die dazugehörigen Telefonnummern im Speicher der SIM-Karte speichern.

Darüber hinaus können Sie im internen Kontakte des Mobiltelefons bis zu 255 Namen mit Nummer speichern.

Die Bedienung im Menü [Kontakte] unterscheidet sich beim Speichern auf der SIM-Karte und im Mobiltelefon nicht.

(Weitere Informationen hierzu finden Sie auf Seite 50 bis 56)

## Eingeh. Anruf Menü

Ihr Mobiltelefon bietet eine Reihe von Funktionen, die Sie während eines Anrufs nutzen können. Zum Nutzen dieser Funktionen drücken Sie die linke Auswahltaste [Optionen].

#### Während eines Anrufs

Wenn Sie während eines Anrufs die linke Auswahltaste drücken, stehen Ihnen folgende Optionen zur Verfügung.

#### **Neuer Anruf**

Sie können im Kontakte eine Nummer suchen, um während eines Anrufs einen zweiten Anruf zu tätigen. Drücken Sie die rechte Auswahltaste und wählen Sie **Suche**. Um die gewählte Nummer während eines Anrufs im Kontakte zu speichern, drücken Sie die rechte Auswahltaste und wählen dann **Neu hinzufüg**.

#### Wechseln zwischen zwei Anrufen

Um zwischen zwei Anrufen zu wechseln, drücken Sie die linke Auswahltaste und wählen **Anruf tauschen**.

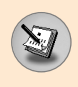

### Anklopfen

Um einen eingehenden Anruf entgegenzunehmen, wenn das Mobiltelefon klingelt, drücken Sie . Es ist möglich, auch dann einen Anruf entgegenzunehmen, wenn bereits eine Verbindung besteht. In diesem Fall ist im Hörer ein Ton zu hören und auf dem Display wird angezeigt, dass ein zweiter Anruf eingeht. Diese Funktion heißt **Anklopfen** und ist nur verfügbar, wenn Ihr Dienstanbieter sie anbietet. Weitere Informationen hierzu finden Sie unter **Anklopfen** [Menü 9-3-4].

Wenn die Funktion **Anklopfen** aktiviert ist, können Sie den ersten Anruf halten und den zweiten entgegennehmen, indem Sie drücken oder die linke Auswahltaste drücken und **Halten & Annehmen** wählen. Sie können aber auch den aktiven Anruf beenden und den zweiten Anruf entgegennehmen, indem Sie die linke Auswahltaste drücken und **Beenden & Annehmen** wählen.

#### Zurückweisen von eingehenden Anrufen

Sie können einen eingehenden Anruf ohne ihn entgegenzunehmen zurückweisen, indem Sie 🕟 drücken.

Während eines Anrufs können Sie einen zweiten eingehenden Anruf zurückweisen, indem Sie die linke Auswahltaste [Opt.] drücken und **Konferenz/Zurückweisen** wählen oder indem Sie drücken.

#### **Mikrofon aus**

Sie können das Mikrofon während eines Anrufs stumm schalten, indem Sie [Opt.] drücken und **Stumm Ein** wählen. Zum Einschalten des Mikrofons wählen Sie **Stumm Aus**. Wenn das Mikrofon stummgeschaltet ist, kann der Anrufer Sie nicht hören. Sie können jedoch den Anrufer weiterhin hören.

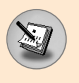

#### **DTMF senden**

Um das Senden von DTMF-Tönen während eines Anrufs zu aktivieren, drücken Sie die linke Auswahltaste und wählen **DTMF** ein. Auf dieselbe Weise wird das Senden von DTMF-Tönen deaktiviert. DTMF-Tönen bieten die Möglichkeit, menügesteuerte Dienste (z. B. Anrufbeantworter) direkt über die Mobiltelefontastatur zu steuern.

## **Konferenzruf**

Mithilfe dieses Dienstes können mehrere Personen gleichzeitig an einem Gespräch teilnehmen. Diese Funktion ist nur verfügbar, wenn Ihr Dienstanbieter sie anbietet. Ein Konferenzruf ist nur dann möglich, wenn eine aktive Verbindung besteht und ein Anruf gehalten wird. Sobald ein Konferenzruf einmal besteht, kann die Person, die den Konferenzruf eingeleitet hat, weitere Teilnehmer hinzunehmen, die Verbindung zu Teilnehmern trennen oder ein Privatgespräch (ohne die anderen Teilnehmer des Konferenzrufs) mit nur einem der Teilnehmer führen. Diese Optionen stehen während eines Anrufs zur Verfügung und werden auf folgenden Seiten beschrieben. An einem Konferenzruf können bis zu fünf Personen gleichzeitig teilnehmen. Nachdem ein Konferenzruf von Ihnen eingeleitet wurde, haben nur Sie die Möglichkeit, weitere Teilnehmer zum Konferenzruf hinzuzunehmen.

#### **Neuer Anruf**

Sie können während eines Anrufs einen zweiten Anruf tätigen. Geben Sie die zweite Nummer ein und drücken Sie (). Sobald die Verbindung zum zweiten Anruf besteht, wird der erste Anruf automatisch gehalten. Um zwischen zwei Anrufen zu wechseln, drücken Sie die linke Auswahltaste und wählen **Anruf tauschen**.

#### Konferenz einrichten

Halten Sie einen Anruf und tätigen Sie einen zweiten Anruf. Drücken Sie dann die linke Auswahltaste und wählen Sie Konferenz/Teilnehmen.

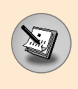

#### Alle Konferenzteilnehmer halten

Drücken Sie die linke Auswahltaste und wählen Sie Konferenz/Alle halten.

#### Aktivieren aller Teilnehmer eines gehaltenen Konferenz

Drücken Sie die linke Auswahltaste und wählen Sie Konferenz/Teilnehmen.

#### Hinzunehmen von Teilnehmern zu einer Konferenz

Um einen weiteren Teilnehmer zu einem bestehenden Konferenzruf hinzuzunehmen drücken Sie die linke Auswahltaste und wählen Konferenz/Teilnehmen.

#### Nummern der Konferenzrufteilnehmer anzeigen

Zum Blättern durch die Nummern der Konferenzrufteilnehmer verwenden Sie die Auf/Ab-Navigationstasten.

#### Privates Gespräch mit nur einem Teilnehmer führen

Wenn Sie ein Privatgespräch mit nur einem Konferenzrufteilnehmer führen wollen, blättern Sie zur Nummer des gewünschten Teilnehmers und drücken dann die linke Auswahltaste. Wählen Sie Konferenz/Privat. Alle anderen Verbindungen werden gehalten.

#### Beenden einer Konferenz

Die Konferenzverbindung zum jeweils auf dem Display angezeigten Teilnehmer wird beendet, indem Sie 🕝 drücken. Die Verbindung zu allen Teilnehmern wird beendet, indem Sie die linke Auswahltaste drücken und **Konferenz/Beenden** wählen. Nachdem Sie die linke Auswahltaste gedrückt und **Konferenz/Beenden** gewählt haben, werden alle aktiven und gehaltenen Verbindungen beendet.

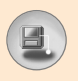

# Menü-Übersicht

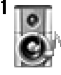

#### **1** Profile

- 1 Vibration
- 2 Stumm
- 3 Allgemein
- 4 Laut
- 5 Headset
- 6 KFZ

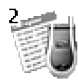

2 Anrufliste

- 1 Verpasst
- 2 Ankommend
- 3 Ausgehend
- 4 Letzt. Löschen
- 5 Anrufdauer
- 6 Anrufkosten
- 7 Gebühreneinstellungen
- 8 GPRS-Information

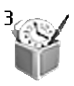

#### 3 Extras

- 1 Wecker
- 2 Rechner
- 3 Eigener Ordner
- 4 Konverter
- 5 Weltzeit
- 6 Sprachaufnahme
- 7 Infrarotschnittstelle

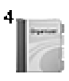

#### 4 Terminplaner

- 1 Kalender
- 2 Memo
- 3 Telefonbuch

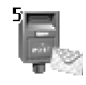

- 5 Nachrichten
  - 1 Textnachrichten
  - 2 MMS-Nachrichten
  - 3 Sprachnachricht
  - 4 Info-Service
  - 5 Vorlagen
  - 6 Speicherstatus

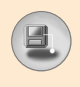

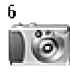

#### 6 Kamera

- 1 Foto aufnehmen
- 2 Galerie

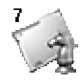

#### 7 Spiele & Anwendungen

- 1 Spiele
- 2 Anwendunge
- 3 Download
- 4 Information

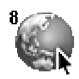

#### 8 Internet

- 1 Start
- 2 Bookmarks
- 3 Push messages
- 4 Profile
- 5 Zu URL gehen
- 6 Cache-Einstellung
- 7 Sicherheitszertifikation
- 8 Profile Löschen
- 9 WAP-Browser Info

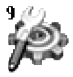

#### 9 Einstellungen

- 1 Datum & Zeit
- 2 Tel.-Einst.
- 3 Rufeinstellungen
- 4 Sicherheitseinstellungen
- 5 Netzwahl
- 6 GPRS-Einstell.
- 7 Auf Werkeinstellungen zurücksetzen

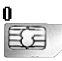

#### 0 SIM-Tool Kit

Dieses Menü ist je nach SIM-Karte und Netzanbieter unterschiedlich.

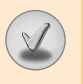

# Aufrufen von Menüfunktionen und Optionen

Ihr Mobiltelefon bietet eine Reihe von Funktionen, mit denen Sie Ihr Mobiltelefon an Ihre persönlichen Wünsche und Bedürfnisse anpassen können. Diese Funktionen sind in Menüs und Untermenüs eingeteilt. Die Menüs und Untermenüs können durch Blättern mit den beiden Auswahltasten 🖓 und 🖓 aufgerufen werden. In jedem Menü und Untermenü können Sie die Einstellungen einer bestimmten Funktion einsehen und ändern. Die jeweilige Funktion der Auswahltaste hängt vom jeweiligen Menü oder Untermenü ab und wird als Text direkt über der Taste angezeigt.

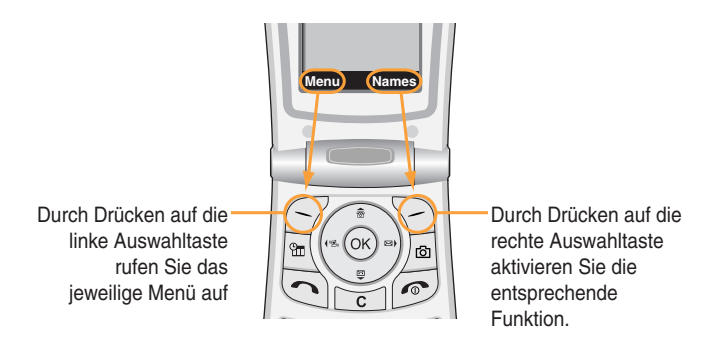

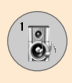

Im Menü [Profile] können Sie die Ruftöne des Mobiltelefons für verschiedene Ereignisse, Umgebungen und Anrufergruppen einstellen.

Sechs Profile sind bereits vorhanden: Vibration, Stumm, Allgemein, Laut, Headset und KFZ. Jedes Profil, ausgenommen Vibration und Stumm, kann an Ihre persönlichen Wünsche angepasst werden.

Drücken Sie die linke Auswahltaste Menü ( ) und wählen Sie **Profile** mit den Navigationstasten.

#### Aktivieren eines Profils [Menü 1-x-1]

- 1. Eine Liste verfügbarer Profile wird angezeigt.
- Wählen Sie in der Profilliste das gewünschte Profil aus, und drücken Sie die linke Navigationstaste [Auswahl] oder die OK-Taste.
- 3. Wählen Sie anschließend Aktivieren.

#### Anpassen von Profilen [Menü 1-x-2]

Wählen Sie das gewünschte Profil in der Profilliste aus, und wählen Sie **Anpassen**. Die folgenden Optionen zum Anpassen des Profils werden geöffnet. Nehmen Sie die gewünschten Einstellungen vor.

Anrufsignal: Bestimmt, wie das Mobiltelefons Sie über einen ankommenden Anruf informiert.

Klingelton: Legt den Ruftontyp fest. Blättern Sie mit den Auf/Ab-Navigationstasten durch die Optionsliste. Sobald ein Rufton markiert ist, können Sie ihn hören. Drücken Sie auf eine beliebige Taste, um das Abspielen des Ruftons zu beenden.

Ruftonlautstärke: Legt die Lautstärke von Ruftönen fest.

Nachrichtensignal: Legt den Signaltyp für Mitteilungen fest.

SMS Ton: Legt den Signalton für SMS-Mitteilungen fest.

Tastaturton: Legt den ton fest, der beim Drücken einer Taste ertönt.

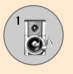

# Profile [Menü 1]

Tastentonlautst.: Legt die Lautstärke für Tastentöne fest.

Aufklapp-Geräusch: Festlegen des Aufklapp-Geräusches beim Öffnen und Schließen der Klappe.

Lautstärke Soundeffekte: Legt die Lautstärke für Spieltöne fest.

Ein/Aus-schalten Lautstärke: Legt die Lautstärke des Tons fest, der beim Ein-/Ausschalten des Mobiltelefons ertönt.

Autom. Antwort: (nur in den Profilen KFZ) Legt fest, dass ein eingehender Anruf nach einigen Sekunden automatisch entgegengenommen wird.

#### Umbenennen von Profilen [Menü 1-x-3]

Sie können die Profile beliebig umbenennen. Vibration, Headset und KFZ können nicht umbenannt werden.

- Um den Namen eines Profils zu ändern, wählen Sie das gewünschte Profil in der Profilliste und nach drücken der OK-Taste wählen Sie Umbenennen.
- Geben Sie den gewünschten Namen mit der Tastatur ein. Drücken Sie dann die OK-Taste oder die linke Auswahltaste [OK].
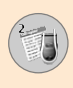

Das Mobiltelefon registriert Anrufe in Abwesenheit, angenommene Anrufe und gewählte Rufnummern nur, wenn im verwendeten Netz die Nummernidentifizierung unterstützt wird und das Mobiltelefon sich im Bereich des Netzes befindet.

Die Nummer und der Name (soweit verfügbar) und das Bild (soweit verfügbar) werden zusammen mit dem Datum und der Uhrzeit des Anrufs angezeigt. Sie können auch die Anrufdauer und die Anrufkosten aufrufen.

Drücken Sie die linke Auswahltaste Menü ( ) und wählen Sie Anrufliste mit den Navigationstasten.

## Verpasst [Menü 2-1]

Sie können sich die letzten 10 Anrufe anzeigen lassen, die versucht haben, Sie zu erreichen. Außerdem können Sie:

- Die entsprechenden Telefonnummern anzeigen lassen (soweit verfügbar) und diese im Menü Kontakte bearbeiten.
- Einen neuen Namen für die Telefonnummer eingeben und beides im Menü Kontakte bearbeiten.
- Eine Mitteilung an die angezeigte Nummer senden.
- Einen Anruf aus der Liste löschen.

## Hinweis

- Sie können alle gespeicherten Anrufe aus der Liste löschen. Wählen Sie dazu Letzte Anrufe löschen.
- Den im Adressbuch gespeicherten Namen bearbeiten.

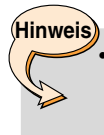

Es können nur für Nummern im Telefonbuch neue Namen eingegeben werden. Für andere Nummern (z. B. FDN- und Servicerufnummern) können keine neuen Namen eingegeben werden.

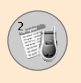

# Anrufliste [Menü 2]

## Ankommend [Menü 2-2]

Sie können sich die letzten 10 Anrufe anzeigen lassen, die Sie angenommen haben. Außerdem können Sie:

- Die entsprechenden Telefonnummern anzeigen lassen (soweit verfügbar) und diese im Menü Kontakte bearbeiten.
- Einen neuen Namen für die Telefonnummer eingeben und beides im Menü Kontakte bearbeiten.
- Eine Mitteilung an die angezeigte Nummer senden
- Einen Anruf aus der Liste löschen

## Hinweis

- Sie können alle gespeicherten Anrufe aus der Liste löschen. Wählen Sie dazu Letzte Anrufe löschen.
- Den im Adressbuch gespeicherten Namen bearbeiten.

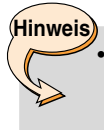

Es können nur für Nummern im Telefonbuch neue Namen eingegeben werden. Für andere Nummern (z. B. FDN und Servicerufnummern) können keine neuen Namen eingegeben werden.

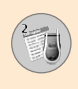

## Ausgehend [Menü 2-3]

Sie können sich die letzten 10 Anrufe anzeigen lassen, die Sie getätigt oder zu tätigen versucht haben. Außerdem können Sie:

- Die entsprechenden Telefonnummern anzeigen lassen (soweit verfügbar) und diese im Telefonbuch speichern.
- Einen neuen Namen für die Telefonnummer eingeben und beides im Telefonbuch speichern.
- Eine Mitteilung an die angezeigte Nummer senden
- Einen Anruf aus der Liste löschen

## Hinweis

- Sie können alle gespeicherten Anrufe aus der Liste löschen. Wählen Sie dazu Letzte Anrufe löschen.
- Den im Adressbuch gespeicherten Namen bearbeiten.

# Hinweis

• Wenn die FDN aktiv ist, wird das Menü Name bearbeiten nicht angezeigt.

## Letzt. Löschen [Menü 2-4]

So können Sie die Listen mit den Anrufen in Abwesenheit, den angenommenen Anrufen und den gewählten Rufnummern löschen. Sie können außerdem alle Anruflisten gleichzeitig löschen. Wählen Sie dazu **Alle Anrufe**.

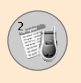

# Anrufliste [Menü 2]

## Anrufdauer [Menü 2-5]

Sie können sich die Dauer Ihrer ein-und ausgehenden Anrufe anzeigen lassen. Die jeweilige Anrufdauer wird am unteren Rand des Displays angezeigt. Verwenden Sie zum Blättern die Auf/Ab-Navigationstasten. Drücken Sie die OK-Taste oder die linke Auswahltaste [Rückst.], um den ausgewählten Timer zurückzusetzen. Um ein versehentliches Zurücksetzen zu verhindern, werden Sie bei allen Anruftimern aufgefordert, den PIN2-Code einzugeben.

- Letzter Anruf: Dauer des letzten Anrufs
- Ankommend: Dauer der ankommenden Anrufe
- Ausgehend: Dauer der abgehenden Anrufe
- Alle anrufe: Gesamtdauer aller ankommenden und abgehenden Anrufe seit dem letzten Zurückstellen des Zeitzählers.

#### Hinweis

 Je nach Netzmerkmalen, Rechnungsabrundung usw. kann die tatsächlich von Ihrem Dienstanbieter in Rechnung gestellte Zeit für Anrufe unterschiedlich ausfallen.

## Anrufkosten [Menü 2-6]

Mit diesem Netzdienst können Sie die Kosten für den letzten Anruf sowie die Gesamtkosten überprüfen. Die Anrufkosten werden am unteren Rand des LCD-Displays angezeigt. Um die Anrufkosten zurückzusetzen, drücken Sie die linke Auswahltaste [Rückst.] oder die OK-Taste. Sie werden aufgefordert, den PIN2-Code einzugeben.

#### Hinweis

• Je nach Netzwerkmerkmalen, Auf- oder Abrundung, Steuern usw. können die tatsächlich von Ihrem Dienstanbieter in Rechnung gestellten Kosten von den hier angezeigten Beträgen abweichen.

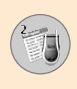

## Gebühreneinstellungen [Menü 2-7]

- Limit wählen: Mit diesem Netzdienst können Sie ein Limit für die Anrufkosten eingeben (wahlweise Einheiten oder Betrag). Sie können Anrufe tätigen bzw. empfangen, solange das angegebene Gebührenlimit nicht überschritten ist. Um das Limit zu ändern, ist die Eingabe des PIN2-Codes erforderlich.
- Tarif einstellen: Sie können die Währung und den Preis pro Einheit einstellen. Die Preise können Sie bei Ihrem Dienstanbieter erfragen. Um in diesem Menü Währung oder 1 Einheit auszuwählen, ist die Eingabe des PIN2-Codes erforderlich.

#### Hinweis

- Wenn alle Einheiten verbraucht sind, sind nur noch Notrufe möglich. Je nach SIM-Karte müssen Sie u. U. den PIN2-Code eingeben, um ein Gebührenlimit festzulegen
- Auto-Anzeige: Mit diesem Netzdienst können Sie die Kosten für die letzten Anrufe automatisch anzeigen. Wenn Sie im Menü Auto-Anzeige die Einstellung Ein wählen, werden nach Beendigung des Anrufs die angefallenen Kosten angezeigt.

## GPRS-Information [Menü 2-8]

Mit dieser Option können Sie die über das Netz übertragene Datenmenge verfolgen. Außerdem können Sie sehen, wie viel Zeit Sie online verbracht haben.

(GPRS = General Packet Radio Service)

#### • WAP-Info

Sie können die im WAP-Betrieb übertragene Datenmenge und Verbindungsdauer verfolgen.

Um den Zähler zurückzusetzen, drücken Sie im entsprechenden Menü die linke Auswahltaste [Rückst.] oder die OK-Taste.

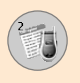

#### Externes Gerät

Sie können die über ein externes Gerät (z. B. serieller Port) über GPRS übertragene Datenmenge und Verbindungsdauer verfolgen.

#### Alle Daten

Sie können die gesamte im WAP-Betrieb und über ein externes Gerät übertragene Datenmenge verfolgen.

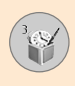

Drücken Sie die linke Auswahltaste Menü ( ) und wählen Sie **Extras** mit den Navigationstasten.

## Wecker [Menü 3-1]

In diesem Menü können Sie eine bestimmte Alarmzeit einstellen. Das Menü **Wecker** enthält die nachfolgenden Optionen:

#### Ein

Geben Sie die gewünschte Alarmzeit (Stunde und Minute) ein.

- 1. Öffnen Sie das Menü.
- 2. Wählen Sie mit den Links/Rechts-Navigationstasten [Ein].
- 3. Geben Sie die Alarmzeit mit den Zifferntasten ein.
- 4. Wählen Sie mit den Links/Rechts-Navigationstasten eine Option aus: Einmal, Täglich, Wöchentlich oder Monatlich.
- 5. Alarmton: Wählen Sie mit den Links/Rechts-Navigationstasten den gewünschten Alarmton aus.

#### Aus

Der Alarm ist deaktiviert.

## Rechner [Menü 3-2]

Mit diesem Feature können Sie Ihr Mobiltelefon als Taschenrechner verwenden. Der Taschenrechner beherrscht die Grundrechenarten: Addition, Subtraktion, Multiplikation und Division (es können Zahlen bis zur zweiten Dezimalstelle eingegeben werden).

#### Verwendung des Rechners

- 1. Geben Sie die erste Zahl über die numerischen Tasten ein.
- 2. Drücken Sie die entsprechende Navigationstaste, um ein Symbol für die Rechenart zu wählen
- Zur Berechnung des Ergebnisses müssen Sie die linke Soft key Taste [Ergebnis] oder die OK Taste drücken.

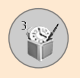

# Extras [Menü 3]

 Nach dem Rechenvorgang können Sie die linke Soft key Taste [Löschen] drücken, um in den ursprünglichen Zustand zurückzukehren.

Anmerkung

 Sie können durch Drücken der C Taste falsche Eingaben und das Display löschen. Zur Eingabe eines Dezimalpunktes müssen Sie die C Taste drücken Zur Eingabe eines Minuszeichens müssen Sie die 
 Taste drücken.

## Eigener Ordner [Menü 3-3]

Ihr Eigener Ordner hat 3 Verzeichnisse: Bild, Animation and Sound. Sie können den Inhalt anzeigen, verwalten und löschen. Bilder, Animationen und Sounds können über WAP, MMS oder SMS empfangen werden. Die Inhalte dieser Ordner können direkt verschickt werden. Bilder oder Animationen können als Hintergrundbild, Töne als Klingelton definiert werden.

Bild [Menü 3-3-1]

Animation [Menü 3-3-2]

Sound [Menü 3-3-3]

Speicherstatus [Menü 3-3-4]

#### Konverter [Menü 3-4]

Hiermit können Sie jeden Messwert in eine beliebige Einheit umrechnen. Es gibt 4 Größen, welche in Einheiten umgerechnet werden können: Länge, Fläche, Gewicht und Volumen.

- Sie können eine der vier Einheiten durch Drücken der linken Soft key Taste [Einheit] wählen.
- 2. Gehen Sie auf die aktuelle Einheit, indem Sie die nach unten Navigationstaste verwenden.
- **3.** Wählen Sie die gewünschte Einheit, welche umgerechnet werden soll, mit den Navigationstasten (links/rechts).
- 4. Gehen Sie auf den Abschnitt zur Einheitenumrechnung mit der nach unten Navigationstaste.
- Wählen Sie die Einheit, in welche Sie umrechnen wollen mit den Navigationstasten (links/rechts)
- 6. Geben Sie die Zahlen mit den numerischen Tasten ein. Die eingegebene Zahl wird automatisch umgerechnet.

Anmerkung

 Sie können eine Dezimalzahl durch Drücken der Taste eingeben.

## Weltzeit [Menü 3-5]

Ermöglicht das Abrufen der aktuellen Zeit für die Greenwich Mean Time (GMT) und 59 wichtige Städte auf der Welt mit den Navigationstasten (links/rechts).

Auf der Anzeige werden die Stadt, das aktuelle Datum und die aktuelle Zeit angezeigt. Zur Wahl der Zeitzone, in der Sie sich befinden, gehen Sie wie folgt vor:

- Wählen Sie die Stadt gemäß Ihrer Zeitzone, indem Sie die Navigationstaste (links/rechts) einmal bzw. mehrmals drücken. Das lokale Datum und die Ortszeit werden angezeigt.
- Wenn Sie die Zeitanzeige im Standby-Modus auf die gewählte Zeit wechseln möchten, müssen Sie die linke Soft key Taste [Opt.] drücken und 'Einstellung' wählen.

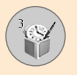

# Extras [Menü 3]

## Hinweis

 Die Einstellung der Zeitzone sämtlicher Städte im Menü Weltzeit ist von Netzwerkbedingungen abhängig.

## Sprachaufnahme [Menü 3-6]

Ermöglicht die Aufzeichnung eines Memos. Sie können bis zu drei Sprach-Memos aufzeichnen, wobei jedes Memo bis zu 30 Sekunden lang ist. Sie können das aufgezeichnete Memo abspielen, löschen oder ein neues Sprach-Memo mit der linken Soft key Taste [Opt.] aufzeichnen.

#### Abspielen

Ermöglicht das Abspielen aller aufgezeichneten Memos, wobei das neueste Memo zuerst abgespielt wird. In der Anzeige werden das Aufzeichnungsdatum und die Aufzeichnungszeit für das Memo angezeigt.

#### Löschen

Ermöglicht das Löschen eines bestimmten Memos. Alle aufgezeichneten Memos werden wiedergegeben, wobei mit dem neuesten angefangen wird.

#### Neu aufzeich.

Ermöglicht die Aufzeichnung eines Memos.

#### Alle löschen

Ermöglicht das Löschen aller Memos. Drücken Sie die linke Soft key Taste [Ja] zur Bestätigung.

# 3

Anmerkung

- Im Standby-Modus können Sie direkt in das Sprachaufzeichnungsmenü gehen, indem Sie die nach unten Navigationstaste drücken.
- Wenn alle Memo-Plätze belegt sind, müssen Sie ein altes Memo löschen, bevor Sie ein neues aufzeichnen.

## Infrarotschnittstelle [Menü 3-7]

Dieses Feature ermöglicht das Senden oder Empfangen von Daten/ Fax über die Infrarot-Schnittstelle. Für die Verwendung einer Infrarot-Verbindung:

- 1. Installieren Sie den Modem-Treiber für das Empfangen oder Senden von Daten/Fax.
- Installieren Sie die Netzwerk-Einwahlsoftware, welche Ihr Dienstanbieter geliefert hat oder Ihrem Fax-Anwendungsprogramm f
  ür Fax-Verbindungen mit Ihrem PC beilag.
- Konfigurieren und aktivieren Sie die IrDA-kompatible Infrarot-Schnittstelle Ihres PC.
- 4. Aktivieren Sie das Infrarot-Feature des Mobiltelefons. Das IrDA Symbol erscheint rechts unten im Display.
- 5. Wählen Sie die Netzwerk-Dienstnummer, welche Sie von Ihrem Dienstanbieter erhalten haben.

Falls nicht innerhalb von 30 Sekunden nach der Aktivierung des Features eine Verbindung zwischen Ihrem Mobiltelefon und dem IrDA-kompatiblen Gerät aufgebaut wurde, wird es automatisch deaktiviert

Hinweis

 Pc Sync ist ein Programm für den Datenaustausch zwischen PCs und dem Mobiltelefon über ein Datenkabel. Weitere Informationen erhalten Sie im Handbuch (Datei PC Sync Help auf der CD).

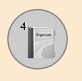

Drücken Sie die linke Auswahltaste Menü ( $\bigcirc$ ) und wählen Sie **Terminplaner** mit den Navigationstasten.

## Kalender [Menü 4-1]

Wenn Sie auf dieses Menü zugreifen, erscheint ein Kalender. Ein quadratförmiger Cursor steht auf dem aktuellen Datum. Sie können mit den Navigationstasten auf anderes Datum wechseln. Wenn ein Datum in einer anderen Farbe angezeigt wird, liegt für diesen Tag ein Termin oder eine Notiz vor. Diese Funktion erinnert Sie an den Termin bzw. die Notiz. Das Mobiltelefon gibt einen Alarmton ab, wenn Sie dies für eine Notiz einstellen.

#### Anzeigen [Menü 4-1-1]

Zeigt die Notizen für den gewählten Tag an. Drücken Sie [Optionen], um die gewählte Notiz zu löschen bzw. zu bearbeiten.

#### Bearbeiten [Menü 4-1-2]

Sie können den Termin bearbeiten.

#### Löschen [Menü 4-1-3]

Sie können den Termin löschen.

#### Neu hinzufügen [Menü 4-1-4]

Sie können maximal 30 Zeichen bearbeiten und bis zu 20 Termine planen.

#### Kalender [Menü 4-1-5]

Springt zurück zum Kalender.

#### Signalton Termine [Menü 4-1-6]

Das Mobiltelefon kann einen Alarmton geben, wenn das terminierte Datum für ein Ereignis erreicht und diese Option gewählt wurde.

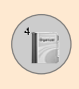

## Einträge anzeigen [Menü 4-1-7]

Zeigt die Notizen an, welche für alle Tage geschrieben wurden. Verwenden Sie die Navigationstasten (nach oben/nach untern), um durch die Notizenliste zu blättern.

#### Gehe zu Datum [Menü 4-1-8]

Mit dieser Option können Sie ein bestimmtes Datum aufrufen. Geben Sie das Datum über die numerischen Tasten und die Navigationstasten (links/rechts) ein.

#### Letzte löschen [Menü 4-1-9]

Sie können zurückliegende Terminnotizen, welche schon angezeigt wurden, löschen.

#### Alle löschen [Menü 4-1-10]

Löscht alle Termine. Sie werden aufgefordert, den Löschvorgang zu bestätigen.

## Memo [Menü 4-2]

Sie können ein Memo für einen bestimmten Tag verfassen, bearbeiten oder löschen.

- 1. Blättern Sie zu Memo.
- 2. Drücken Sie die linke Auswahltaste [Hinzu].
- 3. Geben Sie das Memo ein und drücken Sie dann die linke Auswahltaste [Opt.].

Die nachfolgenden Menüoptionen werden angezeigt:

- Speichern: Ermöglicht das Abspeichern des Memos.
- **T9 Sprachen**: Wählen Sie die T9-Sprache für die Nutzung im Memo.
- Texteditor: Ermöglicht Ihnen, den Memo-Editor zu verlassen.

Nachdem Sie ein Memo in Ihr Mobiltelefon eingegeben haben:

1. Wählen Sie ein Memo.

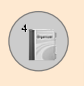

- 2. Drücken Sie die linke Auswahltaste [Auswahl].
- 3. Drücken Sie die linke Auswahltaste [Opt.].

Die nachfolgenden Menüoptionen werden angezeigt:

- Bearbeiten: Sie können das gewählte Memo editieren.
- Löschen: Löscht das gewählte Memo.
- Neu hinzufügen: Fügt ein neues Memo hinzu.
- Alle löschen: Löscht alle Memos.

## Telefonbuch [Menü 4-3]

Sie können Namen und die dazugehörigen Telefonnummern im Speicher der SIM-Karte speichern. Außerdem können Sie bis zu 255 Rufnummern und die dazugehörigen Namen im Mobiltelefonbuch speichern. Der Speicher der SIM-Karte und das interne Kontakte des Mobiltelefons werden, obwohl sie physisch voneinander getrennt sind, als ein einziges Kontakte behandelt, das Telefonbuch genannt wird.

- Drücken Sie die linke Auswahltaste im Standby-Modus, danach wählen Sie **Organizer** → **Telefonbuch.**
- Oder drücken Sie die rechte Auswahltaste [Kontakte] im Standby-Modus.

## Suche [Menü 4-3-1]

- Wählen Sie im Menü-Modus Terminplaner → Telefonbuch, und wählen Sie Suche. Oder drücken Sie im Standby-Modus die rechte Auswahltaste [Namen], und wählen Sie Suche. Oder drücken Sie im Standby-Modus die Auf-Navigationstaste. Sie werden aufgefordert, den Anfang des Namens, den Sie suchen, einzugeben und werden den Namen dann sofort finden.
- Wenn Sie den gewünschten Eintrag gefunden haben, können Sie die dazugehörige Nummer wählen, indem Sie die [Senden]-Taste drücken. Sie können aber auch die linke Auswahltaste Option drücken, um zu den folgenden [Opt.] zu gelangen:
  - Detail anzeigen: Zeigt Details des gewählten Eintrags an.

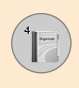

- Bearbeiten: Hier können Sie den Namen, die Nummer, die Anrufergruppe, die E-Mail-Adresse, das Memo und das Telefonbuch-Foto bearbeiten.
- Löschen: Löscht den Eintrag.
- Textnachricht verfassen: Mit diesem Menüpunkt können Sie eine Textmitteilung verfassen.
- MMS-Nachricht verfassen: Mit diesem Menüpunkt können Sie eine Multimedia-Mitteilung verfassen.
- Kopie: Kopiert den Eintrag vom Speicher der SIM-Karte in den Speicher des Mobiltelefons oder umgekehrt.
- Sprachwahl: Zeichnet den Namen des gewählten Eintrags für die Sprachwahlfunktion auf.
- Hauptnummer: Zeigt alle gespeicherten Anruflisten an, wenn mehr als 2 Nummern gespeichert wurden.

#### Neu hinzufügen [Menü 4-3-2]

Mit dieser Funktion können Sie einen neuen Eintrag zum Telefonbuch hinzufügen.

Es gibt 2 Speicher: den des Mobiltelefons und den der SIM-Karte. Zum Wählen des Speichers rufen Sie den Menüpunkt **Speichereinst.**[Menü 4-3-8-1] auf.

Mobiltelefons können bis zu 255 Einträge gespeichert und für jeden Namen bis zu 20 Zeichen eingegeben werden. Die Größe des Speichers der SIM-Karte hängt von der SIM-Karte ab.

- Wählen Sie im Menü-Modus Terminplaner → Telefonbuch, oder drücken Sie im Standby-Modus die rechte Auswahltaste [Namen].
- Blättern Sie zum Menüpunkt Neu hinzufügen und drücken Sie [Wählen].
- 3. Neue Einträge können Sie im Speicher der SIM-Karte oder des Mobiltelefons speichern.
  - Hinzufügen neuer Einträge zum Speicher der SIM-Karte Sie können einen Namen und eine Nummer eingeben sowie die gewünschte Gruppe wählen (in Abhängigkeit von der SIM-Karte).

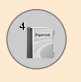

#### Hinzufügen neuer Einträge zum Speicher des Mobiltelefons

Sie können einen Namen, Telefonnummern (Mobil-, Heim-, Büronummern), E-Mail-Adressen, eine Gruppe, ein Memo sowie ein Telefonbuch-Foto eingeben.

# Hinweis

 Ein Telefonbuch-Foto kann nur in den Telefonspeicher hinzugefügt werden.

## Direktwahl [Menü 4-3-3]

Um die Nummer anzurufen, drücken Sie in der Direktwahl-Liste die Taste [Senden], oder drücken Sie die linke Taste [Optionen] und wählen Anruf. Sie können aber auch direkt anrufen, indem Sie die zugewiesene Taste ([2tec]-[9tec]) für 2-3 Sekunden im Standby-Modus gedrückt halten.

- Wählen Sie im Menü-Modus Terminplaner → Telefonbuch, oder drücken Sie im Standby-Modus die rechte Auswahltaste [Namen].
- 2. Blättern Sie zu Direktwahl und drücken Sie [Auswahl].
- Zum Hinzufügen einer Nummer zur wählen Sie <Leer> und drücken Sie anschließend die linke Auswahltaste [Hinzufügen]. Sie können den Namen über das Telefonbuch suchen. Drücken Sie [Auswählen], um einen Namen zu wählen.
- 4. Um eine Direktwahlnummer zu ändern oder zu löschen, einen Anruf zu tätigen oder eine Textnachricht oder MMS-Nachricht zu verfassen, drücken Sie die linke Auswahltaste [Optionen]. Es werden die folgenden Untermenüs angezeigt:
  - Ändern: Ändert die Mitgliederliste.
  - Löschen: Löscht die Mitgliederliste.
  - Anruf: Ruft die ausgewählt Rufnummer an.
  - Textnachricht verfassen: Hier können Sie eine Textnachricht an den ausgewählten Empfänger verfassen.
  - MMS-Nachricht verfassen: Hier können Sie eine MMS-Nachricht an den ausgewählten Empfänger verfassen.

## Sprachliste [Menü 4-3-4]

Sie können einem Eintrag in der Namensliste eine Sprachaufnahme für das Voice-Activated Dialing (sprachgesteuertes Wählen) zuweisen.

Um den ausgewählten Empfänger anzurufen, drücken Sie [Senden] oder drücken Sie die linke Taste [Optionen], und wählen Sie **Anruf**.

- Wählen Sie im Menü-Modus Terminplaner → Telefonbuch, oder drücken Sie im Standby-Modus die rechte Auswahltaste [Namen].
- 2. Gehen Sie zu Sprachwahl, und drücken Sie
- 3. Zum Hinzufügen einer Nummer zu Sprachwahl drücken Sie die linke Auswahltaste [Hinzufügen]. Sie können den Namen über das Telefonbuch suchen. Drücken Sie [Auswählen], um einen Namen zu wählen. Nehmen Sie nach dem Auswählen der Nummer einen Spracheintrag auf.
- Zum Abspielen, Ändern oder Löschen eines Spracheintrages sowie zum Anrufen, Hinzufügen oder Löschen aller Spracheinträge drücken Sie die linke Auswahltaste [Optionen]. Es werden die folgenden Untermenüs angezeigt.
  - Abspielen: Gibt den Spracheintrag wieder, der einer Rufnummer zugewiesen ist.
  - Ändern: Ändert den Spracheintrag, der einer Rufnummer zugewiesen ist.
  - Löschen: Löscht den Spracheintrag, der einer Rufnummer zugewiesen ist.
  - Anruf: Ruft die ausgewählt Rufnummer an.
  - Neu hinzufügen: Weist einer neuen Rufnummer einen Spracheintrag für die Sprachwahlfunktion zu.
  - Alle löschen: Löscht alle Einträge für die Sprachwahlfunktion.

Hinweis

• Sie können bis zu 10 Rufnummern für die Sprachwahl eingeben.

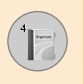

#### Anrufergruppen [Menü 4-3-5]

Es stehen 6 vordefinierte Anrufergruppen zur Verfügung sowie eine weitere Gruppe Andere, die Sie selber definieren können.

- Wählen Sie im Menü-Modus Terminplaner → Telefonbuch, oder drücken Sie im Standby-Modus die rechte Auswahltaste [Namen].
- 2. Wählen Sie Anrufergruppen. Jede Gruppe (Familie, VIP, Freunde, Kollegen, Gruppe 1, Gruppe 2 und Andere) wird angezeigt.
- Wählen Sie die Gruppe, welche Sie verwalten wollen, indem Sie die linke Soft key – Taste [Option] drücken. Die folgenden Untermenüs – außer 'Andere' – werden angezeigt.
  - Mitgliederliste: Zeigt die Mitgliederliste der Gruppe an.
  - Gruppenrufton: Hier können Sie den Rufton wählen, der ertönt, wenn Sie einen Anruf von einem Mitglied der Gruppe erhalten.
  - Gruppensymbol: Hier können Sie das Symbol wählen, das angezeigt werden soll, wenn Sie einen Anruf von einem Mitglied der Gruppe erhalten.
  - Mitglied hinzufügen: Fügt der Gruppe ein neues Mitglied hinzu.
  - Mitglied entfernen: Löscht das Mitglied aus der Gruppe.
  - Umbenennen: Ändert den Namen der Anrufergruppe.

#### Alle kopieren [Menü 4-3-6]

Sie können Einträge von der SIM-Karte in den Mobiltelefonspeicher oder vom Mobiltelefonspeicher auf die SIM-Karte kopieren/verschieben.

- SIM to Mobiltelefon : Kopiert den Eintrag von der SIM-Karte in den Mobiltelefonspeicher.
- Mobiltelefon to SIM : Kopiert den Eintrag vom Mobiltelefonspeicher auf die SIM-Karte.

Die nachfolgenden Menüoptionen werden angezeigt:.

- Original beibehalten : Beim Kopieren wird die ursprüngliche Rufnummer beibehalten.
- Original löschen : Beim Kopieren wird die ursprüngliche Rufnummer gelöscht.

#### Alle löschen [Menü 4-3-7]

Sie können alle Einträge auf der SIM-Karte, im Mobiltelefon und in der Namensliste für die Sprachwahlfunktion löschen. Abgesehen von der Sprachwahlliste wird hierfür ein Sicherheitscode benötigt.

## Einstellungen [Menü 4-3-8]

#### Speicher einstellen

Sie können den Speicher für das Feature Kontakte auf den SIModer den Mobiltelefonspeicher einstellen. Wenn Sie '**Variabel**' wählen, werden Sie beim Hinzufügen eines Eintrags aufgefordert, den Speicherort anzugeben.

#### Fotoanzeige

Sie können die Fotoliste auf **Fotoansicht** oder **Listenansicht** einstellen, wenn Sie das Telefonbuch durchsuchen. Wenn Sie **Fotoansicht** wählen, wird die Suchliste mit Fotos angezeigt.

#### Infromation [Menü 4-3-9]

#### Service Dialling Numbers (SIM-abhängig)

Mit dieser Funktion können Sie eine Liste von Service Dialling Numbers (SDN) aufrufen, die Ihr Netzbetreiber zur Verfügung stellt (falls von der SIM-Karte unterstützt). Zu diesen Nummern gehören Notrufnummern, Auskunftdienste und Mailbox Nummern.

- 1. Wählen Sie die Option SDN.
- 2. Die Namen der verfügbaren Dienste werden angezeigt.
- 3. Verwenden Sie die Auf/Ab-Navigationstasten zum Wählen eines Dienstes.

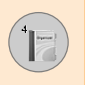

#### Speicherstatus

Sie können den gegenwärtigen Speicherstatus für jeden Speicher für SIM-Karte und Mobiltelefonspeicher.

#### • Eigene Nummer (SIM-abhängig)

Hier können Sie Ihre eigene Rufnummer in der SIM-Karte prüfen.

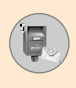

## Textnachrichten [Menü 5-1]

Ihr Mobiltelefon kann Benachrichtigungen über Sprachnachricht sowie Kurzmitteilungen (SMS = Short Message Service) empfangen, wenn Ihr Dienstanbieter diese Dienste unterstützt. Für weitere Informationen wenden Sie sich bitte an Ihren Dienstanbieter.

Wenn Sie eine Sprachmitteilung erhalten haben, wird das 200 ymbol angezeigt. Wenn das Symbol 201 angezeigt wird, haben Sie eine Textmitteilung erhalten. Wenn der Mitteilungsspeicher voll ist, wird eine entsprechende Meldung angezeigt und das Symbol 201 blinkt. Bevor Sie neue Mitteilungen empfangen können, müssen Sie einige Ihrer alten Mitteilungen löschen. Sobald Sie dies getan haben, können Sie alle noch nicht zugestellten SMS- Mitteilungen empfangen (vorausgesetzt es ist nun genügend Speicher vorhanden).

#### Verfassen [Menü 5-1-1]

Sie können Textnachrichten verfassen und bearbeiten.

- 1. Geben Sie eine Mitteilung ein. Weitere Informationen zur Texteingabe finden Sie auf Seite 24-27 (Texteingaben).
- 2. Nach Schreiben der Mitteilung drücken Sie die linke Auswahltaste [Opt.].

Die nachfolgenden Menüoptionen werden angezeigt:

- Senden an Nummer: Geben Sie die gewünschte Telefonnummer ein oder wählen Sie eine Nummer aus dem Telefonbuch oder den Anruflisten. Sie haben die Möglichkeit, eine Mitteilung an bis zu 5 Rufnummern zu senden. Drücken Sie die linke Auswahltaste [Opt.]. Die nachfolgenden Menüoptionen werden angezeigt:
  - Senden (wird nur angezeigt, wenn Sie die gewünschte Rufnummer direkt eingeben)
  - Anruflisten
  - Suche

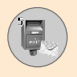

# Nachrichten [Menü 5]

- Als Entwurf speichern: Speichert die Mitteilung, damit Sie sie später senden können.
- **T9 Sprache**: Wählen Sie die gewünschte Sprache für den T9-Modus.
- Text löschen: Löscht den Text der Mitteilung.
- Beenden: Verlässt das Menü Mitteilung verfassen.
- Durch Drücken der rechten Auswahltaste [Einfügen] können Sie folgende Elemente in Ihre Mitteilung einfügen:
  - Symbol: Fügt Sonderzeichen ein.
  - Bild: Ihr Mobiltelefon stellt Ihnen verschiedene Vorlagen für Bildmitteilungen zur Verfügung. Sie können auch neue Bilder speichern und die vorhandenen dadurch ersetzen.
  - Animation: Mithilfe von EMS (Enhanced Message Service) können Sie Animationen in eine Textmitteilung einfügen. Ihr Mobiltelefon stellt Ihnen 15 verschiedene Animationen zur Verfügung.
  - Sound: Soweit verfügbar, können Sie Sounds in eine Mitteilung einfügen.
  - **Textvorlage**: Wählt eine in ihrem Mobiltelefon gespeicherte Textvorlage aus.
  - Telefonnummer: Fügt eine Telefonnummer in die Mitteilung ein.
  - Signatur: Sie können Ihre Signatur anfügen.

#### Eingangsbox [Menü 5-1-2]

Eingegangene Mitteilungen werden im Mitteilungseingang gespeichert und können erneut aufgerufen werden. Beim Durchblättern der eingegangenen Mitteilungen werden zuerst die neueste, dann ältere Mitteilungen angezeigt.

Drücken Sie die linke Auswahltaste Menü und wählen Sie mit den Navigationstasten Nachrichten  $\rightarrow$  Textnachrichten und anschließend Eingangsbox.

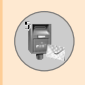

| Symbol    | Beschreibungn             |
|-----------|---------------------------|
| 屆         | Gelesene SIM-Mitteilung   |
|           | Ungelesene SIM-Mitteilung |
| 囹         | Gelesene Mitteilung       |
| $\bowtie$ | Ungelesene Mitteilung     |
| -         | Gelesener Sendebericht    |
| P         | Ungelesener Sendebericht  |

Hinweis

 SIM-Nachricht bezeichnet eine Nachricht, die im SIM-Speicher abgelegt ist. Außerdem unterscheidet das Netzwerk bei eingehenden Nachrichten zwischen SIM-Nachrichten und sonstigen Nachrichten.

Für alle eingegangenen Nachrichten sind folgende Optionen verfügbar. Drücken Sie die linke Auswahltaste [Opt.].

#### Antworten

Sie können dem Absender antworten.

#### Weiterleiten

Sie können eingegangene Mitteilungen an andere Rufnummern weiterleiten. Nach Eingeben der entsprechenden Nummern kann die Mitteilung weitergeleitet werden.

#### Rückruf

Sie können der Absender der Mitteilung zurückrufen.

#### Extrahieren

Wenn die Mitteilung ein Bild, Sounds, eine Text- Webseite oder eine E-Mail-Adresse enthält, können Sie diese auswählen und in [Eigene Ordner], im Kontakte oder als Bookmark speichern.

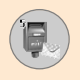

# Nachrichten [Menü 5]

#### Löschen

Löscht die ausgewählte Mitteilung

#### Informationen anzeigen

Hier können Sie sich genauere Informationen über die ausgewählte Nachricht anzeigen lassen.

## Ausgangsbox [Menü 5-1-3]

Gesendete Mitteilungen werden im Mitteilungsausgang gespeichert und können erneut aufgerufen werden. Außerdem können Sie prüfen, ob die Mitteilung erfolgreich versandt wurde.

| Symbol | Beschreibungn            |
|--------|--------------------------|
| ita 💼  | Gesendete SIM-Mitteilung |
| Ŕ      | Gesendete Mitteilung     |

Die nachfolgenden Menüoptionen werden angezeigt:

#### Weiterleiten

Sie können die gewählte Mitteilung an andere Rufnummern weiterleiten.

#### Löschen

Löscht die gewählte Mitteilung.

#### Informationen anzeigen

Hier können Sie sich genauere Informationen über die ausgewählte Nachricht anzeigen lassen.

#### Entwurf [Menü 5-1-4]

In diesem Menü sehen Sie die Mitteilungen, die als Entwurf gespeichert wurden. Blättern Sie mit den Auf/Ab-Navigationstasten durch die Mitteilungen. Für jeden Entwurf stehen die folgenden Optionen zur Verfügung:

#### Senden

Schickt die gewählte Mitteilung an die gewünschten Rufnummern.

#### Löschen

Löscht die ausgewählte Mitteilung.

## Einstellungen [Menü 5-1-5]

In diesem Menü können Sie die Standard-Sendevorgaben für SMS-Mitteilungen einrichten.

#### Nachrichtentyp

Hier können Sie den Standardnachrichtentyp einstellen: Text, Stimme, Fax, Funkruf, X.400, E-Mail oder ERMES. Das Netzwerk kann die Nachricht in das gewählte Format umwandeln.

#### Gültigkeitsdauer

Mit diesem Netzdienst können Sie festlegen, wie lange die Mitteilungen in der Kurzmitteilungszentrale gespeichert werden, während versucht wird, sie zuzustellen. Mögliche Einstellungen sind 1 Stunde, 12 Stunden, 1 Tag, 1 Woche sowie die maximale von Ihrem Dienstanbieter angebotene Gültigkeitsdauer.

#### Sendeberichte

Aktiviert oder deaktiviert die Sendebericht- Funktion. Wenn diese Funktion aktiviert ist, werden Ihnen Sendeberichte zugesendet.

#### Mit gleichem Dienst antworten

Dieser Netzdienst erlaubt dem Empfänger Ihrer Mitteilung, Ihnen eine Antwort über Ihre Kurzmitteilungszentrale zu senden, wenn Ihr Dienstanbieter diesen Dienst unterstützt.

#### SMS Zentrale

In diesem Menü können Sie die Nummer Ihrer Kurzmitteilungszentrale speichern oder ändern. Die Nummer erhalten Sie von Ihrem Dienstanbieter.

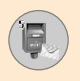

#### Übertragungsart

Sie können zwischen GPRS und GSM wählen. Informationen zur Übertragungsart und Verbindungsgeschwindigkeit sowie zu Preisen und Tarifen erhalten Sie von Ihrem Netz-/ Dienstanbieter.

#### Alle löschen [Menü 5-1-6]

Sie können alle Nachrichten im Nachrichtenspeicher löschen.

## MMS-Nachrichten [Menü 5-2]

Eine Multimedia-Mitteilung kann Text, Bilder und/oder Sounds enthalten.

nur verfügbar, wenn sie von Ihrem Netzbetreiber oder Dienstanbieter unterstützt wird. Nur Geräte, die über kompatible Multimedia-Mitteilungs-und E-Mail-Funktionen verfügen, können Multimedia-Mitteilungen empfangen und senden.

#### Schreiben [Menü 5-2-1]

- 1. Geben Sie den Nachrichtentitel ein, und drücken Sie anschließend [OK] oder die linke Auswahltaste.
- Geben Sie die Textmitteilung ein. Mit der rechten Auswahltaste können Sie Symbole, Zahlen und Icons eingeben bzw. den T9-Eingabemodus aktivieren. Nachdem Sie die Textmitteilung eingegeben haben, drücken Sie die linke Auswahltaste [Fertig].
- Fügen Sie ein Bild und/oder einen Sound hinzu. Mit den Auf/Ab-Navigationstasten können Sie zum nächsten bzw. vorherigen Abschnitt blättern.
- 4. Um ein Dia hinzuzufügen, markieren Sie mit dem Cursor das Symbol 1. Drücken Sie dann die OK-Taste oder die linke Auswahltaste [Auswahl]. Sie können ein Dia auch mit der rechten Auswahltaste hinzufügen [Menü].

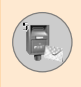

- Drücken Sie die rechte Auswahltaste [Menü], um die Menüoptionen anzuzeigen. Die nachfolgenden Menüoptionen werden angezeigt:
  - Senden: Sie können Mitteilungen an mehrere Rufnummern und E-Mail-Adressen senden.
  - Vorschau anzeigen: Betrachten Sie Ihre Multimedia-Mitteilung.
  - Speichern: Speichert die Multimedia-Mitteilung als Entwurf oder Vorlage.
  - Löschen: Löscht die Multimedia-Mitteilung.
  - Anzeigedauer Dias: Hier können Sie die Dauer der Diashow einstellen.
  - Diaformat: Hier können Sie die Nachrichteninhalte am rechten, linken, oberen und unteren Rand angleichen.
  - Folie hinzufügen: Fügt ein Dia vor oder nach dem aktuellen Dia ein.
  - Folie entfernen: Löscht das ausgewählte Dia.

#### Eingangsbox [Menü 5-2-2]

Wenn Sie eine Mitteilung erhalten haben, wird ein entsprechendes Signal ausgegeben. Empfangene Mitteilungen werden im Mitteilungseingang gespeichert. Im Mitteilungseingang werden die empfangenen Mitteilungen durch verschiedene Symbole gekennzeichnet. Weitere Informationen hierzu entnehmen Sie den nachfolgenden Symbolbeschreibungen:

| Symbol | Beschreibung                                       |
|--------|----------------------------------------------------|
| 勴      | Gelesene Multimedia-Mitteilungen                   |
|        | Ungelesene Multimedia-Mitteilungen                 |
| -      | Gelesene benachrichtigte Multimedia-Mitteilungen   |
| F      | Ungelesene benachrichtigte Multimedia-Mitteilungen |

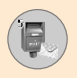

Wenn die Meldung Speicher voll angezeigt wird, können Sie Speicherplatz verfügbar machen, indem Sie Mitteilungen, Multimedia-Inhalte oder Anwendungen löschen.

#### Timer aus

Dieses Menü wird angezeigt, wenn Sie eine Mitteilung erhalten, die mehrere Bilder enthält. Normalerweise werden die Bilder automatisch der Reihe nach angezeigt. Wenn Sie jedoch diese Option wählen, können Sie das nächste Bild durch Drücken auf die linke Auswahltaste aufrufen.

#### Vorheriges Dia

Zeigt das vorherige Dia an.

#### Wiederholen

Gibt eine Multimedia-Mitteilung noch einmal wieder.

#### Mitteilung löschen

Löscht die aktuelle Mitteilung.

#### Allen antworten

Sie können allen Absendern antworten.

#### Weiterleiten

Sie können die gewählte Mitteilung an andere Rufnummern weiterleiten.

#### Mitteilung speichern

Speichert eine Multimedia-Mitteilung als Entwurf oder Vorlage.

#### Object speichern

Wenn die Mitteilung Bilder oder Sounds enthält, können Sie diese in [Eigener Ordner] oder im Menü Kontakte bearbeiten.

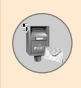

#### Einzelheiten

Mit diesem Menüpunkt können Sie weitere Informationen über empfangene Mitteilungen anzeigen: Adresse des Absenders, Betreff (nur bei Multimedia-Mitteilungen), Sendedatum und Uhrzeit, Mitteilungstyp, Mitteilungsgröße.

#### Ausgangsbox [Menü 5-2-3]

Über dieses Menü können Sie die Mitteilungen in Ihrem Mitteilungsausgang aufrufen und den Zustellstatus der gesendeten Mitteilungen verfolgen.

| Symbol | Beschreibung |
|--------|--------------|
| Ŕ      | Gesendet     |

#### Timer aus

Dieses Menü wird angezeigt, wenn Sie eine Mitteilung erhalten, die mehrere Bilder enthält. Normalerweise werden die Bilder automatisch der Reihe nach angezeigt. Wenn Sie jedoch diese Option wählen, können Sie das nächste Bild durch Drücken auf die linke Auswahltaste aufrufen.

#### Vorherige Folie

Zeigt das vorherige Dia an.

#### Wiederholen

Gibt die aktuelle Mitteilung noch einmal wieder.

#### Mitteilung löschen

Löscht die aktuelle Mitteilung.

#### Weiterleiten

Sie können die gewählte Mitteilung an andere Rufnummern weiterleiten.

#### Mitteilung speichern

Speichert eine Multimedia-Mitteilung als Entwurf oder Vorlage.

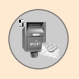

# Nachrichten [Menü 5]

#### Object speichern

Wenn die Mitteilung Bilder, Sounds oder Anhänge enthält, können Sie diese speichern.

#### Einzelheiten

Mit diesem Menüpunkt können Sie weitere Informationen über Mitteilungen im Mitteilungsausgang anzeigen: etreff (nur bei Multimedia-Mitteilungen), Sendedatum und Uhrzeit, Mitteilungstyp, Mitteilungsgröße.

#### Antworten

Sie können dem Absender der Mitteilung antworten

#### Allen antworten

Sie können allen Absendern antworten.

#### Entwurf [Menü 5-2-4]

In diesem Menü können Sie bis zu fünf Multimedia-Mitteilungen einrichten, die Sie am häufigsten verwenden. Das Menü enthält eine Liste der verfügbaren Entwürfe.

Die nachfolgenden Menüoptionen werden angezeigt:

#### Senden

Sie können Mitteilungen an mehrere Rufnummern und E-Mail-Adressen senden.

#### Vorschau

Betrachten Sie Ihre Multimedia-Mitteilung.

#### Speichern

Speichert eine Multimedia-Mitteilung als Entwurf oder Vorlage.

#### Bild löschen

Löscht die Nachricht.

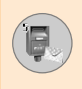

#### Einstellungen

Hier können Sie den Timer für die Diashow oder den Inhalt der Mitteilung ausrichten.

#### Folie hinzufügen

Fügt ein Dia vor oder nach dem aktuellen Dia ein.

#### Folie entfernen

Das vorherige oder nächste Dia wird angezeigt.

#### Einstellungen [Menü 5-2-5]

In diesem Menü können Sie die Standard-Sendevorgaben für Multimedia-Mitteilungen einrichten.

Die nachfolgenden Menüoptionen werden angezeigt:

#### Anzeigedauer Dias

Hier stellen Sie ein, wie lange jedes Dia angezeigt wird.

#### Ausrichtung

Hier können Sie den Inhalt Ihrer Mitteilungen ausrichten.

#### Gültigkeitsdauer

Hier können Sie einstellen, wie lange Mitteilungen auf dem Server gespeichert werden.

#### Automatischer Download

**Ein**: Mitteilungen werden bei Eingang automatisch heruntergeladen.

Bestätigen: Mitteilungen werden nach Bestätigung heruntergeladen.

Aus: Mitteilungen werden nicht heruntergeladen.

#### Der Nachrichten-Zentrale

Geben Sie hier die Adresse eines MMS-Servers ein, um den MMS-Service nutzen zu können.

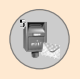

#### Profile

Weitere Informationen dazu finden Sie auf Seite 83.

## Sprachnachricht [Menü 5-3]

Über dieses Menü können Sie rasch und einfach auf Ihre Sprachnachricht in Ihrer Mailbox (soweit Ihr Dienstanbieter diesen Dienst anbietet) zugreifen. Bevor Sie diese Funktion verwenden können, müssen Sie die Nummer des Sprachmitteilungs-Servers eingeben, die Sie von Ihrem Dienstanbieter erhalten.

Wenn Sie eine Sprachnachricht erhalten haben, wird das Symbol ( ) angezeigt. Informieren Sie sich bitte bei Ihrem Netzanbieter über die Einzelheiten der Dienste, um Ihr Gerät entsprechend zu konfigurieren.

#### Mailbox abhören [Menü 5-3-1]

Nachdem Sie diese Option gewählt haben, drücken Sie die linke Auswahltaste [OK], um Ihre Sprachnachricht abzuhören. Sie können Ihre Sprachnachricht auch abhören, indem Sie im Standby-Modus die Taste [iw] drücken und halten.

#### Mailbox-Center [Menü 5-3-2]

Hier können Sie die Nummer der Sprachmailbox eingeben.

## Info-Service [Menü 5-4]

Infodienst-Mitteilungen sind Textmitteilungen, die über das Netz an GSM-Nutzer übertragen werden. Sie bieten allgemeine Informationen, wie z. B. Wettervorhersagen, Verkehrsnachrichten, Taxi-Service, Apotheken oder Aktienkurse. Jedem Informationstyp ist eine Nummer zugeordnet, die Sie bei Ihrem Dienstanbieter in Erfahrung bringen können. Wenn Sie eine Infoservice-Mitteilung erhalten, erscheint eine Popup-Meldung auf dem Display, um Sie auf den Eingang einer neuen Infoservice-Mitteilung hinweisen oder die Mitteilung wird automatisch angezeigt. Im Standby-Modus stehen beim Betrachten von Infoservice-Mitteilungen folgende Optionen zur Verfügung:

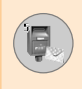

#### Anzeigen [Menü 5-4-1]

Eingegangene Mitteilungen werden im Mitteilungseingang gespeichert und können erneut aufgerufen werden.

#### Empfangen [Menü 5-4-2]

Hier können Sie festlegen, ob Infoservice-Mitteilungen automatisch abgerufen werden sollen oder nicht.

#### Alarm [Menü 5-4-3]

Hier schalten Sie die Benachrichtigung für neue Mitteilungen ein oder aus.

#### Auto-Anzeige [Menü 5-4-4]

Wenn Sie diese Option auf '**Ein**' stellen, werden alle empfangenen Mitteilungen automatisch angezeigt.

#### Sprache [Menü 5-4-5] (Abhängig vom Dienstanbieter und den von Ihnen abonnierten Themen)

Mit dieser Option können Sie die von Ihnen bevorzugten Sprachen festlegen. Cell Broadcast-Mitteilungen werden in der gewählten Sprache angezeigt. Wenn Sie Mitteilungen in allen von Ihrem Mobiltelefon unterstützten Sprachen erhalten wollen, wählen Sie **Automatisch** am Ende der Liste.

#### Themen [Menü 5-4-6] (Abhängig vom Dienstanbieter und den von Ihnen abonnierten Themen)

Zum Einrichten neuer Themen drücken Sie die linke Auswahltaste [Opt.] und wählen **Neu hinzufüg.** Wenn bereits Themen vorhanden sind, können Sie diese mit der linken Auswahltaste [Opt.] deaktivieren, bearbeiten oder löschen.

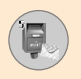

## Vorlagen [Menü 5-5]

Es stehen Mitteilungsvorlagen zur Verfügung. Sie können die Vorlagen aufrufen und bearbeiten oder neue Mitteilungen erstellen. Es gibt zwei Vorlagetypen Text, Multimedia, Signatur.

## Text [Menü 5-5-1]

#### Bearbeiten

Verfassen Sie eine neue Mitteilung oder bearbeiten Sie die gewählte Vorlage.

#### Löschen

Löscht die gewählte Vorlage.

#### Als Textnachricht versenden

Mit diesem Menüpunkt können Sie die gewählte Vorlage als SMS-Mitteilung senden.

#### Als MMS Nachricht versenden

Mit diesem Menüpunkt können Sie die gewählte Vorlage als MMS-Mitteilung senden.

#### Neu hinzufügen

Mit diesem Menüpunkt können Sie neue Mitteilungen verfassen.

#### Multimedia [Menü 5-5-2]

#### Senden

Sie können Mitteilungen an mehrere Rufnummern und E-Mail-Adressen senden.

#### Vorschau

Betrachten Sie Ihre Multimedia-Mitteilung.

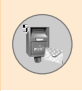

#### Speichern

Speichert eine Multimedia-Mitteilung als Entwurf oder Vorlage.

#### Löschen

Löscht die Multimedia-Vorlage.

#### Anzeigedauer Dias

Anzeigedauer Dias

#### Diaformat

Hier können Sie die Nachrichteninhalte am rechten, linken, oberen und unteren Rand angleichen.

#### Folie hinzufügen

Fügt ein Dia vor oder nach dem aktuellen Dia ein.

#### Folie entfernen

Löscht das ausgewählte Dia.

#### Bild hinzufügen

Fügt ein Bild vor oder nach dem aktuellen Bild ein.

#### Sound hinzufügen

Fügt einen Sound vor oder nach dem aktuellen Sound ein.

#### Signatur [Menü 5-5-3]

Diese Funktion dient zum Erstellen Ihrer Signatur. Geben Sie Name, Mobil-, Geschäfts-, Fax-Nr. und E-Mail-Adresse ein.

#### Bearbeiten

Verfassen Sie eine neue Mitteilung oder bearbeiten Sie die gewählte Signatur.

#### Löschen

Löscht die gewählte Signatur.

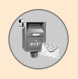

# Nachrichten [Menü 5]

#### Als Textnachricht senden

Mit diesem Menüpunkt können Sie die gewählte Visitenkarte als SMS senden.

#### • Als MMS Nachricht versenden

Mit diesem Menüpunkt können Sie die gewählte Visitenkarte als MMS senden.

## Speicherstatus [Menü 5-6]

Sie können den gegenwärtigen Speicherstatus für jeden Speicher für SMS und MMS.
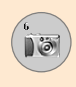

Das Mobiltelefon L1100 verfügt über eine integrierte Kamera. Die Kamera bietet eine Zoom-Funktion, Weißbgleich, Farbe/Sepia/Mono Effekte und Multiaufnahmefunktionen.

# Foto aufnehmen [Menü 6-1]

Drücken Sie die linke Auswahltaste Menü ( $\bigcirc$ ) und wählen Sie **Kamera** und anschließend **Foto aufnehmen.** Oder drücken Sie im Standby-Modus die Kamera-Taste ().

1. Richten Sie die Kamera auf das gewünschte Motiv und drücken Sie die OK-Taste oder den Kamera-Hotkey.

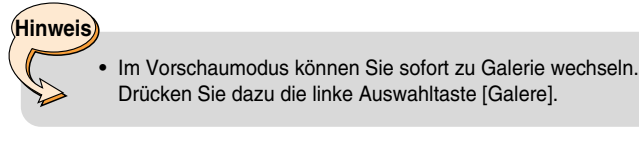

 In der oberen linken Bildecke wird Gespeichert angezeigt. Das aufgenommene Foto wird dann automatisch gespeichert, wenn Sie das Foto nicht löschen.

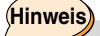

- Der verbleibende Speicherplatz wird am oberen rechten Rand des Fotos angezeigt. Wenn der vorhandene Speicherplatz nicht ausreicht, wird die Bildgröße automatisch verringert. Wenn der Speicher voll ist, wird Speicher voll angezeigt und es können keine weiteren Fotos aufgenommen werden. Löschen Sie alte Bilder, um neuen Speicherplatz zu schaffen.
- Drücken Sie [OK], um erneut Fotos aufzunehmen. Oder drücken Sie (CC), um das Bild zu löschen. Drücken Sie die rechte Auswahltaste, um eine MMS-Bildnachricht mit dem aufgenommenen Foto zu versenden.

#### <Optionen vor dem Aufnehmen eines Fotos>

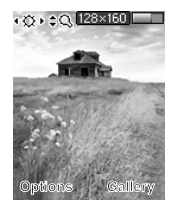

Zum Einstellen des Vorschau-Modus drücken Sie die linke Auswahltaste [Optionen]. Zum Auswählen der gewünschten Option drücken Sie [OK]. Daraufhin erscheint die gewählte Option am oberen Rand des Vorschaufensters.

Sie können nun mit Hilfe der Links/Rechts-Navigationstasten die Option ändern. Um die gewählte Option zu bestätigen und zum Vorschau-Modus zurückzukehren, drücken Sie [OK] oder die linke Auswahltaste [Fertig].

Sie können folgende Optionen einstellen:

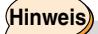

- Je größer das Bild, umso besser ist die Bildqualität. Dabei steigt jedoch auch der Speicherplatzbedarf.
- 1. Bildgröße: Hier können Sie die gewünschte Bildgröße festlegen. [640 x 480, 320 x 240, 160 x 120, 128 x 160, 48 x 80]
- 2. Helligkeit: Wählen Sie die gewünschte Helligkeit. [-2 ~ +2]
- 3. Weißabgleich: Wählen Sie den gewünschten Weißabgleich. [Automatisch/Tageslicht/Glühend/Bewölkt/Fluoreszent]
- 4. Zoom: Wählen Sie den Zoomfaktor [x 1, x 2, x 4]
- 5. Farbeffekt: Benutzen Sie die Links/Rechts-Navigationstasten, um die Modi für Farbe/Sepia/Mono zu wählen.
- 6. Multiaufnahme: Wählen Sie die Anzahl der Bilder, die Sie im Modus für Serienaufnahme aufnehmen möchten.
- 7. Aufnahmegeräusch: Wählen Sie ein Aufnahmegeräusch [Geräusch1/Geräusch2/Geräusch3/Aus]
- 8. Werkseinstellungen: Kehren Sie zu den Standard-Werkseinstellungen zurück.

# Galerie [Menü 6-2]

Wählen Sie anschließend die Bildkategorie. [Alle Bilder/Allgemeine Bilder/Telefonbuch-Bilder]

In diesem Menü können Sie die auf Ihrem Mobiltelefon gespeicherten Fotos betrachten, organisieren und senden.

- 1. Wählen Sie mit den Navigationstasten das gewünschte Foto, das Sie vergrößert betrachten wollen.
- 2. Drücken Sie die OK-Taste. Oben im Display wird der Name des Fotos angezeigt.
- 3. Drücken Sie die linke Auswahltaste [Opt.], um nachfolgende Untermenüs aufzurufen.
  - Miniaturansicht/Vergrößern: Das ausgewählte Foto wird angezeigt.
  - Löschen: Löscht das ausgewählte Foto.
  - Als MMS versenden: Versendet das gewählte Foto per MMS.
  - Als Hintergrund: ichtet das gewählte Foto als Hintergrund ein.
  - Diashow: Gibt alle Fotos in der ausgewählten Kategorie nacheinander wieder. Um die Wiedergabe der Diashow zu beenden, drücken Sie die C
  - Umbenennen: Ändert den Titel des gewählten Fotos.
  - Alle löschen: Löscht alle Bilder in der ausgewählten Kategorie.
  - Details: Zum Überprüfen von Titel, Größe, Aufnahmedatum und Zeit des ausgewählten Bildes.
- Um zum Menü Kamera zurückzugelangen, drücken Sie die rechte Auswahltaste [Zurück].

Im Untermenü Speicherstatus können Sie den Speicherstatus Ihres Telefons abfragen.

[Gesamtspeicherplatz/verwendeter Speicherplatz/freier Speicherplatz]

# Spiele & Anwendungen [Menü 7]

Java ist eine von Sun Microsystems entwickelte Technologie. Der Download eines Java-MIDlets mit einem WAP-fähigen Mobiltelefon funktioniert ähnlich wie der Download eines Java-Applets mit einem herkömmlichen Browser wie Netscape oder Microsoft Internet Explorer. Je nach Dienstanbieter können alle Java-basierten Programme (z. B. Java-Spiele) heruntergeladen und auf einem Mobiltelefon ausgeführt werden. Nach dem Download wird das Java-Programm in Spiele & Anwendungen angezeigt; dort können Sie es auswählen, ausführen oder löschen. Die Java-Programmdateien werden im Speicher des Mobiltelefons im JADoder JAR-Format gespeichert.

## Hinweis

 Bei einer JAR-Datei handelt es sich um ein komprimiertes Java-Programm. Eine JAD-Datei ist eine Beschreibungsdatei mit ausführlichen Informationen. Im Netzwerk können Sie vor dem Download alle ausführlichen Dateibeschreibungen in der JAD-Datei ansehen.

## Achtung

 Nur J2ME-basierte Programme (Java 2 Micro Edition) können in einer Mobiltelefonumgebung ausgeführt werden. J2SE-basierte Programme (Java 2 Standard Edition) sind nur in einer PC- Umgebung ausführbar.

# Spiele [Menü 7-1]

Das Telefon ermöglicht Ihnen das Spielen verschiedener Spiele.

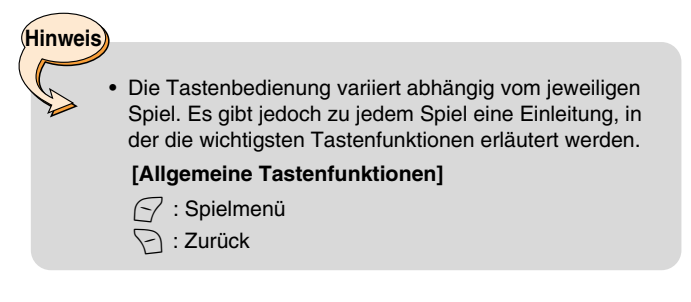

# Anwendungen [Menü 7-2]

Das Menü "Anwendungen" zeigt eine Liste installierter Java-Programme an. Alle unterstützten Programme können ausgef ührt, gelöscht oder angezeigt werden. Im Menü stehen folgende Optionen zur Verfügung.

- Öffnen: Öffnet das ausgewählte Programm.
- Löschen: Löscht das ausgewählte Programm. Wurde das Programm gelöscht, kann es nicht mehr wiederhergestellt werden
- Details: Zeigt detaillierte Informationen zum ausgewählten Programm an. Dazu zählt der Name, die Größe, Version und Herstellerinformationen sowie die Internetadresse.

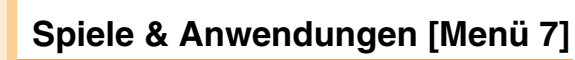

- Verbindungsoptionen: Für einige Java-Anwendungen muss eine Datenverbindung hergestellt werden. Wählen Sie eine der folgenden Optionen aus.
  - 1. Zuerst anfragen: Bevor die Anwendung eine Verbindung herstellt, wird eine entsprechende Abfrage angezeigt.
  - 2. Erlaubt: Die Verbindung wird sofort ohne vorherigen Hinweis hergestellt.
  - 3. Nicht erlaubt: Das Herstellen einer Verbindung ist nicht zulässig.

# Download [Menü 7-3]

Hier finden Sie eine Auflistung der eingerichteten Java-Downloads, also Internetadressen von denen Programme heruntergeladen werden können.

- Verbinden: Verbindet mit dem ausgewählten Eintrag
- Anzeigen: Zeigt Details zum ausgewählten Eintrag an
- Bearbeiten: Der ausgewählte Eintrag wird zum bearbeiten geöffnet, hier k önnen Bezeichnung und Link geändert werden.
- Löschen: Löscht den ausgewählten Eintrag. Gelöschte Einträge können nicht wiederhergestellt werden, daher ist diese Option mit Vorsicht zu verwenden.
- Neu hinzufüg.: Fügt einen neuen Download-Eintrag hinzu. Sind keine Einträge vorhanden, kann diese Option auch direkt aus der Listenansicht gewählt werden.

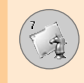

# Hinweis

Nach auswählen der "Verbinden" Funktion um mit einem Java-MIDlet Anbieter zuverbinden, können Sie aus verschiedenen Anwendungen wählen, die Sie herunterladen und installieren können. Sobald Sie verbunden sind, können mit Hilfe der Menüfunktionen Details zum ausgewählten Programm angezeigt werden. Falls Sie sichfür einen Download entschieden haben, kann das Programm sofort heruntergeladen werden. Nachdem der Download abgeschlossen ist, kann das Programm sofort ausgeführt werden. Um das Programm später zustarten, verwenden Sie den Menüpunkt "Anwendungen", der alle installierten Programme auflistet.

# Information [Menü 7-4]

## Speicherstatus [Menü 7-4-1]

Zeigt die verfügbare Speicherkapazität für die Installation von Spielen und Anwendungen an. Sie können auch die Gesamtspeicherkapazität Ihres Telefons abfragen.

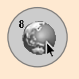

# Internet [Menü 8]

Drücken Sie die linke Auswahltaste Menü 📿 und wählen Sie mit den Navigationstasten Internet.

Mithilfe der WAP-Funktion (Wireless Application Protocol) können Sie auf verschiedene WAP-Dienste wie Bankgeschäfte, Nachrichten, Wetterberichte und Flugzeit-Informationen zugreifen. Diese Dienste wurden extra für Mobiltelefone entworfen und werden von WAP-Dienstanbietern verwaltet.

Informationen zur Verfügbarkeit von WAP-Dienten, Preisen und Tarifen erhalten Sie von Ihrem Netzbetreiber und/oder dem Dienstanbieter, dessen Dienst Sie nutzen möchten. Von den Dienstanbietern erhalten Sie auch Informationen dazu, wie Sie deren Dienste nutzen können.

Wenden Sie sich bitte an Ihren Dienstanbieter, um ein Internet-Account zu eröffnen. Um den Web-Browser nutzen zu können, müssen Sie unter **Eigene Nummer** Ihre eigene Rufnummer eingeben.

Sobald die Verbindung mit Ihrem Netzbetreiber hergestellt ist, wird die entsprechende Startseite angezeigt. Der Inhalt der Startseite hängt vom Provider ab.

Durch eingeben der entsprechenden Internet-Adresse können Sie jede gewünschte WAP-Site aufrufen. Um den Browser zu deaktivieren, drücken Sie 🕝. Daraufhin geht der Browser in den Ruhezustand.

#### Im WAP-Browser navigieren

Zum Navigieren im Internet können Sie entweder die Mobiltelefontastatur oder das WAP-Browser-Menü verwenden.

#### Verwenden der Mobiltelefontastatur

Beim Surfen im Internet haben die Tasten andere Funktionen als beim Telefonieren.

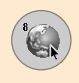

| Taste | Beschreibung                          |
|-------|---------------------------------------|
|       | Zeilenweise rollen                    |
| C     | Zurück zur vorherigen WAP-Site        |
| OK    | Wählt Optionen und bestätigt Vorgänge |

### Verwenden des WAP-Browser-Menüs

Beim Surfen im Internet stehen verschiedene Menüoptionen zur Verfügung.

# Hinweis

• Die WAP-Browser-Menüs können je nach Browser-Version anders aussehen.

# Start [Menü 8-1]

Stellt die Verbindung zu einer Homepage her. Bei der Homepage kann es sich um die WAP-Site handeln, die im aktiven Profil definiert ist. Sie wird vom Dienstanbieter definiert, wenn Sie kein aktives Profil wählen.

# Bookmarks [Menü 8-2]

Stellen Sie die aktuelle Seite als neues Bookmark ein oder gehen Sie zum eingerichteten Bookmark. Auf Ihrem Mobiltelefon sind unter Umständen bereits einige Lesezeichen installiert, die auf fremde WAP-Sites (die in keinem Zusammenhang mit LG stehen) verweisen. LG ist nicht für den Inhalt fremder WAP-Sites verantwortlich und übernimmt keine Haftung für deren Inhalt. Wenn Sie auf diese Seiten zugreifen, sollten Sie die gleiche Sicherheit walten lassen, wie bei allen anderen Seiten.

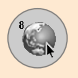

## E-mail Server [Menü 8-2-1]

#### Verbinden

Stellt die Verbindung zum konfigurierte E-Mail- Server her.

#### Adresse bearbeiten

Bearbeitet die E-Mail-Adresse.

## Alle löschen [Menü 8-2-2]

Alle Bookmarks löschen.

# Push messages [Menü 8-3]

### Eingangsbox [Menü 8-3-1]

Sie können Push message von WAP-Dienstanbietern empfangen. Solche Push message sind Informationen, beispielsweise aktuelle Nachrichten, und werden als Textmitteilungen gesendet oder enthalten die Adresse einer WAP-Seite. Hinsichtlich Verfügbarkeit und abonnieren solcher Dienstmitteilungen wenden Sie sich bitte an Ihren WAP-Dienstanbieter. Dienstanbieter können eine vorhandene Push message jedes Mal aktualisieren, wenn eine neue Push message empfangen wird. Mitteilungen können sogar dann aktualisiert werden, wenn Sie sie in einen anderen Ordner als den Mitteilungseingang verschoben haben. Wenn eine Push message nicht mehr aktuell ist, wird sie automatisch gelöscht.

#### Information

Zeigt Informationen zu den erhaltenen Push message an.

#### Laden

Stellt die Verbindung zu einer bestimmten WAP-Site mit Hilfe der Informationen der erhaltenen Push message her.

#### Löschen

Löscht die ausgewählte Push message.

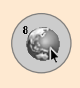

# Empfangen [Menü 8-3-2]

Wenn Sie Mitteilung empfangen wollen, können Sie die Option entsprechend setzen.

# Profile [Menü 8-4]

Weitere Informationen erhalten Sie über Ihren Dienstanbieter. Jedes Profil besitzt folgende Untermenüs:

- Aktivieren: Hier können Sie das gewünschte Profil aktivieren.
- Einstellungen: Hier können Sie die Einstellungen des gewählten Profils bearbeiten und ändern.
- Umbenennen: Sie können den gewählten Profilnamen ändern.
- Löschen: Löscht das gewählte Profil aus der Liste.
- Neues Profil: Sie können ein neues Profil hinzufügen.

## Hinweis

• Die mit dieser Option vorgenommenen Änderungen können Einfluss auf die MMS- Funktion haben.

# Zu URL gehen [Menü 8-5]

Sie können auf eine Seite, die Sie besuche möchten, nicht direkt zugreifen. Sie müssen die Adresse (URL) der Seite eingeben.

# Cache-Einstellung [Menü 8-6]

Die Informationen oder Dienste, auf die Sie zugegriffen haben, werden im Cache des Mobiltelefons gespeichert.

## Cache löschen [Menü 8-6-1]

Entfernt dem gesamten Inhalt des Cache-Speichers.

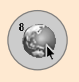

# Internet [Menü 8]

## Cache prüfen [Menü 8-6-2]

Setzen Sie einen Wert, in Abhängigkeit davon, ob ein Verbindungsaufbau über den Cache erfolgt oder nicht.

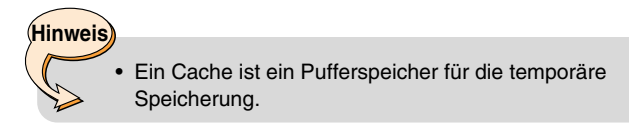

# Sicherheitszertifikation [Menü 8-7]

Es wird eine Liste der verfügbaren Sicherheitszertifikate angezeigt.

# Profile Löschen [Menü 8-8]

Sie können Profile auf ihre ursprünglichen Einstellungen zurücksetzen.

# WAP-Browser Info [Menü 8-9]

Zeigt die Version des verwendeten WAP-Browsers an.

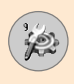

Drücken Sie die linke Auswahltaste Menü ( $\bigcirc$ ) und wählen Sie **Einstellungen** mit den Navigationstasten.

# Datum & Zeit [Menü 9-1]

In diesem Menü können Sie das Datum und die Uhrzeit einstellen. Die nachfolgenden Menüoptionen werden angezeigt.

## Datum einstellen [Menü 9-1-1]

Geben Sie hier Tag, Monat und Jahr ein. Das Datumsformat können Sie im Menü Datumsformat einstellen.

## Datumsformat [Menü 9-1-2]

Mit dieser Option können Sie das Datumsformat einstellen: JJJJ/MM/TT, MM/TT/JJJJ, TT/MM/JJJJ (J: Jahr, M: Monat, T: Tag)

#### Zeit einstellen [Menü 9-1-3]

Geben Sie hier die aktuelle Uhrzeit ein. Das Zeitformat können Sie im Menü Zeitformat einstellen.

## Zeitformat [Menü 9-1-4]

Sie können das Zeitformat auf 12 Stunden oder 24 Stunden einstellen.

# Tel.-Einst. [Menü 9-2]

Ihr Mobiltelefon bietet viele Möglichkeiten zum Anpassen an Ihre individuellen Vorlieben. Die entsprechenden Einstellungen finden Sie im Menü **Telefoneinstellungen.** 

#### Hintergrund [Menü 9-2-1]

Hier können Sie für die Standby-Anzeige ein Hintergrundbild auswählen.

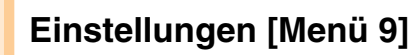

## Grußnachricht [Menü 9-2-2]

Hier können Sie die Grußnachricht auf dem internen Display im Standby-Modus und auf dem externen Display abrufen.

#### Menüfarbe [Menü 9-2-3]

Es stehen 6 verschiedene Farbschemen zur Auswahl. Zum Einstellen der Menüfarbe gehen Sie zum gewünschten Farbschema und drücken Sie [Wählen].

## Sprache [Menü 9-2-4]

Hier können Sie die Display-Sprachen einstellen. Wenn Sie die Einstellung **Automatisch** wählen, wird die Sprachen automatisch nach der Sprachen der SIM-Karte ausgewählt. Englisch wird eingestellt, wenn die Sprachen der SIM-Karte vom Telefon nicht unterstützt wird.

## Beleuchtung [Menü 9-2-5]

Hier können Sie festlegen, ob das Tastenfeld und das Display beleuchtet sind. Die Standby/Gesprächszeit verlängert sich etwas, wenn Sie die Hintergrundbeleuchtung deaktivieren.

Sie können jede Hintergrund-Beleuchtungsoption wählen, wenn die Schiebetastatur oben oder unten ist.

## LED-Anzeige [Menü 9-2-6]

Hier können Sie die Funktion aktivieren, mit der der Betriebsmodus des Telefons durch Blinken der LED-Anzeige dargestellt wird.

#### Netzwerkname [Menü 9-2-7]

Zeigt den Namen des verwendeten Netzwerks im Standby-Modus auf dem Display an.

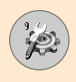

# Rufeinstellungen [Menü 9-3]

Hier können Sie die Einstellungen für die Rufumleitung vornehmen.

## Rufumleitung [Menü 9-3-1]

Mit dieser Funktion können Sie eingehende Anrufe auf eine andere Nummer umleiten, z. B. auf Ihre Mailbox. Einzelheiten dazu können Sie bei Ihrem Dienstanbieter erfragen. Wählen Sie einen der Umleitungsmodi, z. B. **Wenn besetzt**, um Sprachanrufe umzuleiten, wenn Sie gerade ein Gespräch führen.

Die nachfolgenden Menüoptionen werden angezeigt.

#### Alle Anrufe

Alle Sprachanrufe werden umgeleitet.

#### Wenn besetzt

Leitet Sprachanrufe um, wenn Sie gerade ein Gespräch führen.

#### Wenn keine Antwort

Leitet Sprachanrufe um, die Sie nicht annehmen.

#### Unerreichbar

Leitet Sprachanrufe um, wenn das Mobiltelefon ausgeschaltet ist oder kein Netz hat.

#### Alle Datenanrufe

Leitet alle Datenanrufe an eine Nummer mit PC-Verbindung um.

#### Alle Faxanrufe

Leitet alle Faxanrufe an eine Nummer mit Fax- Verbindung um.

#### Jeder Menüpunkt bietet folgende Optionen:

#### - Aktivieren

Aktiviert die Rufumleitung.

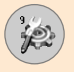

# Einstellungen [Menü 9]

Zur Mailbox

Weiterleitung an die Sprachmailbox. Diese Funktion ist nicht verfügbar in den Menüs Alle Datenanrufe und Alle Faxanrufe.

#### Andere Nummer

Geben Sie hier die Nummer für die Weiterleitung ein.

#### - Deaktivieren

Deaktiviert alle Rufumleitungen.

#### - Status anzeigen

Überprüft, ob die Umleitung ein - oder ausgeschaltet ist.

#### Alle Löschen

Deaktiviert alle Rufumleitungen.

#### Antwortmodus [Menü 9-3-2]

Wählen Sie den gewünschten Modus für das Annehmen eines Anrufs.

#### Aufklappen

Um einen Anruf in Empfang zu nehmen, öffnen Sie einfach die Klappe.

#### Jede Taste

Wenn das Mobiltelefon klingelt, können Sie den Anruf annehmen, indem Sie eine beliebige Taste drücken, außer der Taste  $\bigcirc$  und der rechten Auswahltaste  $\bigcirc$ .

#### Nur Sendentaste

Sie können einen Anruf nur dadurch annehmen, dass Sie die Senden-Taste drücken, nachdem Sie die Tastatur nach unten geschoben haben.

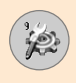

## Nr. anzeigen [Menü 9-3-3]

Mit dieser Option legen Sie fest, ob Ihre Nummer der angerufenen Person angezeigt wird (Ein) oder nicht (Aus) (Netzdienst).

Wenn Sie **Netz Einstel.** wählen, gilt die mit dem Dienstanbieter vereinbarte Einstellung.

## Anklopfen [Menü 9-3-4] (Netzwerkservice)

Dieser Netzdienst ermöglicht es, Anrufe auch dann entgegenzunehmen, wenn bereits eine Verbindung besteht. Wählen Sie **Aktivieren**, um diesen Dienst zu aktivieren, **Deaktivieren**, um diesen Dienst zu deaktivieren oder **Status anzeigen**, um zu überprüfen, ob die Funktion ein-oder ausgeschaltet ist.

## Minutenanzeige [Menü 9-3-5]

Mit dieser Option können Sie festlegen, ob Ihr Mobiltelefon jede Minute einen Piep-Ton ertönen lässt, um Sie über die Gesprächsdauer zu informieren.

# Sprachwahl [Menü 9-3-6]

Mit der Sprachwahlfunktion können Sie Anrufe tätigen, indem Sie einen Anrufnamen sprechen, der einer gewünschten Rufnummer zugewiesen wurde. Ein Anrufname kann aus einem oder mehreren beliebigen gesprochenen Wörtern bestehen. Beachten Sie vor der Verwendung der Sprachwahlfunktion bitte folgende Hinweise:

- Anrufnamen sind sprachenunabhängig. Sie hängen allein von der Stimme des Sprechers ab.
- Anrufnamen reagieren sensibel auf Hintergrundgeräusche.
  Nehmen Sie deshalb Anrufnamen in einer ruhigen Umgebung auf.
- Wenn Sie Anrufnamen aufnehmen oder einen Anruf über das Sprechen eines Anrufnamens tätigen, ist das Mikrofon eingeschaltet. Halten Sie das Mobiltelefon in geringem Abstand zu Ihrem Mund und Gesicht, damit der Näherungssensor das Mikrofon nicht ausschaltet.

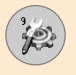

 Sehr kurze Namen werden gegebenenfalls nicht akzeptiert. Verwenden Sie also lange Namen und vermeiden Sie ähnlich klingende Namen für unterschiedliche Rufnummern.

#### - Automatisch

Mit dieser Option können Sie festlegen, dass bei jedem Öffnen der Klappe automatisch der Sprachwahl- Modus aktiviert wird.

#### - Manuell

Mit dieser Option können Sie festlegen, dass der Sprachwahl-Modus durch längeres Drücken der -Taste aktiviert wird.

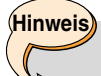

 Sie müssen den Namen genau so aussprechen, wie Sie dies bei der Aufnahme getan haben. Dies kann beispielsweise in einer lauten Umgebung oder in einem Notfall schwierig sein. Sie sollten sich daher nicht unter allen Umständen einzig auf die Sprachwahl verlassen.

## Autom. Wahlwiederholung [Menü 9-3-7]

Wenn diese Funktion auf **Ein** gestellt ist, unternimmt das Mobiltelefon nach einem ergebnislosen Anrufversuch bis zu drei weitere Versuche, die Verbindung mit der gewünschten Nummer herzustellen.

#### Geschlossener Benutzergruppe [Menü 9-3-8] (Netzwerkservice)

Dies ist ein Netz-Service, der die Gruppe von Leuten spezifiziert, welche Sie anrufen können und umgekehrt. Weitere Informationen erhalten Sie über Ihren Netzbetreiber oder Dienstanbieter. Wenn ein Gruppen-Index angegeben ist, wird dieser für alle abgehenden Telefonate verwendet. Wenn kein Gruppen-Index angegeben ist, wird das Netzwerk den bevorzugten Index verwenden (ein spezifischer Index wird im Netzwerk gespeichert).

·z

- Voreinstellung : Setzt den gewählten CUG-Index.
- Ein: Sie können den CUG-Index editieren und aktivieren.
- Aus: Schaltet den gewählten CUG aus.

# Sicherheitseinstellungen [Menü 9-4]

Ihr Mobiltelefon ist mit verschiedenen Sicherheitscodes und Passwörtern vor Missbrauch geschützt.

## PIN-Code Anfrage [Menü 9-4-1]

Wenn Sie die **PIN-Code Anfrage** eingeschaltet haben, müssen Sie bei jedem Einschalten den PIN-Code eingeben. Somit kann keine unbefugte Person, die Ihren PIN-Code nicht kennt, Ihr Mobiltelefon ohne Ihre Zustimmung verwenden.

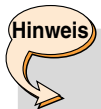

 Zum Abschalten der PIN-Code Anfrage müssen Sie Ihren PIN-Code eingeben.

Die nachfolgenden Optionen stehen zur Verfügung:

#### • Ein

Sie müssen bei jedem Einschalten des Mobiltelefons den PIN-Code eingeben.

#### • Aus

Sie müssen beim Einschalten des Mobiltelefons keinen PIN-Code eingeben.

# Einstellungen [Menü 9]

## Telefonsperre [Menü 9-4-2]

Wenn diese Funktion aktiviert ist, müssen Sie bei jedem Einschalten des Mobiltelefon das Mobiltelefon-Passwort eingeben. Das Passwort ist werkseitig auf 0000 eingestellt. Ändern können Sie das Passwort im Menü **Codes ändern-Sicherheits Code** [Menü 9-4-5-1]. Nachdem das korrekte Passwort eingegeben wurde, können Sie das Mobiltelefon verwenden, bis Sie es wieder ausschalten.

Die nachfolgenden Optionen stehen zur Verfügung:

#### Einschalten

#### - Aktivieren

Beim Einschalten des Mobiltelefons muss das Mobiltelefon-Passwort eingegeben werden.

#### - Deaktivieren

Beim Einschalten des Mobiltelefon muss kein Telefon-Passwort eingegeben werden.

#### - Falls andere SIM

Sie müssen den Sicherheitscode eingeben, wenn Sie eine andere SIM-Karte verwenden.

#### Sofort

Nach Eingeben des korrekten Sicherheitscodes wird sofort die Mobiltelefonsperre aktiviert. Wenn Sie diese Option deaktivieren wollen, geben Sie nach Drücken der rechten Auswahltaste den korrekten Sicherheitscode ein. Wenn beim Ausschalten des Mobiltelefon die Mobiltelefonsperre eingeschaltet ist, ist sie beim nächsten Einschalten wieder aktiviert.

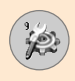

## Anrufsperrung [Menü 9-4-3] (Netzwerkservice)

Dieser Netzdienst ermöglicht Beschränkungen für ankommende und abgehende Anrufe. Für diese Funktion benötigen Sie ein besonderes Passwort, das Sie von Ihrem Netz-/ Dienstanbieter erhalten.

Die nachfolgenden Optionen stehen zur Verfügung:

#### Alle abgehend

Alle abgehenden Anrufe werden gesperrt.

### Abgehend International

Alle abgehenden Anrufe ins Ausland werden gesperrt.

### Abgehend International außer Heimat

Wenn Sie sich im Ausland befinden, werden alle Anrufe ins Ausland, außer Anrufe ins Heimatland, gesperrt.

#### Alle ankommend

Alle ankommenden Anrufe werden gesperrt.

#### Ankommend bei Roaming

Wenn Sie sich im Ausland befinden, werden alle ankommenden Anrufe gesperrt.

#### Alle Anrufsperren löschen

Schaltet alle Anrufsperren aus.

#### Passwort ändern

Hier können Sie das Passwort für die Anrufsperre, das Sie von Ihrem Dienstanbieter erhalten haben, eingeben. Zum Ändern des Passworts müssen Sie zuerst das aktuelle Passwort eingeben. Nachdem Sie ein neues Passwort eingegeben haben, werden Sie aufgefordert, das neue Passwort durch erneute Eingabe zu bestätigen.

# Einstellungen [Menü 9]

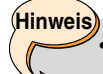

Zum Einschalten der Anrufsperre benötigen Sie ein besonderes Passwort, das Sie von Ihrem Dienstanbieter erhalten. Wenn die Anrufsperre aktiviert ist, können möglicherweise in einigen Netzen Notrufe zu bestimmten Nummern getätigt werden.

## Festwahl-Nummern (FDN) [Menü 9-4-4] (SIM-abhängig)

Sie können ausgehende Anrufe auf bestimmte Nummern beschränken, wenn Ihre SIM-Karte dies unterstützt. Die hinzuzufügende FDN-Kapazität hängt von Ihrer SIM-Karte ab. Für das Eingeben der FDN ist der PIN2-Code erforderlich.

Diese Funktion ermöglicht das Speichern von Teilnummern (z. B. Vorwahlen).

#### Beispiele:

Wenn 3 Nummern (0123, 123123, ?89012) in der FDN-Liste gespeichert sind, haben Sie folgende Wähloptionen: 012345678..., 01236789..., nur 123123, 189012 und 289012. ("?" steht für beliebige Ziffern)

Wenn Sie eine Nummer anrufen möchten, die nicht in der FDN-Liste enthalten ist, so ist dies nicht möglich. Es wird die Meldung "FDN Prüfung" angezeigt.

#### Aktivieren

Wenn die FDN aktiviert ist, können Sie nur Nummern aus der Liste anrufen. Die Telefonbuchfunktion ist teilweise eingeschränkt. Sie können die Einträge nur in den Telefonspeicher vornehmen, nicht auf der SIM-Karte. Außerdem können Sie nur Telefonbucheinträge durchsuchen, die im Telefonspeicher enthalten sind.

#### Deaktivieren

Wenn die FDN deaktiviert ist, können Sie die Telefonbuchfunktion verwenden.

## Anrufliste

Hinweis

Die FDN-Liste wird angezeigt. Mit den linken Auswahltasten [Optionen] können Sie die FDN hinzufügen, bearbeiten oder löschen.

> Nicht alle SIM-Karten haben einen PIN2-Code. Wenn Ihre SIM-Karte diese Funktion nicht unterstützt, wird

# diese Menüoption nicht angezeigt. Code ändern [Menü 9-4-5]

In diesem Menü können Sie die Zugriffscodes Ihres Mobiltelefons ändern. Zum Ändern eines Zugriffscodes müssen Sie zuerst den jeweils aktuellen Zugriffscode eingeben.

Hier können Sie die folgende Zugriffscodes ändern: Sicherh.-Code, PIN-Code, PIN2-Code.

Hinweis

• PIN : Personal Identification Number

# Netzwahl [Menü 9-5]

Sie können festlegen, ob bei Verwenden des Roaming-Dienstes ein verfügbares Mobilfunknetz automatisch, manuell oder bevorzugt ausgewählt wird.

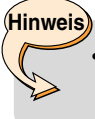

 Sie müssen ein Netz wählen, dessen Betreiber über eine Roaming-Vereinbarung mit dem Betreiber Ihres Heimatnetzes verfügt.

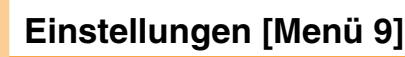

## Automatisch [Menü 9-5-1]

In diesem Modus wird eines der an Ihrem Standort verfügbaren Mobilfunknetze gewählt. Der Modus **Automatisch** bleibt auch aktiviert, wenn Sie das Mobiltelefon aus und wieder einschalten.

#### Manuell [Menü 9-5-2]

In diesem Modus können aus einer Liste verfügbarer Netze das gewünschte Netz auswählen. Wenn die Verbindung zum gewählten Netz unterbrochen wird, ertönt ein Signalton und Sie werden aufgefordert, ein anderes Netz zu wählen.

#### Bevorzugt [Menü 9-5-3]

Sie können eine Liste bevorzugter Mobilfunknetze anlegen, die bevorzugt genutzt werden sollen, bevor versucht wird, mit einem anderen Netz eine Verbindung herzustellen. Diese Liste wird mit Hilfe der in Ihrem Mobiltelefon vorgegebenen Liste bekannter Netzwerke erstellt.

#### Bandwahl [Menü 9-5-4]

Hier können Sie das Netzwerkband entweder auf GSM 900/1800 oder auf GSM1900 einstellen.

## GPRS-Einstell. [Menü 9-6]

GPRS (General Packet Radio Service) ist eine Technologie, die es Mobiltelefonen erlaubt, Daten über ein Mobilfunknetz zu senden und zu empfangen. GPRS ist eine Datenübertragungsart, die den drahtlosen Zugang zu Datennetzen wie dem Internet ermöglicht. Anwendungen, die GPRS nutzen, sind WAP-Dienste, MMS-und SMS-Mitteilungen.

Vor dem Einsatz der GPRS-Technologie:

- Melden Sie sich beim GPRS-Dienst an. Wenden Sie sich hinsichtlich Verfügbarkeit und Nutzungsvoraussetzungen an Ihren Netzbetreiber oder Dienstanbieter.
- Speichern Sie die GPRS-Einstellungen für alle über GPRS genutzten Anwendungen.

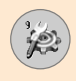

# GPRS-Verbindung [Menü 9-6-1]

Wenn Sie **Einschalten** wählen und sich im Bereich eines GPRS-Netzes befinden, registriert sich das Mobiltelefon beim GPRS-Netz, sobald Sie es einschalten. Kurzmitteilungen werden dann über GPRS gesendet und empfangen. Außerdem erfolgt das Herstellen einer aktiven GPRS-Verbindung, z. B. um E-Mails zu senden oder empfangen schneller. Wenn Sie **Bei Bedarf** wählen, wird die GPRS- Registrierung und Verbindung nur dann hergestellt, wenn eine Anwendung, die GPRS verwendet, diese benötigt. Die GPRS-Verbindung wird abgebrochen, wenn die Anwendung beendet wird.

## Hinweis

 Wenn kein GPRS-Netz verfügbar ist und Sie die Einstellung Automatisch gewählt haben, versucht das Mobiltelefon regelmäßig eine GPRS-Verbindung herzustellen.

## Externes Gerät [Menü 9-6-2]

Wenn Sie mit einem externen Gerät über GPRS auf das Internet zugreifen wollen, können Sie die folgenden sechs Optionen auswählen: **Umbenennen, APN, IP-Adresse, DNS, Benutzer-ID** und **Passwort.** 

# Auf Werkeinstellungen zurücksetzen [Menü 9-7]

Sie können die Menüeinstellungen Ihres Mobiltelefons auf ihre ursprünglichen Werte zurücksetzen. Gehen Sie hierzu wie folgt vor:

- 1. Wählen Sie die Menüoption Einstellung rückgängig.
- 2. Geben Sie das 4-stellige Mobiltelefon-Passwort ein.

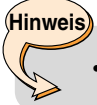

Das Passwort ist werkseitig auf 0000 eingestellt.

# **Probleme & Antworten**

Bitte prüfen Sie zuerst, ob ein Problem, das Sie mit Ihrem Mobiltelefon evtl. haben, nicht hier behandelt wird, bevor Sie das Mobiltelefon in den Kundendienst geben oder einen Servicetechniker anrufen.

- P Wie rufe ich die Listen für angenommene Anrufe, gewählte Rufnummern und Anrufe in Abwesenheit auf?
- 🗛 Drücken Sie 🔄.
- P Wie lösche ich alle Anruflisten?
- A Drücken Sie die linke Auswahltaste und dann 💷 4 🚛 .
- P Wie kann ich alle gespeicherten Nummern sehen?
- A Drücken Sie die rechte Auswahltaste und dann 🗔.
- P Auf dem Display ist ständig das Symbol 🌭 zu sehen.
- A Vergewissern Sie sich, ob Sie sich im Bereich Ihres Heimatnetzes befinden. Wenn das Symbol ↘ nicht verschwindet, schalten Sie das Mobiltelefon ab, warten Sie ungefähr 2 Minuten und schalten Sie es dann wieder ein. Wenn das Symbol immer noch zu sehen ist, versuche Sie von einem anderen Standort aus eine Verbindung zu Ihrem Mobilfunknetz herzustellen.
- P In manchen Gegenden ist die Empfangsqualität sehr schlecht oder man kann seinen Gesprächspartner nicht hören.
- A Dies ist darauf zurückzuführen, dass in manchen Gegenden nur eine sehr geringe Netzstärke erreicht werden kann. Versuche Sie es erneut von einem anderen Standort aus.

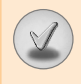

- P Verbindungsaufbau fehlgeschlagen oder schlechte Empfangsqualität.
- A Bei geringer Netzstärke, schlechtem Empfang oder wenn zu viele Teilnehmer eine Verbindung zum Netz hergestellt haben, ist es möglich, dass die Verbindung unterbrochen wird. Versuchen Sie es später noch einmal oder versuchen Sie, eine Verbindung von einem anderen Standort aus herzustellen.
- P LCD-Beleuchtung funktioniert nicht.
- A Nehmen Sie den Akku heraus, setzen Sie ihn wieder ein und schalten Sie das Mobiltelefon wieder ein. Wenn die Beleuchtung immer noch nicht funktioniert, laden Sie den Akku und versuchen Sie es dann erneut.
- P Bei Verbindungen mit bestimmten Rufnummern in bestimmten Gegenden ist ein 'Echo' zu hören.
- A Dieser so genannte 'Echoeffekt' tritt auf durch Rückkopplung oder ist auf die Vermittlungsstelle zurückzuführen.
- P Das Mobiltelefon wird warm.
- A Wenn Sie länger telefonieren, spielen oder im Internet surfen o.ä., kann sich das Mobiltelefon erwärmen. Dies hat keine Auswirkung auf die Lebensdauer oder Funktion des Mobiltelefons.
- P Es ist kein Rufton zu hören. Nur die LCD-Anzeige blinkt.
- A Sie haben wahrscheinlich das Profil Nur Vibration oder Lautlos gewählt. Wählen Sie [Allgemein] oder [Laut]. Falls Sie ein Problem mit Ihrem Mobiltelefon haben, vergewissern Sie sich bitte zuerst, ob das Problem und seine Lösung im nachfolgenden Abschnitt beschrieben sind, bevor Sie das Mobiltelefon in die Reparatur geben.

# Probleme & Antworten

- P Die Standby-Zeit des Akkus wird allmählich kürzer.
- A Auch ein Akku ist Abnutzungserscheinungen ausgesetzt. Wenn die Standby-Zeit auf oder unter die Hälfte der ursprünglichen Standby-Zeit gesunken ist, sollten Sie den Akku durch einen neuen ersetzen.
- P Die Gesprächszeit des Akkus ist kürzer als sonst.
- A Dies ist wahrscheinlich auf die Umgebungsbedingungen (z. B. sehr kalt) zurückzuführen oder darauf, dass Sie viele Anrufe getätigt haben oder die Netzstärke sehr niedrig ist.
- P Es wird keine Nummer gewählt, wenn Sie einen Eintrag aus dem Telefonbuch wählen.
- A Vergewissern Sie sich, dass die Nummer korrekt gespeichert wurde. Speichern Sie sie gegebenenfalls erneut.
- P Sie sind nicht erreichbar.
- A Ist das Mobiltelefon eingeschaltet (Haben Sie die Taste ( länger als drei Sekunden gedrückt)? Sind Sie ins richtige Mobilfunknetz eingewählt? Oder vielleicht haben Sie die Anrufsperre für eingehende Anrufe aktiviert.
- P Ich kann den Sicherheitscode, PIN-Code oder PUK-Code nicht finden. Wie lautet mein Passwort?
- A Der Sicherheitscode ist werkseitig auf '0000' eingestellt. Wenn Sie den Code vergessen oder verlieren, wenden Sie sich bitte an Ihren Händler. Wenn Sie einen PIN-oder PUK-Code verlieren oder keinen erhalten haben, wenden Sie sich bitte an Ihren Netz-/ Dienstanbieter.

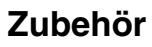

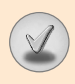

Für Ihr Mobiltelefon steht Ihnen verschiedenes Zubehör zur Verfügung. Sie können gemäß Ihren persönlichen Kommunikationsanforderungen diese Optionen wählen. Ihr Fachhändler steht Ihnen gerne zur Verfügung.

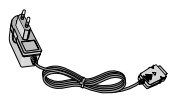

## Ladegerät/Netzkabel

Das Ladegerät/Netzkabel dient zum Aufladen des Akkus des Mobiltelefons.

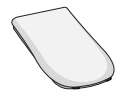

#### Akku

Es gibt einen Standard-Akku.

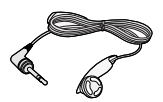

#### Headset

Tragbare Freisprecheinrichtung mit Ohrhörer und Mikrofon.

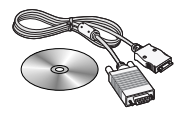

#### Datenkabel

Verbindet Ihr Mobiltelefon mit einem PC.

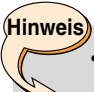

 Verwenden Sie ausschlie
ßlich Original-Zubeh
ör von LG. Andernfalls kann Ihr Garantieanspruch u. A. erl
öschen.

 Welche Zubehörteile erhältlich sind, kann je nach Region verschieden sein. Weitere Informationen dazu erhalten Sie von unserem zuständigen Vertreter vor Ort.

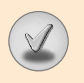

# **Technische Daten**

# Allgemein

Produktname : L1100

System : GSM 900/DCS 1800

# Umgebungstemperaturen

Max : +55°C Min : -10°C

# Memo

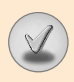

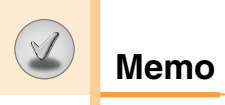

# **GPRS ve MMS Telefonu**

# Kullanıcı Kılavuzu

## **MODEL: L1100**

Cep telefonunuzu kullanmaya başlamadan önce lütfen bu kılavuzu dikkatle okuyun.

# Giriş

En son dijital mobil iletişim teknolojisiyle çalışmak üzere tasarlanmış gelişmiş ve kompakt L1100 mobil telefonu satın aldığınız için tebrik ederiz.

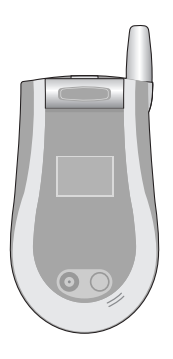

Kullanıcı kılavuzunda, bu telefonun kullanılması ve çalıştırılmasıyla ilgili önemli bilgiler bulunmaktadır. En iyi performansı elde etmek ve telefona gelebilecek hasarları ya da telefonun yanlış kullanılmasını önlemek için burada verilen tüm bilgileri dikkatlice okuyun. Bu kullanıcı kılavuzunda açıkça onaylanmayan değişiklikler, cihazın garantisini geçersiz kılabilir.

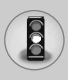

Lütfen bu basit kuralları okuyun. Kuralların çiğnenmesi tehlikeli ve yasa dışı olabilir. Bu kılavuzda daha ayrıntılı bilgiler verilmektedir.

# Radyo frekansı enerjisine maruz kalma

#### Radya dalgasına maruz kalma ve Özel Emilim Hızı (SAR - Specific Absorption Rate) bilgileri

L1100 modeli mobil telefon, radyo dalgalarına maruz kalmayla ilgili güvenlik gereksinimlerine uyumlu olacak şekilde tasarlanmıştır. Bu gereksinim, yaşa ve sağlık durumuna bağlı olmaksızın tüm kişilerin güvenliğini garanti altına almak için tasarlanmış güvenlik sınırlarını içeren bilimsel kuralları temel almaktadır.

- Radyo dalgalarına maruz kalma kurallarında, Özel Emilim Hızı ya da SAR olarak bilinen bir ölçüm birimi kullanılmaktadır. SAR testleri, telefonun kullanılan tüm frekans bantlarında onaylı en yüksek güç seviyesinde iletim yaptığı standart bir yöntem kullanılarak gerçekleştirilmektedir.
- Çeşitli LG telefonu modellerinin SAR seviyeleri arasında farklılıklar olmasına karşın, tüm modeller radyo dalgalarına maruz kalmayla ilgili kuralların gereklerini yerine getirecek şekilde tasarlanmıştır.
- Uluslararası İyonize Olmayan Radyasyon Koruması Komisyonu (ICNIRP), önerilen SAR sınırını on (10) gram doku üzerinde 2W/kg olarak belirlemiştir.
- Kulakta kullanım için DASY3 ile test edilen bu telefon modelinin en yüksek SAR değeri, 0,691 W/kg'dir (10g).
- Elektrik ve Elektronik Mühendisleri Enstitüsü (IEEE) tarafından belirlenen SAR sınırını benimsemiş ülkeler/bölgelerde (örn. ABD, Kanada, Avustralya ve Tayvan) yaşayan kişiler için SAR verisi bilgisi, bir (1) gram doku üzerinde ortalama 1.6 W/kg olacak şekilde belirlenmiştir.

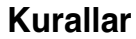

# <u>Ürüne özen ve bakım</u>

Uyarı: Yalnızca bu telefon modelinde kullanılması onaylanmış pilleri, şarj aletlerini ve aksesuarları kullanın. Diğer türlerde ürünlerin kullanılması, telefonun onaylarını ya da garantisini geçersiz kılabilir ve tehlikeli olabilir.

- Bu cihazı sökmeyin. Onarım gerektiğinde yetkili bir servis teknisyenine götürün.
- TV, radyo ya da kişisel bilgisayar gibi elektrikli aletlerden uzak tutun.
- Bu ürün, radyatör ve fırın gibi ısı kaynaklarından uzak tutulmalıdır.
- Düşürmeyin.
- Bu ürünü mekanik titreşim ya da darbelere maruz bırakmayın.
- Bu telefonun kaplaması, ambalaj malzemeleri ya da vinil sarma malzemeleriyle sarıldığında bozulabilir.
- Cihazın dış yüzeyini temizlemek için kuru bir bez kullanın. (Benzin, tiner ya da alkol gibi solventler kullanmayın.)
- Bu ürünü aşırı duman ya da toza maruz bırakmayın.
- Telefonu kredi kartları ya da seyahat biletlerinin yanına koymayın; manyetik şeritlerin üzerinde bulunan verileri etkileyebilmektedir.
- Ekrana keskin bir nesneyle vurmayın; aksi takdirde telefona hasar verebilir.
- Telefonun sıvıya ya da neme maruz kalmasını önleyin.
- Kulaklık gibi aksesuarları dikkatli kullanın. Gereksiz yere antene dokunmayın.
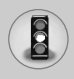

## Etkili telefon kullanımı

En az güç tüketerek en iyi performansı elde etmek için lütfen:

- Telefonu, diğer telefonlarla konuşurken yaptığınız gibi tutun. Doğrudan mikrofona konuşurken anteni yukarı doğrultun ve omzunuzun üzerinde kalmasını sağlayın. Anten açılabilir/geri çekilebilir türdeyse, görüşme sırasında açılmalıdır.
- Telefon kullanılırken anteni tutmayın. Anteni tuttuğunuzda görüşmedeki ses kalitesi bozulabilir ve telefonun gerektiğinden fazla güçle çalışarak konuşma ve bekleme sürelerinin kısalmasına neden olabilir.
- Mobil telefonunuzun kızılötesi özelliği varsa, kızılötesi ışını asla insanların gözüne doğrultmayın.

# Elektronik cihazlar

Tüm mobil telefonlar, performansını etkileyen girişimlere neden olabilir.

- Mobil telefonu, izin almadan tıbbi cihazların yanında kullanmayın. Telefonu, kalp pillerine yakın yerlere, örneğin göğsünüzün üzerindeki ceplere yerleştirmeyin.
- Mobil telefonlar bazı işitme cihazlarında girişime neden olabilir.
- Küçük çaplı girişimler TV'leri, radyoları, PC'leri vs. etkileyebilir.

Kurallar

# Yol güvenliği

Araç kullandığınız yerlerde sürüş sırasında mobil telefon kullanımıyla ilgili yasaları ve yönetmelikleri kontrol edin.

- Sürüş sırasında telefonu elde tutarak konuşmayın.
- Sürüş sırasında dikkatinizi tamamen yola verin.
- Mümkünse telefonla uzaktan konuşma (handsfree) kitlerini kullanın.
- Sürüş koşulları gerektiriyorsa arama yapmadan ya da gelen aramayı yanıtlamadan önce kenara çekin ve park edin.
- RF enerjisi, araba teybi, güvenlik cihazları gibi aracınızın bazı elektronik sistemlerini etkileyebilir.
- Aracınızda hava yastığı varsa, sabit ya da taşınabilir kablosuz cihazları hava yastığının açılmasını engelleyecek şekilde yerleştirmeyin. Hava yastığının çalışmasını etkileyeceğinden ciddi yaralanmalara neden olabilir.

# Patlatma işlemlerinin yapıldığı alanlar

Patlatma işlemlerinin yapıldığı yerlerde telefonu kullanmayın. Yasaklara, düzenlemelere ve kurallara uyun.

# Patlama riski olan ortamlar

- Telefonu yakıt istasyonlarında kullanmayın. Yakıt ya da kimyasal maddelerin yakınında kullanmayın.
- İçinde mobil telefonunuz varken patlayıcı gaz, sıvı ya da diğer patlayıcıları aracınızın içinde taşımayın ya da saklamayın.

# <u>Uçakta</u>

Kablosuz cihazlar uçakta girişime neden olabilmektedir.

- Uçaklara binmeden önce mobil telefonunuzu kapatın.
- Uçak yerdeyken, mürettebattan izin almadan kullanmayın.

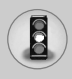

# <u>Çocuklar</u>

Telefonu, çocukların ulaşamayacağı güvenli bir yerde saklayın. Üründen söküldüğünde çocuklarda nefes borusunun tıkanmasına neden olabilecek küçük parçalar bulunmaktadır.

# Acil aramalar

Acil aramaları, her hücresel şebekede yapamayabilirsiniz. Bu nedenle, acil arama yapmak için asla yalnızca telefona güvenmemelisiniz. Bölgenizdeki servis sağlayıcıyla görüşerek bilgi alın.

# Pil bilgisi ve bakımı

- Yeniden şarj etmeden önce pilin tam bitmesi gerekli değildir. Diğer pil sistemlerinin aksine, pilin performansını etkileyebilecek hafıza etkisi olmayan piller kullanılmaktadır.
- Yalnızca LG pilleri ve şarj aletleri kullanın. LG şarj aletleri, pilinizin en uzun ömürlü olmasını sağlayacak şekilde tasarlanmıştır.
- Pili sökmeyin ya da kısa devre yaptırmayın.
- Pilin metal temas yüzeylerini temiz tutun.
- Pil artık yeterli performans sağlayamadığında değiştirin. Pil, değişme zamanı gelene kadar yüzlerce kez şarj edilebilir.
- En uzun ömre sahip olması uzun süre kullanılmadığında pili şarj edin.
- Pil şarj aletini doğrudan güneş ışığına maruz bırakmayın ya da banyo gibi yüksek nem oranına sahip yerlerde kullanmayın.
- Pili soğuk ya da sıcak yerlerde bırakmayın. Bu durum pilin performansını etkileyebilir.

# İçindekiler

V.

| Telefonunuz 12                               | 2 |
|----------------------------------------------|---|
| Telefonun parçaları 12                       | 2 |
| Telefonunuzun özellikleri 13                 | 3 |
| Yan tuşlar 14                                | 4 |
| Ekranla ilgili bilgiler15                    | 5 |
| Başlangıç12                                  | 7 |
| SIM kartın ve telefonun pilinin takılması 17 | 7 |
| Pilin şarj edilmesi18                        | В |
| Adaptörün çıkartılması 15                    | 9 |
| Telefonu açmak ve kapatmak 20                | 0 |
| • Erişim kodları 20                          | D |
| Genel işlevler 23                            | 3 |
| Arama yapma ve cevaplama 23                  | 3 |
| Metin girme                                  | 5 |
| Telefon rehberi 29                           | 9 |
| Arama içi menüsü 29                          | 9 |
| Çok kişili ya da konferans görüşmeler        | 1 |
| Menü ağacı 33                                | 3 |
| İşlevleri ve seçenekleri belirleme 3         | 5 |
| Profiller [Menü 1] 36                        | 6 |
| Sadece titre [Menü 1-1]                      | 6 |
| • Sessiz [Menü 1-2]                          | 6 |
| • Genel [Menü 1-3] 36                        | 6 |
| • Gürültülü [Menü 1-4]                       | 6 |
| • Kulaklık [Menü 1-5]                        | 6 |
| • Araç [Menü 1-6]                            | 6 |

V

# İçindekiler

V)

| <ul><li>Şablonlar [Menü 5-5]</li><li>Hafıza durumu [Menü 5-6]</li></ul>                                                                                                    | 71<br>73                                           |
|----------------------------------------------------------------------------------------------------|----------------------------------------------------|
| Kamera [Menü 6]                                                                                                    | <mark>74</mark>                                    |
| • Resim çek [Menü 6-1]                                                                                                    | 74                                                 |
| • Galeri [Menü 6-2]                                                                                                    | 76                                                 |
| Oyunlar ve Uygulamalar [Menü 7]                                                                                                    | 77                                                 |
| • Oyunlar [Menü 7-1]                                                                                                    | 78                                                 |
| • Uygulamalar [Menü 7-2]                                                                                                    | 78                                                 |
| • İndir [Menü 7-3]                                                                                                    | 78                                                 |
| • Bilgi [Menü 7-4]                                                                                                    | 80                                                 |
| Internet [Menü 8]<br>• Ana sayfa [Menü 8-1]<br>• Yer imleri [Menü 8-2]<br>• Push mesajları [Menü 8-3]<br>• Profiller [Menü 8-4]<br>• URL'ye git [Menü 8-5]<br>• Önbellek ayarları [Menü 8-6]<br>• Güvenlik sertifikaları [Menü 8-7]<br>• Profilleri sıfırla [Menü 8-8]<br>• WAP bilgisi [Menü 8-9] | 81<br>82<br>82<br>83<br>84<br>84<br>84<br>85<br>85 |
| Ayarlar [Menü 9]                                                                                                    | 86                                                 |
| • Tarih ve Saat [Menü 9-1]                                                                                                    | 86                                                 |
| • Telefon ayarları [Menü 9-2]                                                                                                    | 86                                                 |
| • Arama ayarları [Menü 9-3]                                                                                                    | 88                                                 |
| • Güvenlik ayarları [Menü 9-4]                                                                                                    | 92                                                 |

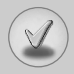

| • Şebeke ayarları [Menü 9-5]  |     |
|-------------------------------|-----|
| • GPRS ayarları [Menü 9-6]    |     |
| • Fabrika ayarları [Menü 9-7] |     |
| Soru – Cevap                  |     |
| Aksesuarlar                   | 102 |
| Technical data                |     |

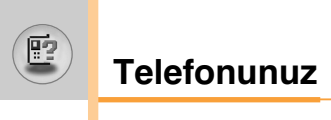

## Telefonun parçaları

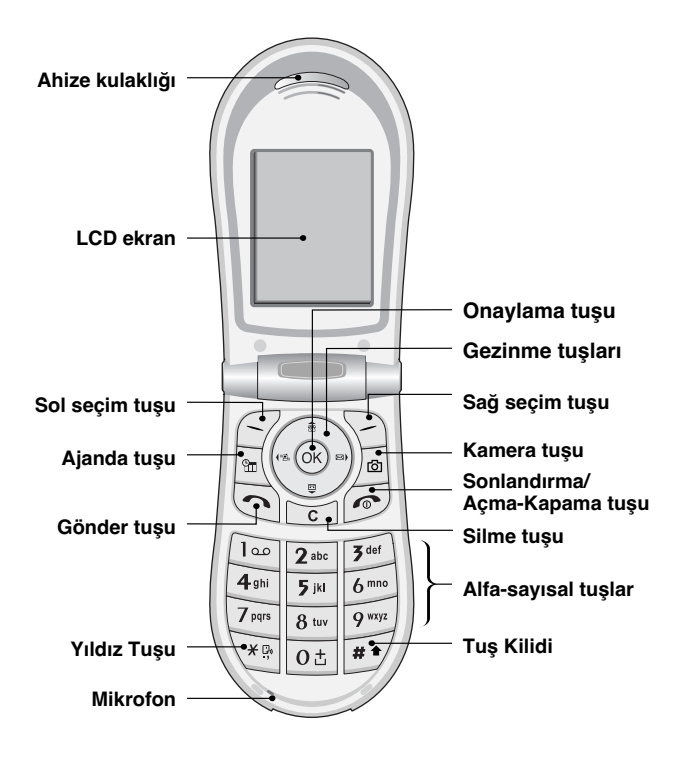

# Telefonunuzun özellikleri

| Tuş               | Açıklama                                                                                                    |  |
|-------------------|----------------------------------------------------------------------------------------------------|--|
| 00                | Sol seçim tuşu/Sağ seçim tuşu<br>Bu tuşlar, ekranda, hemen tuşun üzerinde bulunan<br>metinin belirttiği işlevi yerine getirir.                                                                                                    |  |
|                   | <ul> <li>Gezinme tuşları</li> <li>Telefon işlevlerine hızlı erişim sağlar.</li> <li>Yukarı gezinme tuşu Bu tuşa bekleme modunda bastığınızda, telefon rehberinde isme göre arama yapabilirsiniz.</li> <li>Aşağı gezinme tuşu Doğrudan ses kayıt menüsüne gidebilirsiniz. Bu tuşa basılı tutarak doğrudan ses kaydını başlatabilirsiniz.</li> <li>Sol gezinme tuşu Profil menüsünü açan kısayol tuşu.</li> <li>Sağ gezinme tuşu Mesaj gelen kutusunu açan kısayol tuşu.</li> <li>Tamam tuşu (=Onaylama tuşu) Menü seçeneklerini seçer ve işlemleri onaylar.</li> </ul> |  |
| C                 | <b>Gönder tuşu</b><br>Telefon numaralarını arar ve gelen aramaları yanıtlar.<br>Bekleme modunda bu tuşa basarak en son gelen,<br>yapılan ve cevapsız aramalara çabucak<br>ulaşabilirsiniz.                                                                                                    |  |
| O±<br>2<br>9 wxyz | Alfa-sayısal tuşlar<br>Numaraları, harfleri ve bazı özel karakterleri girmek<br>için kullanılır.                                                                                                    |  |

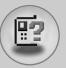

# Telefonunuz

| Tuş      | Açıklama                                                                                                    |  |
|----------|----------------------------------------------------------------------------------------------------|--|
|          | Sonlandırma/Açma-Kapama tuşu                                                                                                    |  |
| T        | Bir aramayı sonlandırmanızı ya da reddetmenizi, aynı<br>zamanda bekleme moduna geri dönmenizi sağlar. Bu<br>tuşa basılı tutarak telefonu kapatabilir/açabilirsiniz.            |  |
| C        | Silme tuşu<br>Her bastığınızda bir karakter siler. Tüm girişleri<br>silmek için tuşa basılı tutun. Aynı zamanda bir önceki<br>ekrana geçmek için de bu tuşu kullanabilirsiniz. |  |
|          | <b>Kamera tuşu</b><br>Kamera özelliğini kullanmak için bu tuşu kullanın.<br>Doğrudan kamera moduna geçer.                                                                      |  |
| <b>m</b> | <b>Ajanda tuşu</b><br>Ajanda menüsünü açan kısayol tuşu.                                                                                                    |  |

# Yan tuşlar

| Tuş | Açıklama                                                                                                    |  |
|-----|----------------------------------------------------------------------------------------------------|--|
|     | <ul> <li>Yan tuşlar</li> <li>Telefon görüşmesi sırasında ahize kulaklığının ses<br/>yüksekliğini kontrol eder.</li> </ul> |  |
|     | <ul> <li>Kapak kapalıyken bunlardan birine bastığınızda<br/>sırasıyla geçerli saat ve tarih gösterilir.</li> </ul>        |  |
|     | <ul> <li>Bekleme modunda, kapak kapalıyken tuş ses<br/>yüksekliğini kontrol eder.</li> </ul>                              |  |

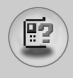

# Ekranla ilgili bilgiler

Aşağıdaki tabloda, telefonun ekranında görüntülenen çeşitli ekran göstergeleri ve simgeleri gösterilmektedir.

### Ekranda Gösterilen Simgeler

| Simge        | Açıklama                                                            |  |
|--------------|---------------------------------------------------------------------|--|
| Tull         | Şebeke sinyalinin gücünü gösterir.                                  |  |
| <u>с</u>     | Bir görüşme yapılmakta olduğunu gösterir.                           |  |
| Gall         | GPRS servisinin mevcut olduğunu gösterir.                           |  |
| ß            | Başka bir şebekede dolaşımda (roaming)<br>olduğunuzu gösterir.      |  |
| T            | Bir alarmın ayarlandığını ve açık duruma getirildiğini<br>belirtir. |  |
| œ            | Pil şarj durumunu gösterir.                                         |  |
| X            | Bir metin mesajı alındığını gösterir.                               |  |
| 90           | Bir sesli mesaj alındığını gösterir.                                |  |
| 圃            | Bir MMS mesajı alındığını gösterir.                                 |  |
| ٧ <b>٩</b> ٧ | Titreşimin açılmış olduğunu gösterir.                               |  |
| æ            | Bir e-posta mesajının alındığını gösterir.                          |  |
| 7            | Gürültülü profilinin etkin olduğunu gösterir.                       |  |
| ¶?           | Sessiz profilinin etkin olduğunu gösterir.                          |  |

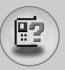

# Telefonunuz

| Simge | Açıklama                                                               |  |
|-------|------------------------------------------------------------------------|--|
| n     | Kulaklık profilinin etkin olduğunu gösterir.                           |  |
| 8     | Araç profilinin etkin olduğunu gösterir.                               |  |
| ♪     | Genel profilinin etkin olduğunu gösterir.                              |  |
|       | Push mesajı servisini kullanabileceğinizi gösterir.                    |  |
| 2     | Ajanda menüsünde seçilen gün için bir program<br>bulunduğunu gösterir. |  |
| •     | Telefonun WAP'a girdiğini gösterir.                                    |  |
| G     | GPRS kullandığınızı gösterir.                                          |  |
| æ     | Güvenlik sayfasına girdiğiniz gösterir.                                |  |

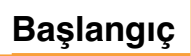

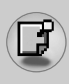

### SIM kartın ve telefonun pilinin takılması

 Pili çıkartmadan önce telefonu kapattığınızdan emin olun. Pil çıkartma mandalını yukarı itin ve pili telefondan 45 derecelik açıyla çıkartın.

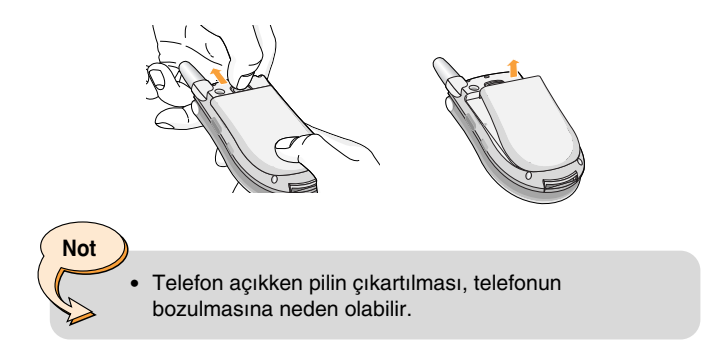

 SIM kartı, yuvasına yerleştirin. SIM kartı, SIM kart yuvasına kaydırın. SIM kartın doğru takıldığından ve kartın üzerindeki altın kontakların bulunduğu alanın aşağıya dönük olduğundan emin olun. SIM kartı çıkartmak için hafifçe aşağıya doğru bastırın ve ters yönde çekin.

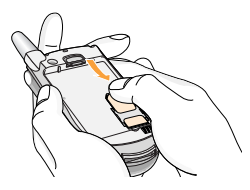

SIM kartın takılması

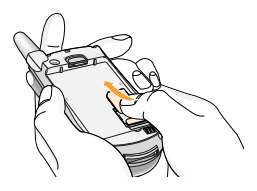

SIM kartın çıkartılması

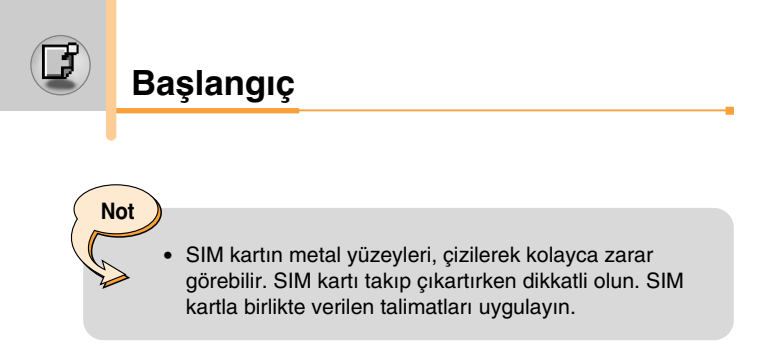

3. Pilin alt tarafındaki çıkıntıları, tutma yerlerine sokun. Ardından, mandaldan klik sesi gelene kadar pilin üst yarısını yerine itin.

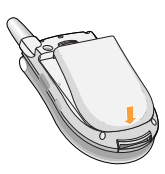

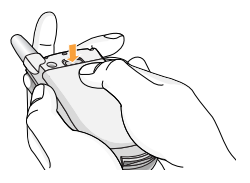

# Pilin şarj edilmesi

Yalnızca telefonunuzla birlikte verilen adaptörü kullanın.

- Pil telefonda doğru şekilde yerleştirilmiş durumdayken seyahat adaptörünün kablosunu telefonun alt tarafına takın. Kablo konektöründeki okun, telefonun ön tarafına dönük olduğundan emin olun.
- 2. Adaptörün diğer ucunu, elektrik prizine takın.

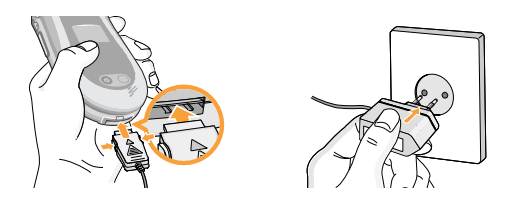

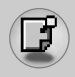

### Dikkat

- Onaylanmamış aksesuarların kullanılması, telefonunuza hasar verebilir ve garantisini geçersiz hale getirebilir.
- Telefona ve/veya adaptöre zarar verebileceğinden konektörü takarken zorlamayın.

#### Dikkat

 Seyahat adaptörünü bağladıktan sonra ekranda "Pil Şarj Oluyor" mesajı gösterilir. Yalnızca pil tamamen boş olduğunda, "Pil Şarj Oluyor" gösterilmeden Arama göstergesi ışığı yanar.

### Adaptörün çıkartılması

- Şarj işlemi tamamlandığında, pil simgesinin hareket eden çubukları durur ve ekranda 'Dolu' mesajı görüntülenir.
- Adaptörü elektrik prizinden çıkartın. Konektörün her iki yanında bulunan gri çıkıntılara basıp konektörü dışarı doğru çekerek adaptörü telefondan çıkartın.

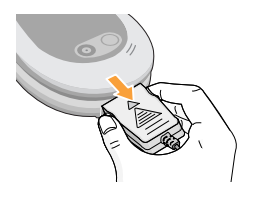

# Başlangıç

### Not

- Telefonu ilk kullanımınızda pilin tam şarj edildiğinden emin olun.
- Şarj ederken pili ya da SIM kartınızı çıkartmayın.
- Pil düzgün biçimde şarj edilmediyse, lütfen açmakapama tuşunu kullanarak telefonu kapatın, açın ve ardından pili yeniden şarj edin. Pili çıkartıp yeniden taktıktan sonra lütfen şarj edin. Pili çıkartıp yeniden taktıktan sonra lütfen pili yeniden şarj etmeyi deneyin.

# Telefonu açmak ve kapatmak

### Telefonu açmak

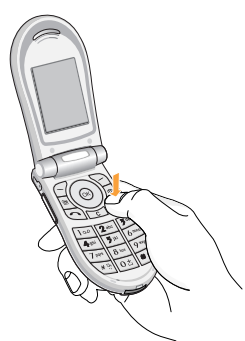

- Telefona pilini takın ve seyahat adaptörü, çakmak yuvası adaptörü ya da ahizesiz görüşme (handsfree) araç kitine bağlayın. Ya da telefona şarj edilmiş bir pil takın.
- 2. LCD ekran açılana kadar 🕝 tuşuna bir kaç saniye basın.
- PIN kodu isteği ayarının durumuna göre, PIN kodnuzu girmeniz gerekebilir.

Not

 Diğer radyo cihazlarda olduğu gibi telefonunuz açıkken antenine dokunmaktan kaçın.

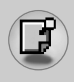

### Telefonu kapatmak

1. LCD ekran kapanana kadar 🔊 tuşuna bir kaç saniye basın.

### Erişim kodları

Telefonunuzun izinsiz kullanılmasını önlemek için bu bölümde açıklanan erişim kodlarını kullanabilirsiniz. Erişim kodları (PUK ve PUK2 kodları dışında) Kodları değiştir işleviyle [Menü 9-4-5] değiştirilebilir. 86. sayfaya bakın.

### PIN kodu (4–8 basamak)

PIN (Kişisel Kimlik Numarası) kodu, SIM kartınızı, izinsiz kullanıma karşı korur. PIN kod genellikle SIM kartınızla birlikte verilir. **PIN kodu isteği, Açık** değerine ayarlı olduğunda, telefonunuz her açıldığında PIN kod sorulacaktır. **PIN kodu isteği, Kapalı** değerine ayarlı olduğunda, telefonunuz PIN kod sorulmadan doğrudan şebekeye bağlanır.

### PIN2 kodu (4–8 basamak)

Bazı SIM kartlarla birlikte verilen PIN2 kodu, **Arama Ücreti Bilgisi** ve **Sabit arama numarası** gibi işlevlerin kullanılması için gereklidir. Bu işlevler yalnızca SIM kartınız desteklediğinde kullanılabilir. Daha fazla bilgi için şebeke servis sağlayıcınızla görüşün.

### PUK kodu (4–8 basamak)

PUK (PIN Bloke Açma Anahtarı) kodu, bloke olmuş PIN kodlarını değiştirmek için kullanılır. PUK kod SIM kartınızla birlikte verilebilir. Verilmediyse, kodu öğrenmek için şebeke operatörünüzle görüşün. Kodu kaybettiğinizde de şebeke operatörünüzle görüşebilirsiniz.

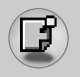

Başlangıç

### PUK2 kodu (4–8 basamak)

Bazı SIM kartlarla birlikte verilen PUK2 kodu, bloke olmuş PIN2 kodunun değiştirilmesi için kullanılır. Kodu kaybettiğinizde de şebeke operatörünüzle görüşebilirsiniz.

### Güvenlik kodu (4–8 basamak)

Güvenlik kodu, telefonu, izinsiz kullanımlara karşı korur. Varsayılan güvenlik kodu '0000'dır. Güvenlik kodu tüm telefon kayıtlarının silinmesinde ve **Fabrika ayarları** menüsünü etkinleştirmek için kullanılır. Aynı zamanda telefonun izinsiz kullanılmasını önlemek için kullanılan telefon kilidi işlevini etkinleştirmek ve kapatmak için de güvenlik kodu gerekir. Güvenlik kodu varsayılan ayarı, **Güvenlik ayarları** menülerinde değiştirilebilir.

### Engelleme şifresi

**Çağrı engelleme** işlevini kullanırken engelleme şifresinin girilmesi gerekir. Şifreyi, bu işleve abone olduğunuzda şebeke operatörünüzden alabilirsiniz. Daha fazla bilgi için 84. sayfaya bakın.

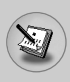

### Arama yapma ve cevaplama

### Arama yapma

- 1. Telefonunuzun açık olduğundan emin olun.
- Alan koduyla birlikte istediğiniz telefon numarasını girin. LCD ekranda bir telefon numarasını düzenlemek için, sol/sağ gezinme tuşlarına basarak imleci istediğiniz konuma getirin ve silme tuşuna (<a>[c]</a>) basarak her seferinde birer basamak silerek istediğiniz düzenlemeyi yapın.
  - Tüm numarayı silmek için silme tuşuna (<a>[c])</a>) basın ve basılı tutun.
- 3. Numarayı aramak için gönder tuşuna ()) basın.
- Aramayı kapatmak için sonlandırma tuşuna (
  ) ya da sağ seçim tuşuna basın. Kapağı kapatarak da aramaya sonlandırabilirsiniz.

### Gönderme tuşunu kullanarak arama yapma

- Bekleme modunda gönder tuşuna (
  ) bastığınızda, en sonra gelen, yapılan ve cevapsız aramaların telefon numaraları gösterilir.
- Yukarı/aşağı gezinme tuşunu kullanarak istediğiniz numarayı seçin.
- tuşuna basın <a>.</a>

### Uluslararası aramalar yapma

- Uluslararası arama ön kodu için os tuşuna basın ve basılı tutun. '+' karakteri, otomatik olarak uluslararası erişim kodunu seçer.
- 2. Ülke kodunu, alan kodunu ve telefon numarasını girin.
- tuşuna basın <a>.</a>

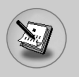

# Genel işlevler

### Aramayı sonlandırma

Görüşmeniz bittiğinde, sonlandırma (🗩) tuşuna basın.

### Telefon rehberinde arama yapma

Sık aradığınız isimleri ve telefon numaralarını, SIM kart ve/veya telefon hafızasına yani Telefon rehberi'e kaydedebilirsiniz. Telefon rehberinde istediğiniz ismi bularak, bu isme bağlı telefon numarasını arayabilirsiniz. Telefon rehberi işlevi hakkında daha fazla bilgi için lütfen 50-56. sayfalara bakın.

### Ses seviyesinin ayarlanması

Görüşme sırasında ahize hoparlörünün ses seviyesini ayarlamak için yan tuşları ( []) kullanın. Sesi açmak için yukarı yan tuşa, azaltmak için aşağı yan tuşa basın.

### Aramaların yanıtlanması

Bir arama geldiğinde, telefonunuz çalar ve ekranda yanıp sönen bir telefon simgesi görüntülenir. Arayan kişinin numarası algılanıyorsa, bu numara (Rehber'de kayıtlıysa isim ya da fotoğraf) gösterilir.

1. Gelen aramayı cevaplamak için kapağı açın.

Not Rehberi ya da diğer menü işlevlerini kullanırken bir aramayı yanıtlayabilirsiniz.

2. Aramayı kapatmak için kapağı kapatın ya da 🔊 tuşuna basın.

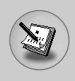

### Sinyal gücü

Telefonun LCD ekranındaki sinyal göstergesi ( Tııll ) ile bulunduğunuz ortamdaki sinyalin gücünü görebilirsiniz. Sinyal gücü, özellikle binaların içlerinde değişebilir. Bir pencereye doğru ilerleyerek sinyal gücü alımının daha iyi hale gelmesini sağlayabilirsiniz.

# Metin girme

Telefonun tuş takımını kullanarak alfa-sayısal karakterler girebilirsiniz. Örneğin rehbere isim girme, mesaj yazma, kişisel karşılama mesajları ya da ajandaya program etkinlikleri girme işlevlerinin tümünde metin girmeniz gerekir.

Telefonda, aşağıdaki metin giriş yöntemleri kullanılabilir.

### T9 modu

Bu mod, her harf için ilgili tuşa bir kez dokunarak sözcükleri girmenize olanak sağlar. Tuş takımındaki her tuşa birden fazla harf atanmıştır. T9 modu, bastığınız tuşları otomatik olarak bir dahili sözlükle kıyaslayarak doğru sözcüğü arar. Dolayısıyla geleneksel ABC moduna göre çok daha az sayıda tuşa basarak sözcükleri girebilirsiniz. Bu işleve bazen akıllı metin girişi de denmektedir.

### ABC modu

Bu modda, harfleri, ilgili tuşa harf gösterilene kadar bir, iki, üç ya da dört kez basarak girebilirsiniz.

### 123 modu (Sayı modu)

Her numara için ilgili tuşa bir kez basmanız yeterlidir. Metin girişi alanında 123 moduna geçmek için, 123 modu gösterilene kadar  $[\underline{\#}]$  tuşuna basın.

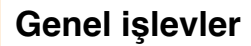

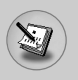

### Metin girişi modunu değiştirme

- Karakterlerin girilmesine olanak sağlayan bir alanda olduğunuzda, LCD ekranın sağ alt köşesinde metin girişi modu göstergesini göreceksiniz.
- 1 (<u>j</u> <u>j</u>) tuşuna basarak metin girişi modunu değiştirebilirsiniz. Kullanılan metin girişi modunu, LCD ekranın sağ alt köşesinde görebilirsiniz.

### T9 modunun kullanılması

T9 akıllı metin girişi modu, tuşlara mümkün olduğunca az sayıda basarak sözcükleri kolay biçimde girmenizi sağlar. Her tuşa bastığınızda, telefon, dahili sözlüğüyle kıyaslayarak girmeye çalıştığınızı düşündüğü karakterleri göstermeye başlar. Sözlüğe yeni sözcükler ekleyebilirsiniz. Yeni sözcükler eklendikçe, sözcük, sözlükteki en benzer kaydı gösterecek şekilde değişir.

- T9 akıllı metin girişi modundayken <a>[2 min.]</a> <a>[2 min.]</a> arası tuşlara basarak bir sözcük girmeye başlayabilirsiniz. Her harf için ilgili tuşa bir kez basın.
  - Siz harf girdikçe gösterilen sözcük değişecektir. İstediğiniz sözcüğü tam olarak yazana kadar ekranda gösterilen sözcüğü dikkate almayın.
  - Tümünü yazdıktan sonra gösterilen istediğiniz sözcük değilse, aşağı gezinme tuşuna basarak diğer sözcük seçeneklerini görebilirsiniz.

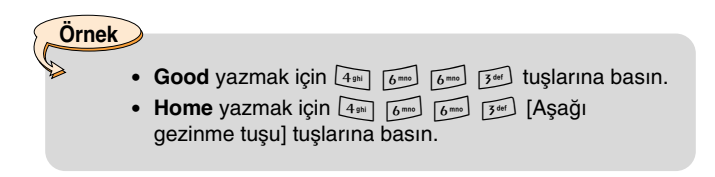

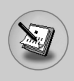

- İstediğiniz sözcük, sözcük seçenekleri listesinde yoksa, ABC modunu kullanarak ekleyebilirsiniz.
- T9 modunun dilini değiştirebilirsiniz. Sol seçim tuşuna [Seçenek] basın ve **T9 dilleri** öğesini seçin. ya da dili değiştirmek için tuş takımındaki "(\*)" tuşuna basın. İstediğiniz T9 modu dilini seçin. **T9 kapalı** seçerek de T9 modunu kapatabilirsiniz. Telefonda T9 modu varsayılan olarak açık durumdadır.
- 2. Ekranda gösterilen harfleri silmeden ya da düzenlemeye çalışmadan önce tüm sözcüğü girin.
- Sözcükleri <u>at</u> tuşuna basıp boşluk bırakarak tamamlayın. Harfleri silmek için <u>a</u> tuşuna basın. Tüm sözcüğü silmek için <u>a</u> tuşuna basın ve basılı tutun.

Not

### ABC modunun kullanılması

Metin girmek için 💷 – 💷 arası tuşları kullanın.

- 1. Girmek istediğiniz harfin bulunduğu tuşa basın:
  - İlk harf için bir kez
  - İkinci harf için iki kez
  - Bu şekilde devam edin
- Boşluk girmek için ot tuşuna bir kez basın. Harfleri silmek için

   tuşuna basın. Tüm ekranı silmek için tuşuna basın ve basılı tutun.

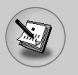

# Genel işlevler

Not

 Alfa-sayısal tuşları kullanarak girilebilecek karakterlerle ilgili daha fazla bilgiyi aşağıdaki tabloda

| Tue    | Gösterilme sırasıyla karakterler |               |
|--------|----------------------------------|---------------|
| Tuş    | Büyük harf                       | Küçük harf    |
| 1      | .,-?!'@:1                        | .,-?!'@:1     |
| 2 abc  | ABC2                             | abc2          |
| 3 def  | DEF3                             | d e f 3       |
| 4 ghi  | GHI4                             | ghi4          |
| 5 jkl  | JKL5                             | j k l 5       |
| 6 mno  | M N O 6                          | m n o 6       |
| 7 pqrs | PQRS7                            | pqrs7         |
| 8 tuv  | T U V 8                          | tuv 8         |
| 9 wxyz | W X Y Z 9                        | w x y z 9     |
| 0±     | Boşluk tuşu 0                    | Boşluk tuşu 0 |

### ▶ 123 (Numara) modunun Kullanılması

123 modu, bir metin mesajına sayı (örneğin telefon numarası) girmenizi sağlar.

İlgili metin girişi moduna kendiniz geri dönmeden önce istediğiniz sayılara karşılık gelen tuşlara basın.

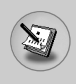

# Telefon rehberi

Telefon numaralarını ve bunlara bağlı isimleri SIM kartınızın hafızasında saklayabilirsiniz.

Ayrıca telefon hafızasında 255 numara ve isim saklayabilirsiniz.

**Telefon rehberi** menüsünde SIM kart ve telefon hafızası aynı şekilde kullanılmaktadır.

(Daha fazla bilgi için 50-56 arası sayfalara bakın.)

# Arama içi menüsü

Telefonunuzda, görüşme sırasında kullanabileceğiniz çeşitli kontrol işlevleri bulunmaktadır. Görüşme sırasında bu işlevlere ulaşmak için sol seçim tuşuna [Seçenek] basın.

### Arama sırasında

Bir görüşme sırasında telefonun ekranında gösterilen menü ile bekleme modunda gösterilen farklıdır ve seçenekler aşağıda açıklanmıştır.

### İkinci aramayı yapma

İkinci bir arama yapmak için telefon rehberinden istediğiniz bir numarayı alabilirsiniz. Sağ seçim tuşuna basın ve **Ara**'yı seçin. Aradığınız numarayı görüşme sırasında rehbere kaydetmek için sağ seçim tuşuna basın ve **Yeni ekle**'yi seçin.

### İki arama arasından geçiş yapma

İki arama arasında geçiş yapmak için sol seçim tuşuna basın ve **Değiştir** öğesini seçin.

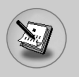

### Gelen aramayı yanıtlama

Telefon çaldığında gelen aramayı yanıtlamak için 🕤 tuşuna basmanız yeterlidir. Görüşme sırasında bile telefonunuz gelen aramada sizi uyarabilir. Ahize hoparlöründe bir ses duyulur ve ekranda ikinci aramanın beklediği gösterilir.

Bu özelliğe **Çağrı bekletme** denir yalnızca şebekeniz destekliyorsa kullanılabilir. **Çağrı bekletme**'yi [Menü 9-3-4] nasıl tkinleştireceğiniz ya da kapatacağınızla ilgili bilgi için 81. sayfaya bakın.

Çağrı bekletme etkinse, 🔄 tuşuna basarak ya da sol seçim tuşunu seçip Beklet ve Yanıtla öğesini seçerek ilk görüşmenizi beklemeye alıp ikinci aramayı yanıtlayabilirsiniz. Sol seçim tuşuna basıp Kapat ve Yanıtla öğesini seçerek mevcut aramanızı kapatabilir ve bekleyen aramayı yanıtlayabilirsiniz.

### Gelen aramayı reddetme

🔊 tuşuna basarak gelen bir aramayı reddedebilirsiniz.

Görüşme sırasında gelen aramayı sol seçim tuşuna [Menü] basıp **Konferans/Reddet** öğesini seçerek ya da 🕝 tuşuna basarak reddedebilirsiniz.

### Mikrofonu kapatma

[Menu] tuşuna basıp **Ses kapalı** seçerek mikrofonu kapatabilirsiniz. Telefon, **Ses açık** öğesi seçilerek tekrar sesi iletecek hale getirilebilir. Telefon sessiz olduğunda, görüştüğünüz kişi sizi duyamaz ama siz onu duymaya devam edersiniz.

### Görüşme sırasında DTMF tonlarına geçme

Görüşme sırasında DTMF tonlarını açmak için sol seçim tuşuna basın ve **DTMF açık** öğesini seçin. DTMF tonları aynı şekilde kapatılabilir. DTMF tonları, telefonunuzun otomatik santral işlevlerini kullanabilmesini sağlar.

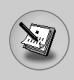

# Çok kişili ya da konferans görüşmeler

Çok kişili ya da konferans hizmeti, şebeke operatörünüz destekliyorsa birden fazla kişiyle aynı anda görüşme yapabilmenize olanak sağlar. Çok kişili görüşme yalnızca her ikisi de yanıtlanmış bir etkin bir de beklemede olan arama olduğunda ayarlanabilir. Çok kişili arama kurulduğunda, aramayı kuran kişi tarafından başka aramalar eklenebilir, mevcut aramalar kapatılabilir ya da ayrılabilir (yani çok kişili görüşmeden çıkartılır ama sizinle görüşmeye devam eder). Bu seçeneklerin tümüne Arama içi menüsünden ulaşılabilir. Çok kişili görüşmede olabilecek maksimum kişi sayısı beştir. Çok kişili görüşme başladığında tüm kontrol sizde olur ve görüşmeye yalnızca siz yeni kişiler ekleyebilirsiniz.

### İkinci aramayı yapma

Bir görüşme yaparken ikinci bir arama yapabilirsiniz. İkinci numarayı girin ve 🕤 tuşuna basın. İkinci görüşmeye bağlanıldığında birinci görüşme otomatik olarak beklemeye alınır. Sol seçim tuşuna basıp **Değiştir** seçerek görüşmeler arasında geçiş yapabilirsiniz.

### Konferans arama kurma

Bir görüşmeyi beklemeye alın ve etkin arama açıkken sol seçim tuşuna basın ve **Konferans/Tümünü bağla** öğesini seçin.

#### Konferans aramasını beklemeye alma

Sol seçim tuşuna basın ve **Konferans/Tümünü beklet** öğesini seçin.

### Beklemedeki konferans aramasını etkinleştirme

Sol seçim tuşuna basın ve **Konferans/Tümünü bağla** öğesini seçin.

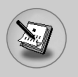

# Genel işlevler

### Konferans aramaya kişiler ekleme

Mevcut konferans aramaya yeni bir kişi eklemek için sol seçim tuşuna basın ve Konferans/Tümünü bağla öğesini seçin.

### Konferans aramadaki kişileri görüntüleme

Telefonun ekranında, konferans aramasındaki kişilerin numaraları arasında hareket etmek için yukarı/aşağı gezinme tuşlarını kullanın.

### Konferans arama sırasında özel bir arama alma

Konferans aramadaki bir kişiyle özel bir görüşme yapmak için, görüşme yapmak istediğiniz kişinin numarasını ekranda bulun ve sol seçim tuşuna basın. Tüm diğer arayanları beklemeye almak için Konferans/Özel öğesini seçin.

### Konferans aramayı sonlandırma

Konferans aramadaki o sırada gösterilen kişi, *(m)* tuşuna basılarak görüşmeden çıkartılabilir. Konferans aramayı sonlandırmak için sol seçim tuşuna basın ve **Konferans/Çok kişili görüşmeyi kapat** öğesini seçin. Sol seçim tuşuna basıp **Konferans/Tümünü kapat** öğesini seçtiğinizde, tüm etkin ve beklemedeki aramalar kapatılacaktır.

# Menü ağacı

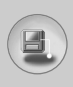

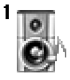

#### **1** Profiller

- 1 Sadece titre
- 2 Sessiz
- 3 Genel
- 4 Gürültülü
- 5 Kulaklık
- 6 Araç

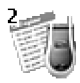

### 2 Çağrı kaydı

- 1 Cevapsız aramalar
- 2 Gelen aramalar
- 3 Yapılan aramalar
- 4 Son aramaları sil
- 5 Arama süreleri
- 6 Arama ücretleri
- 7 Ücret ayarları
- 8 GPRS bilgisi

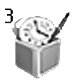

#### 3 Eğlence ve Araçla

- 1 Alarm saati
- 2 Hesap Makinesi
- 3 Klasörüm
- 4 Birim dönüştürücü
- 5 Dünya saati
- 6 Ses kaydedici
- 7 Kızılötesi

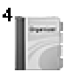

- 4 Ajanda
  - 1 Program
  - 2 Not
  - 3 Telefon rehberi

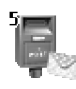

#### 5 Mesajlar

- 1 Metin mesajları
- 2 Multimedya mesajlar
- 3 Sesli mesajlar
- 4 Info services
- 5 Şablonlar
- 6 Hafıza durumu

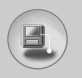

# Menü ağacı

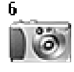

- 6 Kamera
  - 1 Resim çek
  - 2 Galeri

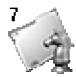

### 7 Oyunlar ve Uygulamalar

- 1 Oyunlar
- 2 Uygulamalar
- 3 İndir
- 4 Bilgi

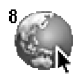

#### 8 Internet

- 1 Ana sayfa
- 2 Yer imleri
- 3 Push mesajları
- 4 Profiller
- 5 URL'ye git
- 6 Önbellek ayarları
- 7 Güvenlik sertifikaları
- 8 Profilleri sıfırla
- 9 WAP bilgisi

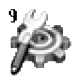

### 9 Ayarlar

- 1 Tarih ve Saat
- 2 Telefon ayarları
- 3 Arama ayarları
- 4 Güvenlik ayarları
- 5 Şebeke ayarları
- 6 GPRS ayarları
- 7 Fabrika ayarları

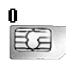

### 0 SIM Servisi

Bu menü SIM ve şebeke servislerine bağlıdır.

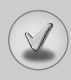

Telefonda, telefonun özelliklerini kişiselleştirmenizi sağlayacak çeşitli işlevler bulunmaktadır. Bu işlevler, menüler ve alt menüler şeklinde düzenlenmiştir ve bunlara  $\bigcirc$  ve  $\bigcirc$  ile işaretli seçim tuşlarıyla ulaşılabilir. Her menü ve alt menü, belirli bir işlevin ayarını görmenizi ve değiştirmenizi sağlar.

Seçim tuşlarının görevleri mevcut duruma göre değişir; ekranın en altında, her tuşun hemen üzerinde bulunan metinler, tuşların işlevini gösterir.

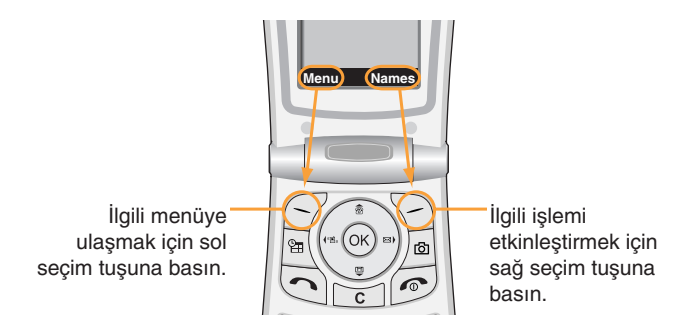

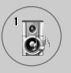

# Profiller [Menü 1]

Profillerde, farklı işlemler, ortamlar ya da arayan grupları için telefonun seslerini ayarlayabilir ve kişiselleştirebilirsiniz.

Altı önceden ayarlanmış profil bulunmaktadır: **Sadece titre, Sessiz, Genel, Gürültülü, Kulaklık** ve **Araç.** Tüm profilleri istediğiniz gibi kişiselleştirebilirsiniz. Titreşim ve Sessiz dışındaki tüm profiller kişiselleştirilebilir.

Menü tuşuna ( ) basın ve gezinme tuşlarını kullanarak **Profiller**'i seçin.

### Profili değiştirme [Menü 1-x-1]

- 1. Profil listesi görüntülenir.
- 2. Profil listesinde etkinleştirmek istediğiniz profile ilerleyin ve sol seçim tuşuna [Seç] ya da Tamam tuşuna basın.
- 3. Ardından Etkinleştir'i seçin.

### Profilleri özelleştirme – Kişisel [Menü 1-x-2]

Profil listesinde istediğiniz profile ilerleyin. Tamam tuşuna ya da sol seçim tuşuna bastıktan sonra **Kişisel** öğesini seçin. Profil ayarı seçeneği açılır. Seçeneği gerektiği gibi ayarlayın.

Gelen arama uyarısı: Gelen aramalar için uyarı türünü belirleyin.

**Zil sesi:** Listeden istediğiniz zil sesini seçin. Yukarı/aşağı gezinme tuşlarını kullanarak listede hareket edebilirsiniz. Seçim yapmadan önce seçilen zil sesini dinleyebilirsiniz.

Zil sesi düzeyi: Zil sesinin yüksekliğini ayarlayın.

Mesaj uyarı türü: Mesajlar için uyarı türünü belirleyin.

Mesaj uyarısı: Mesajlar için uyarı sesini belirleyin.

Tuş sesi: İstediğiniz tuş sesini seçin.

Tuş sesi düzeyi: Tuş sesi yüksekliğini ayarlayın.

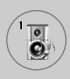

Kapak sesi: Kapak açılışı ve kapanışında verilen kapak sesini ayarlayın.

Efekt ses seviyesi: Efekt sesinin seviyesini belirleyin.

Güç açma/kapama sesi: Telefonu kapatırken/açarken kullanılan zil sesinin yüksekliğini belirleyin.

**Otomatik yanıt:** (Yalnızca ve **Araç** profilinde) Otomatik cevaplama özelliğini etkinleştirebilirsiniz. Otomatik cevap verilmeden önce geçecek süreyi belirleyin.

### Profilleri özelleştirme – Yeni ad ver [Menü 1-x-3]

Profile istediğiniz bir ismi verebilirsiniz. **Sadece titre, Kulaklık** ve **Araç** profillerine yeni isim verilemez.

- Profilin ismini değiştirmek için profil listesinde istediğiniz profile ilerleyin, Tamam tuşuna ya da sol seçim tuşuna basıp Yeni ad ver öğesini seçin.
- İstediğiniz ismi girin ve Tamam tuşuna ya da sol seçim tuşuna [Kaydet] basın.

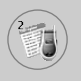

# Çağrı kaydı [Menü 2]

Şebekeniz, servis alanı içinde Arayan Hattı Kimliği (CLI) özelliğini destekliyorsa cevapsız, gelen ya da yapılan aramaların kayıtlarını görebilirsiniz.

Numara ve isimle (varsa), ve resimle (varsa) birlikte, aramanın gerçekleştiği saat ve tarih de gösterilir. Arama sürelerini ve ücretlerini de görebilirsiniz.

Menü tuşuna ( ) basın ve gezinme tuşlarını kullanarak Çağrı kaydı'nı seçin.

### Cevapsız aramalar [Menü 2-1]

Bu seçenek en son 10 cevapsız aramayı görmenizi sağlar. Sol seçim tuşuna [Seçenek] bastıktan sonra bu işlemleri de yapabilirsiniz:

- Varsa numarayı görebilir, arayabilir ya da rehbere kaydedebilirsiniz.
- Numara için yeni bir isim girebilir ve rehbere kaydedebilirsiniz.
- Bu numaraya mesaj gönderebilirsiniz.
- Aramayı listeden silebilirsiniz.

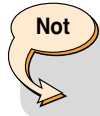

Son aramaları sil menüsünü kullanarak tüm arama kayıtlarını silebilirsiniz.

• Rehberde kayıtlı ismi düzenleyebilirsiniz.

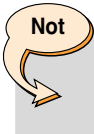

 İsim yalnızca Rehber'de kayıtlı numaralarda düzenlenebilir. Diğer numaralarda (ör. FDN, SDN) isim düzenlenemez.

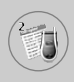

# Gelen aramalar [Menü 2-2]

Bu seçenek en son 10 gelen aramayı görmenizi sağlar. Sol seçim tuşuna [Seçenek] bastıktan sonra bu işlemleri de yapabilirsiniz:

- Varsa numarayı görebilir, arayabilir ya da rehbere kaydedebilirsiniz.
- Numara için yeni bir isim girebilir ve rehbere kaydedebilirsiniz.
- Bu numaraya mesaj gönderebilirsiniz.
- Aramayı listeden silebilirsiniz.

### Not

- Son aramaları sil menüsünü kullanarak tüm arama kayıtlarını silebilirsiniz.
- Rehberde kayıtlı ismi düzenleyebilirsiniz.

### Not

 İsim yalnızca Rehber'de kayıtlı numaralarda düzenlenebilir. Diğer numaralarda (ör. FDN, SDN) isim düzenlenemez.

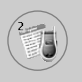

# Çağrı kaydı [Menü 2]

### Yapılan aramalar [Menü 2-3]

Bu seçenek en son 10 yapılan aramayı görmenizi sağlar. [Seçenek] tuşunu kullanarak aşağıdaki işlemleri de yapabilirsiniz:

- Varsa numarayı görebilir, arayabilir ya da rehbere kaydedebilirsiniz.
- Numara için yeni bir isim girebilir ve rehbere kaydedebilirsiniz.
- Bu numaraya mesaj gönderebilirsiniz.
- Aramayı listeden silebilirsiniz.

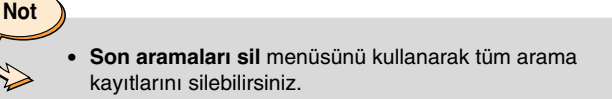

• Rehberde kayıtlı ismi düzenleyebilirsiniz.

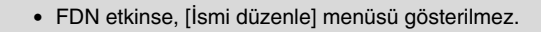

# Son aramaları sil [Menü 2-4]

Bu işlevi, cevapsız arama, gelen arama ya da yapılan arama listelerini silmek için kullanın. Ayrıca **Tüm aramalar** öğesini seçerek, tüm arama listelerini tek seferde silebilirsiniz.

Not
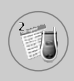

### Arama süreleri [Menü 2-5]

Gelen ve yapılan aramaların süresini görmek için bu işlevi kullanın. Yukarı/aşağı gezinme tuşlarıyla gezinerek ekranın alt tarafındaki aramaların süresini kontrol edebilirsiniz. [Tamam] ya da sol seçim tuşuna [Sıfırla] basarak seçilen aramanın sayacını sıfırlayabilirsiniz. Yanlışlıkla sıfırlamayı önlemek için, PIN2 kodunu girmeniz istenir.

- Son arama: Son aramanın süresi
- Gelen aramalar: Gelen aramaların süresi
- Yapılan Aramalar: Yapılan aramaların süresi
- Tüm aramalar: Sayacın son sıfırlanmasından bu yana yapılan ya da gelen tüm aramaların toplam süresi.

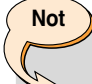

 Şebeke özellikleri, faturada rakamların yuvarlanması vs. gibi etkenlerden dolayı aramalarınız için servis sağlayıcınızın faturaladığı gerçek görüşme süresi farklı olabilir.

## Arama ücretleri [Menü 2-6]

Bu şebeke hizmeti, son aramanın ücretini ve toplam arama ücretini görmenizi sağlar. Arama ücreti, LCD ekranın alt tarafında gösterilir. Arama ücretlerini sıfırlamak için sol seçim tuşuna [Reset] ya da Tamam tuşuna basın. PIN2 kodunu girmeniz istenir.

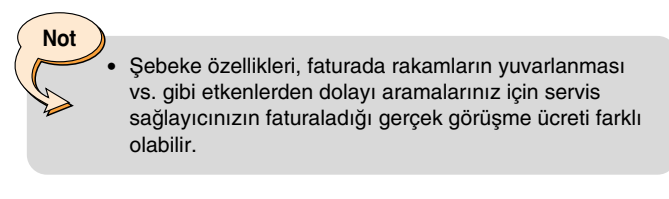

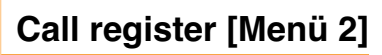

### Ücret ayarları [Menü 2-7]

- Ücret sınırı: Bu şebeke hizmeti, aramalarınızın ücretini belirli sayıda kontör ya da ilgili para biriminde belirli bir ücretle sınırlandırmanızı sağlar. Belirtilen ücret sınırına kadar arama yapabilir ya da alabilirsiniz. Arama ücreti sınırını değiştirmek için PIN2 kodunu girmeniz gereklidir.
- Tarife belirle: Para birimi türünü ve kontör ücretini belirleyebilirsiniz. Ücretlendirme kontör fiyatlarını öğrenmek için servis sağlayıcınızla görüşün. Bu menüde Para birimi ya da 1 Kontör seçmek için PIN2 kodunu girmeniz gerekecektir.
  - Tüm kontörler kullanıldığında, acil aramalar dışında hiçbir arama yapılamaz. SIM karta bağlı olarak, arama ücretleri sınırını belirlemek için PIN2 kodunu girmeniz gerekmektedir.
- Oto. gösteriö: Bu şebeke hizmeti, son aramanızın ücretini otomatik olarak görmenizi sağlar. Oto. gösterim menüsünde Açık değerini seçerseniz, görüşme tamamlandıktan sonra aramanın ücretini görebilirsiniz.

### GPRS bilgisi [Menü 2-8]

GPRS bilgi seçeneği ile şebeke üzerinden transfer edilen veri miktarını kontrol edebilirsiniz. Ayrıca, ne kadar süre bağlı kaldığınızı da görebilirsiniz. (GPRS, Genel Paket Radyo Servisi'nin (General Packet Radio Service) kısaltmasıdır.)

• WAP bilgisi

Not

Veri miktarını ve WAP'ın ne kadar süre kullanıldığını kontrol edebilirsiniz. Menü seçili haldeyken sol seçim tuşuna [Sıfırla] ya da Tamam tuşuna basıldığında sayaç sıfırlanır.

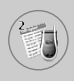

#### • Harici cihaz

Bir seri bağlantı noktası gibi harici bir cihazda ne kadar süre GPRS kullanıldığını ve ne kadar veri alışverişi olduğunu kontrol edebilirsiniz.

#### • Toplam veriler

WAP ve harici cihaz ile ne kadar veri alışverişinin yapıldığını kontrol edebilirsiniz.

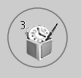

Menü tuşuna (()) basın ve gezinme tuşlarını kullanarak **Eğlence ve Araçlar**'ı seçin.

### Alarm saati [Menü 3-1]

Belirli bir saatte çalması için alarmı ayarlayabilirsiniz. Alarm Saati menüsünde, aşağıdaki seçenekler kullanılabilir.

#### Açık

Alarm saatini belirleyin.

- 1. Menüye girin.
- 2. Sol/sağ gezinme tuşlarını kullanarak [Açık] öğesini seçin.
- 3. Numara tuşlarını kullanarak alarm saatini girin.
- Sol/sağ gezinme tuşlarını kullanarak aşağıdaki alarm seçeneklerinden birini seçin: Bir kez, Günlük, Haftalık ve Aylık
- 5. Alarm melodisi seçimi: Sol/sağ gezinme tuşlarını kullanarak istediğiniz alarm melodisini seçin.

#### Kapalı

Alarmı kapatır.

### Hesap Makinesi [Menü 3-2]

Bu işlevle telefonunuzu bir hesap makinesi olarak kullanabilirsiniz. Hesap makinesi temel aritmetik işlevleri yerine getirmektedir: ekleme, çıkartma, çarpma ve bölme. (Girdiğiniz sayılar en fazla iki ondalık basamak içerebilir)

#### Hesap makinesini kullanma

- 1. Numara tuşlarını kullanarak ilk sayıyı girin.
- İlgili gezinme tuşuna basarak yapılacak matematiksel işlemi seçin.
- Sonucu hesaplamak için sol seçim tuşuna [Sonuç] ya da Tamam tuşuna basın.
- Hesaplamadan sonra ilk duruma geri dönmek için sol seçim tuşuna [Sıfırla] basın.

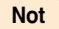

Yanlış yazdıklarınızı silmek ve ekranı temizlemek için
tuşuna basın. Ondalık sayı ayırıcı eklemek için
tuşuna basın. Eksi işareti eklemek için
tuşuna basın.

## Klasörüm [Menü 3-3]

Klasörüm'de 3 klasör bulunur: Resim, Animasyon ve Ses. İndirilen içerikleri görebilir, silebilir ya da kontrol edebilirsiniz. WAP sitelerinde, MMS ya da SMS ile resimler, animasyonlar ya da sesler alabilirsiniz. İçerikleri kontrol ederken bunları SMS, MMS ile gönderebilir, düzenleyebilir ya da silebilirsiniz. Animasyon klasöründe bulunan öğelerden birini duvar kağıdı olarak ayarlayabilirsiniz. Sesler klasöründe istediğiniz sesi, zil sesi olarak ayarlayabilirsiniz.

Resim [Menü 3-3-1]

Animasyon [Menü 3-3-2]

Ses [Menü 3-3-3]

Hafıza durumu [Menü 3-3-4]

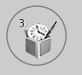

### Birim dönüştürücü [Menü 3-4]

Bu işlev, herhangi bir ölçü birimini bir diğerine dönüştürür. Dönüştürülebilecek 4 veri türü vardır: Uzunluk, Alan, Ağırlık ve Hacim.

- 1. Sol seçim tuşuna [Birim] basarak dört birim türünden birini seçin.
- 2. Aşağı gezinme tuşuna basarak geçerli birim bölümüne ilerleyin.
- Sol/sağ gezinme tuşlarını kullanarak dönüştürmek istediğiniz birimi seçebilirsiniz.
- Aşağı gezinme tuşuna basarak Birim dönüştürme bölümüne ilerleyin.
- Sol/sağ gezinme tuşlarını kullanarak dönüştürme sonucunda elde etmek istediğiniz birimi seçebilirsiniz.
- 6. Numara tuşlarını kullanarak sayı girin. Dönüştürme otomatik olarak hesaplanacaktır.

Not

tuşuna basarak ondalık sayı girebilirsiniz.

## Dünya saati [Menü 3-5]

Geçerli Greenwich Ortalama Saatini (GMT) görebilir ve sol/sağ seçim tuşlarını kullanarak dünya üzerindeki 59 büyük şehirdeki saati öğrenebilirsiniz.

Bu ekranda şehir ismi, geçerli tarih ve saat gösterilir. Bulunduğunuz zaman dilimini seçmek için aşağıdakileri gerçekleştirin:

 Sol/sağ gezinme tuşlarına bir ya da daha fazla kez basarak zaman diliminize karşılık gelen şehri seçin. Yerel saat ve tarih gösterilir.

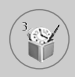

- Bekleme modunda gösterilen saati, seçilen saate değiştirmek istiyorsanız sol seçim tuşuna basın [Seçenekler]. Daha sonra Ayarla'yı seçin.
  - Dünya saati menüsünde her şehrin zaman dilimi ayarı, şebeke koşullarından etkilenebilir.

### Ses kaydedici [Menü 3-6]

Bir ses notu kaydedebilirsiniz. Her biri en fazla 30 saniye sürecek 3 ses notu kaydedebilirsiniz. Sol seçim tuşuna [Seçenek] basarak kayıtlı ses notunu çalabilir, silebilir ya da yeni bir ses notu kaydedebilirsiniz.

#### Çal

Not

En son kaydedilen nottan başlamak üzere kayıtlı tüm notları çalmanızı sağlar. Ekranda notun kaydedildiği Tarih ve saat gösterilir.

#### Sil

Belirli bir notu silmenizi sağlar.

#### Yeni kaydet

Bir ses notu kaydetmenizi sağlar.

#### Tümünü sil

Tüm notları silmenizi sağlar. Onaylamak için sol seçim tuşuna [Evet] basın.

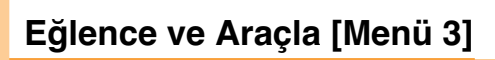

### Not

- Bekleme modunda, aşağı gezinme tuşuna basarak Ses kaydedici menüsüne girebilirsiniz.
- Tüm not konumları doluysa, yeni bir not kaydetmeden önce mevcut notlardan birini silmeniz gerekmektedir.

### Kızılötesi [Menü 3-7]

Bu özellik, kızılötesi bağlantı noktasından veri/faks göndermenizi ve almanızı sağlar. Kızılötesi bağlantıyı kullanmak için:

- Veri/faks göndermek ya da almak için modem sürücüsünü yükleyin.
- Bilgisayarınıza şebeke sağlayıcınızın verdiği çevirmeli ağ bağlantısı yazılımını ya da faks araması için kullanacağınız faks uygulamasını yükleyin.
- Bilgisayarınızda IrDA uyumlu kızılötesi bağlantı noktasını yapılandırın ve etkinleştirin.
- 4. Telefonda kızılötesi özelliğini etkinleştirin; ekranın sağ alt tarafında III simgesi gösterilir.
- Servis sağlayıcınız tarafından verilen şebeke servis numarasını arayın.

Kızılötesinin etkinleştirilmesinden sonraki 30 saniye boyunca telefonunuz ve IrDA uyumlu cihaz arasında herhangi bir iletişim olmazsa, kızılötesi otomatik olarak kapatılır.

Daha fazla bilgi için şebeke servis sağlayıcınızla görüşün.

 PC Sync, veri kablosu üzerinden PC ve telefon arasında veri alışverişini sağlayan bir programdır. Dolayısıyla bu işlevi kullanmak için aksesuar kitini satın almanız gerekmektedir. Daha fazla bilgi için CD üzerindeki PC Sync Yardım dosyasını kullanabilirsiniz.

Not

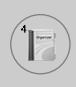

Menü tuşuna (🕜) basın. Gezinme tuşlarını kullanarak Ajanda'yı seçin.

### Program [Menü 4-1]

Bu menüye girdiğinizde bir takvim açılır. Kare imleç, içinde bulunduğunuz tarih üzerindedir. Gezinme tuşlarını kullanarak başka bir tarihe geçebilirsiniz. Herhangi bir gün için kayıtlı bir program ya da bir not olduğunda, o tarih farklı bir renkte görüntülenir. Bu işlev size programlarınızı ve notlarınızı hatırlatır. Ayarladıysanız telefonda bir uyarı sesi duyulur.

#### Göster [Menü 4-1-1]

Seçilen güne yazılmış notu gösterir. Seçtiğiniz notu düzenlemek ya da silmek için [Seçenekler] tuşuna basın.

#### Düzenle [Menü 4-1-2]

Programı düzenlemek için bu işlevi kullanın.

#### Sil [Menü 4-1-3]

Programı silmek için bu işlevi kullanın.

#### Yeni ekle [Menü 4-1-4]

En fazla 30 karakter yazabilir ve 20 not kaydedebilirsiniz.

#### Takvim [Menü 4-1-5]

Takvime geri döner.

#### Program sesi [Menü 4-1-6]

Bu seçenekle, belirli bir etkinliğin programlanmış tarihi ya da saati geldiğinde telefonda bir alarm sesi duyulur.

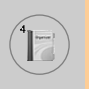

# Ajanda [Menü 4]

#### Tüm programları göster [Menü 4-1-7]

Tüm günler için ayarlanmış notları gösterir. Not listelerinde gezinmek için yukarı/aşağı gezinme tuşlarını kullanın.

#### Tarihe git [Menü 4-1-8]

Belirli bir tarihe atlamak için bunu kullanın. Numara tuşlarını ve sol/sağ gezinme tuşlarını kullanarak gitmek istediğiniz tarihi girin.

#### Geçmişi sil [Menü 4-1-9]

Zaten bildirilmiş, tarihi geçmiş program notlarını silebilirsiniz.

#### Tümünü sil [Menü 4-1-10]

Tüm programları silmek için bu işlevi kullanın. Bu işlemi onaylamanız istenecektir.

### Not [Menü 4-2]

Belirli bir tarihe not yazabilir, mevcut notları düzenleyebilir ve silebilirsiniz.

- 1. Notu seçili duruma getirmek için üzerine ilerleyin.
- 2. Sol seçim tuşuna [Ekle] basın.
- 3. Not girin ve sol seçim tuşuna [Seçenekler] basın.

Aşağıdaki seçenekleri kullanabilirsiniz.

- Kaydet: Bir notu kaydetmenizi sağlar.
- T9 dilleri: Notta kullanmak istediğiniz T9 dilini seçebilirsiniz.
- Editörden çık: Not editöründen çıkmanızı sağlar.

Notu zaten telefonunuza girdikten sonra,

- 1. Bir not seçin.
- 2. Sol seçim tuşuna [Seç] basın.
- 3. Sol seçim tuşuna [Seçenekler] basın.

Aşağıdaki seçenekleri kullanabilirsiniz.

- Düzenle: Seçilen notu düzenleyebilirsiniz.
- Sil: Seçilen notu siler.
- Yeni ekle: Yeni not ekleyebilirsiniz.
- Tümünü Sil: Tüm notları siler.

### Telefon rehberi [Menü 4-3]

Telefon numaralarını ve bunlara bağlı isimleri SIM kartınızın hafızasında saklayabilirsiniz. Ayrıca telefon hafızasına 255 numara ve isim kaydedebilirsiniz.

- Bekleme modunda sol seçim tuşuna [Menü] basın ve Ajanda → Telefon rehberi öğesini seçin.
- Ya da bekleme modunda sağ seçim tuşuna [İsimler] basın.

#### Bul [Menü 4-3-1]

- Menü modunda Ajanda → Rehber'i, ardından Ara'yı seçin. Veya Bekleme modunda sağ seçim tuşu [Adlar]'a basın ve Ara'yı seçin. Veya bekleme modunda yukarı gezinme tuşuna basın. Bulmak istediğiniz adın başlangıcını girmeniz istenir; ardından istediğiniz adı hemen bulursunuz.
- İstediğiniz ismi bulduktan sonra, [gönder] tuşuna basarak bu kişinin numarasını arayabilirsiniz. Ya da sol seçim tuşuna [Seçenek] basarak aşağıdaki seçenekleri kullanabilirsiniz.
  - Detaylı göster: Seçilen ismin detaylarını gösterir.
  - Düzenle: Adı, numarayı, listeleme grubunu, e-postayı, notu ve rehber fotoğrafını düzenler.
  - Sil: Telefon rehberi kaydını siler.
  - Metin mesajı yaz: Seçilen isme metin mesajı göndermek için bunu kullanın.
  - Multimedya mesaj yaz: Seçilen isme multimedya mesajı göndermek için bunu kullanın.

# Ajanda [Menü 4]

- **Kopyala:** Telefon rehberi kaydını SIM'den telefon hafızasına ya da tam ters yönde kopyalamak için bu işlevi kullanın.
- Ses: Sesle arama için seçilen telefon rehberi kaydının ismini kaydeder.
- Ana numara: 2 numaradan fazla kayıtlıysa, kayıtlı tüm numara listelerini göstermek için.

### Yeni ekle [Menü 4-3-2]

Bu işlevi kullanarak bir telefon rehberi kaydı ekleyebilirsiniz.

2 hafıza vardır: Telefon hafızası ve SIM hafızası. Hafızayı seçmek için **Hafızayı belirle** [Menü 4-3-8-1] öğesine gidin.

Telefon hafızasının 255 kayıt hafızası vardır. Telefon hafızasından her isme en fazla 20 karakter girebilirsiniz. SIM kart hafızasının kapasitesi SIM karta bağlıdır.

- Menü modunda Ajanda → Rehber'i seçin veya bekleme modunda sağ seçim tuşu [Adlar]'a basın.
- 2. Yeni ekle öğesinin üzerine gelin ve [Tamam] tuşuna basın.
- 3. SIM hafizasına ya da telefon hafizasına yeni telefon rehberi kayıtları ekleyebilirsiniz.

#### SIM hafızasına yeni kayıtlar ekleme

Bir isim ve numara girebilir ve istediğiniz grubu seçebilirsiniz. (SIM'e bağlıdır)

#### Telefon hafızasına yeni kayıtlar ekleme

Bir isim, numaralar (mobil, ev, ofis), e-posta adresi, istenen grup, not ve rehber fotoğrafı girebilirsiniz.

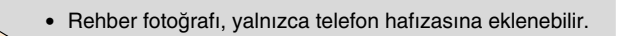

Not

### Hızlı aramalar [Menü 4-3-3]

[2m]-[9m] arası tuşları istediğiniz telefon rehberi kaydına atayabilirsiniz. Hızlı arama listesinde [Gönder] tuşuna basarak veya sol seçim tuşu [Seçenekler]'e basıp **Ara** seçerek bir numarayı arayabilirsiniz. Veya atanan tuşa ([2m]-[9m]) bekleme modunda 2-3 saniye kadar basarak doğrudan arama yapabilirsiniz.

- Menü modunda Ajanda → Rehber'i seçin veya bekleme modunda sağ seçim tuşu [Adlar]'a basın.
- 2. Hızlı aramalar'a ilerleyin ve [Tamam] tuşuna basın.
- 'a bir numara eklemek için <Boş> seçin ve sol seçim tuşu [Ekle]'ye basın. Numarayı rehber'de arayabilir ve [Seç] seçim tuşuyla seçebilirsiniz.
- 4. Sol seçim tuşuna [Seçenek] basarak hızlı arama numarasını değiştirebilir ya da silebilir, bir arama yapabilir, metin mesajı yazabilir ya da ya da multimedya mesaj hazırlayabilirsiniz. Aşağıdaki alt menüleri görebilirsiniz.
  - Çal: Üye listesini değiştirir.
  - Değiştir: Üye listesini siler.
  - Sil: Telefon numarasına atanmış sesi siler.
  - Metin mesajı yaz: Seçilen isme metin mesajı göndermek için bunu kullanın.
  - MMS yaz: Seçilen isme multimedya mesajı göndermek için bunu kullanın.

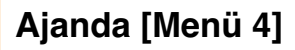

8

#### Sesli arama listesi [Menü 4-3-4]

Sesli arama için bir kayda ses komutu atayabilirsiniz.

[Gönder] tuşuna basarak veya sol seçim tuşu [Seçenekler]'e basıp Ara seçerek bir numarayı arayabilirsiniz.

- Menü modunda Ajanda → Rehber'i seçin veya bekleme modunda sağ seçim tuşu [Adlar]'a basın.
- 2. Ses listesi öğesine ilerleyin ve bu tuşa basın [Tamam].
- **3. Ses listesi**'ne bir numara eklemek için sol seçim tuşuna [Ekle] basın. Numarayı rehber'de arayabilir ve [Seç] seçim tuşuyla seçebilirsiniz. Bir numara seçtikten sonra sesi kaydedin.
- [Seçenekler] seçim tuşuna basarak sesi çalabilir, değiştirebilir ya da silebilir, arama yapabilir, yeni ses listesi ekleyebilir ya da tüm ses listelerini silebilirsiniz. Aşağıdaki alt menüleri görebilirsiniz.
  - Çal: Telefon numarasına atanmış ses etiketini çalar.
  - Değiştir: Telefon numarasına atanmış ses etiketini değiştirir.
  - Sil: Telefon numarasına atanmış sesi siler.
  - Ara: Seçilen numarayı arar.
  - Yeni ekle: Sesle arama listesine yeni bir telefon numarası ekler.
  - Tümünü sil: Tüm sesli arama kullanılan numaraları siler.

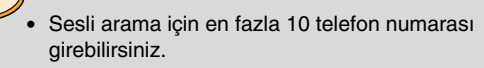

Not

### Arayan grupları [Menü 4-3-5]

Liste oluşturabileceğiniz 6 önceden tanımlanmış grubun yanı sıra Diğerleri adlı ek bir grup daha vardır.

- Menü modunda Ajanda → Rehber'i seçin veya bekleme modunda sağ seçim tuşu [Adlar]'a basın.
- Arayan grupları'nı seçin, ve [Tamam]'a basın. Tüm grup listeleri gösterilecektir: Aile, VIP, Arkadaşlar, İş arkadaşları, Grup 1, Grup 2 ve Diğerleri.
- Sol seçim tuşuna basarak [Seçenek] yönetmek istediğiniz grup ismini seçin. Diğerleri dışındaki gruplarda aşağıdaki alt menüler gösterilir.
  - Üye listesi: Gruptaki üye listesini gösterir.
  - Grup zil sesi: Gruptaki bir kişiden sesli telefon araması aldığınızda sizi uyarmada kullanılacak zil sesini seçmek için bunu kullanabilirsiniz.
  - Grup simgesi: Gruptaki bir kişiden arama aldığınızda gösterilecek grafik simgesini seçmek için bunu kullanabilirsiniz.
  - Üye ekle: Gruba üye ekler.
  - Üye sil: Gruptaki bir üyeyi siler.
  - Yeni isim ver: Gruba yeni isim verir.

#### Tümünü kopyala [Menü 4-3-6]

Kayıtları SIM kart hafızasından telefon hafızasına ya da tam ters yönde kopyalayabilirsiniz.

- SIM'den Tel.'e: Bunu, kaydı SIM karttan Telefon hafızasına kopyalamak için kullanın.
- Tel.'den SIM'e: Bunu, kaydı Telefon hafızasından SIM karta kopyalamak için kullanın.

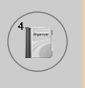

# Ajanda [Menü 4]

Aşağıdaki seçenekleri kullanabilirsiniz.

- Orijinali sakla: Kopyalama sırasında orijinal arama numaraları saklanır.
- Orijinali sil: Kopyalama sırasında orijinal arama numaraları silinir.

#### Tümünü sil [Menü 4-3-7]

SIM, Telefon ve Ses listesindeki tüm kayıtları silebilirsiniz. Ses listesi harici alanlardaki kayıtları silmek için güvenlik kodunu girmeniz gerekmektedir.

### Ayarlar [Menü 4-3-8]

#### • Bellek belirle

Telefon rehberi için kullanılacak belleği seçebilirsiniz. SIM ve telefon hafızasından birini tercih edebilirsiniz. **Değişken** seçerseniz, kayıt eklerken telefon numarayı nereye kaydetmek istediğinizi soracaktır.

#### Fotoğraf gösterimi

Rehberi ararken fotoğraf listesinin **Fotoğraf görünümü** ya da Liste görünümü'nde gösterilmesini seçebilirsiniz. Fotoğraf görünümü seçerseniz, arama listesi, fotoğraflı biçimde gösterilir.

#### Bilgi [Menü 4-3-9]

#### Servis arama no (SIM'e bağlı)

Bu işlev, şebeke operatörünüz tarafından verilen Servis Aramam Numaralarının (SDN) listesini görmek için kullanabilirsiniz (SIM kart destekliyorsa). Bu numaralara acil numaralar, telefon rehberi sorguları ve telesekreter numaraları dahildir.

- 1. Servis araması numarasını seçin.
- 2. Kullanılabilir servislerin isimleri gösterilecektir.
- 3. Bir servis seçmek için yukarı/aşağı gezinme tuşlarını kullanın.

#### • Hafıza durumu

SIM kart ve telefon hafızasının durumunu kontrol edebilirsiniz.

#### • Kendi numaram (SIM'e bağlı)

SIM kartta bulunan telefon numaranızı görmek için bu özelliği kullanın.

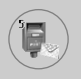

Menü tuşuna ( ) basın ve gezinme tuşlarını kullanarak Mesajlar'ı seçin.

### Metin mesajları [Menü 5-1]

Telefonunuz sesli posta bildirim mesajlarını ve Kısa Mesaj Servisi (SMS) mesajlarını alır.

Sesli posta ve SMS şebeke servisleridir. Daha fazla bilgi için lütfen şebeke operatörüyle görüşün.

ogo simgesi görüntüleniyorsa, bir sesli postanız vardır.

Simgesi, yeni bir metin mesajı aldığınızı gösterir. Mesaj hafızası doluysa, bir mesaj gösterilir, Simgesi yanıp sönmeye başlar ve artık başka mesaj alamazsınız. Gerekli olmayan mesajları silmek için **Gelen kutusu** menüsünde **Sil** seçeneğini kullanın. Mesaj hafızasında yer açıldığında daha önce gelmeyen SMS mesajları alınır (yeterli alan olması koşuluyla).

#### Mesaj yaz [Menü 5-1-1]

Metin mesajları yazabilir, mevcut mesajları düzenleyebilirsiniz.

- 1. Mesajınızı girin. Nasıl mesaj gireceğinizle ilgili daha fazla bilgi için 24-27 arası sayfalara (Metin Girme) bakın.
- Mesajı tamamladıktan sonra istediğiniz işlevi seçmek için sol seçim tuşuna [Seçenek] basın.

Aşağıdaki seçenekleri kullanabilirsiniz.

- Numaraya gönder: Bir numara girin ya da telefon rehberinden veya son kullanılan numaralardan bir numara seçin. Mesajı, aynı anda 5 kişiye gönderebilirsiniz. Sol seçim tuşuna [Seçenekler] basın. Aşağıdaki seçenekler görüntülenir.
  - Gönder (Yalnızca bir telefon numarası girildikten sonra görünür)
  - Son numaralar
  - Bul

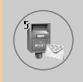

- Taslaklara kaydet: Mesajı kaydederek daha sonra görebilmenizi sağlar.
- T9 dilleri: İstediğiniz T9 modu dilini seçin.
- Metni sil: Tüm metni siler.
- Çıkış: Mesaj yaz menüsünden çıkmanızı sağlar.
- Mesaj girerken sağ seçim tuşuna [Ekle] basarak, mesajla birlikte ekler de gönderebilirsiniz.
  - Sembol: Özel karakterler ekleyebilirsiniz.
  - Resim: 'Resimli mesaj' olarak da bilinen resim içeren metin mesajları gönderebilir ve alabilirsiniz. Telefonda bir çok resim bulunmaktadır. Bu resimlerin yerine diğer kaynaklardan aldığınız başka resimler koyabilirsiniz.
  - Animasyon: Mesaja EMS (Enhanced Messaging Service -Gelişmiş Mesaj Servisi) ile animasyon ekleyebilirsiniz.
    Telefondaki 15 animasyondan birini seçebilirsiniz.
  - Ses: Varsa, kısa mesaja varolan bir ses dosyasını ekleyebilirsiniz.
  - Metin şablonu: Telefonda kayıtlı olan metin şablonlarını kullanabilirsiniz.
  - Telefon numarası: Mesaja telefon numaraları ekleyebilirsiniz.
  - İmza: İmzanızı ekleyebilirsiniz.

#### Gelen kutusu [Menü 5-1-2]

Alınan metin mesajları ve sayfa mesajlarında arama yapılabilir ve bunların içerikleri görüntülenebilir.

Alınan mesajlar tarih sırasına göre gösterilir.

Menü tuşuna basın ve **Mesajlar** → Metin mesajları → Gelen kutusu öğesini seçin.

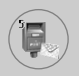

# Mesajlar [Menü 5]

| Simge     | Açıklama                |
|-----------|-------------------------|
| G         | Okunmuş SIM mesajı      |
|           | Okunmamış SIM mesajı    |
| 囹         | Okunmuş mesaj           |
| $\bowtie$ | Okunmamış mesaj         |
| F         | Okunmuş iletim raporu   |
| F         | Okunmamış iletim raporu |

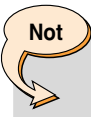

 SIM mesajları, SIM hafızasında kayıtlı mesajları göstermektedir. Gelen mesajın SIM mesajı ya da yalnızca mesaj olduğunu şebeke belirler.

Alınan her mesajda aşağıdaki seçenekler kullanılabilir. Sol seçim tuşuna [Seçenekler] basın.

Yanıtla

Alınan mesaja yanıt verir.

İlet

Alınan mesajı diğer alıcılara iletir.

Geri ara

Mesajın göndereni aranır.

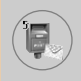

#### • Al

Mesajdaki resmi, sesi, phone number, metin web sayfasını ya da e-posta adresini alır. Bunlar Klasörlerim, Telefon rehberi ya da yer imlerine kaydedilir.

• Sil

Gelen kutusundaki seçilen mesajı siler.

#### Bilgileri göster

Seçilen mesajla ilgili daha ayrıntılı bilgiler gösterir.

### Giden kutusu [Menü 5-1-3]

Bu menüde gönderilmiş mesajların listesini ve içeriklerini görebilir, mesaj iletiminin başarılı olup olmadığını görebilirsiniz.

| Simge  | Açıklama               |
|--------|------------------------|
| Call 1 | Gönderilmiş SIM mesajı |
| ×      | Gönderilmiş mesaj      |

Aşağıdaki seçenekleri kullanabilirsiniz.

İlet

Geçerli mesajı diğer alıcılara iletir.

• Sil

Giden kutusundaki seçilen mesajı siler.

#### Bilgileri göster

Seçilen mesajla ilgili daha ayrıntılı bilgiler gösterir.

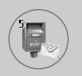

# Mesajlar [Menü 5]

#### Taslak [Menü 5-1-4]

Bu menüde, taslak olarak kaydedilen mesajların bir listesini görebilirsiniz. Yukarı/aşağı gezinme tuşlarını kullanarak listede hareket edebilirsiniz. Her taslak mesajda aşağıdaki seçenekleri kullanabilirsiniz.

#### Gönder

Seçilen mesajı diğer alıcılara gönderir.

• Sil

Seçilen mesajı siler.

#### Ayarlar [Menü 5-1-5]

Bu menü, varsayılan SMS bilgisini ayarlamanızı sağlar.

Mesaj türleri

Metin, Ses, Faks, Çağrı, X.400, E-posta ve ERMES türleri arasından varsayılan mesaj türünü belirler. Şebeke, mesajları seçilen biçime dönüştürebilir.

#### Geçerlilik süresi

Metin mesajlarınız alıcıya gönderilmeye çalışılırken SMS merkezinde ne kadar süreyle kayıtlı kalacağını belirler. Olası seçenekler 1 saat, 12 saat, 1 gün, 1 hafta ve şebeke operatörünüzün izin verdiği maksimum süredir.

#### İletim raporları

Rapor işlevini etkinleştirir ya da kapatır. Bu işlev etkinleştirildiğinde, şebeke mesajınızın iletilip iletilmediğini size bildirir.

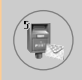

#### Aynı servisle yanıtla

Şebeke tarafından destekleniyorsa, SMS mesajınızı alan kişinin sizinle aynı mesaj merkezini kullanarak size yanıt göndermesine izin verir.

#### Mesaj Merkezi

Metin mesajları göndermede kullanılan SMS merkezinin numarasını kaydeder ya da değiştirir. Bu numarayı servis sağlayıcınızdan almalısınız.

#### Taşıyıcı ayarı

GPRS ya da GSM seçebilirsiniz. Seçilen taşıyıcının, ücretlerinin ve bağlantı hızının ayarlanmasıyla ilgili daha fazla bilgi için şebeke operatörünüz ya da servis sağlayıcınızla görüşün.

#### Tümünü sil [Menü 5-1-6]

Mesaj hafızasındaki tüm mesajları silebilirsiniz.

### Multimedya mesajlar [Menü 5-2]

Multimedya mesajlar, metin, görüntü ve/veya ses klipleri içerebilir.

Bu özellik, yalnızca şebeke operatörü ya da servis sağlayıcı tarafından destekleniyorsa kullanılabilir. Yalnızca uyumlu multimedya mesaj ya da e-posta özelliklerine sahip cihazlar multimedya mesaj gönderebilir ve alabilir.

#### Yaz [Menü 5-2-1]

- 1. Mesaj başlığını yazın, ardından Tamam tuşuna ya da sol seçim tuşuna basın.
- Metin mesajını girin. Sağ seçim tuşunu kullanarak, semboller, numaralar ve duygu sembolleri girebilir ya da T9 giriş modunu kullanabilirsiniz. Metin mesajını girdikten sonra sol seçim tuşuna [Tamam] basın.

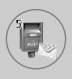

# Mesajlar [Menü 5]

- Bir görüntü ve/veya ses ekleyin. Yukarı/aşağı gezinme tuşlarını kullanarak bir sonraki bölüme geçebilirsiniz.
- İmleci D üzerine getirip Tamam tuşuna ya da sol seçim tuşuna [Seç] basarak slayt ekleyebilirsiniz. Sağ seçim tuşunu kullanarak [Menü] da slayt ekleyebilirsiniz.
- Sağ seçim tuşuna [Menü] basın. Aşağıdaki seçenekleri kullanabilirsiniz.
  - Gönder: Birden fazla numara ve e-posta adresini destekler.
  - Önizle: Göndermek istediğiniz multimedya mesajı görüntüler.
  - Kaydet: Multimedya mesaji taslak ya da şablon olarak kaydeder.
  - Sil: MMS mesajını siler.
  - Slayt süresi: Slayt'ın gösterilme süresini belirler.
  - Slayt biçimi:Mesaj içeriklerini sağa, sola, yukarı ya da aşağıya hizalar.
  - Slayt ekle: Geçerli slayttan önceye ya da sonraya bir slayt ekler.
  - Slaytı kaldır: Seçilen slaytı siler.

#### Gelen kutusu [Menü 5-2-2]

Mesaj aldığınızda size bildirilir. Bunlar gelen kutusuna kaydedilir. Mesajları simgelerine bakarak tanımlayabilirsiniz. Daha fazla bilgi için aşağıdaki simge açıklamalarına bakın.

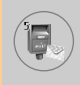

| Simge       | Açıklama                              |
|-------------|---------------------------------------|
| 勴           | Okunmuş multimedya mesaj              |
| <u>)</u> m( | Okunmamış multimedya mesaj            |
|             | Okunmuş bildirilen multimedya mesaj   |
| F           | Okunmamış bildirilen multimedya mesaj |

Telefonda 'Mesajlar için yer yok' mesajı görüntülendiğinde, mesaj, medya öğeleri ve uygulamaları silerek hafızada yer açabilirsiniz.

#### Zamanlayıcıyı durdur

Zamanlayıcıyı durdur menüsü, içinde çeşitli resimler bulunan bir mesaj aldığınızda görüntülenir. Genellikle resimler, otomatik olarak arka arkaya gösterilir. Ancak bu menüyü seçerseniz, el ile sol seçim tuşuna [Sonraki] basarak bir sonraki resmi görebilirsiniz.

#### Önceki slayt

Önceki sayfayı gösterir.

#### Tekrar oynat

Multimedya mesajı tekrar oynatır.

#### Mesajı sil

Geçerli mesajı siler.

#### • Tümünü yanıtla

Tüm gönderenlere yanıt verir.

#### İlet

Seçilen mesajı diğer alıcılara iletir.

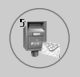

# Mesajlar [Menü 5]

#### Mesajı kaydet

Multimedya mesajı taslak ya da şablon olarak kaydeder.

#### Öğeyi kaydet

Resimleri ya da sesleri alır. Bunlar Klasörlerim ya da Telefon rehberi'ne kaydedilir.

#### • Detay

Alınan mesajlarla ilgili, Gönderenin adresi, Konu (yalnızca Multimedya mesaj), Mesaj tarihi ve saati, Mesaj türü, Mesaj boyutu gibi bilgileri gösterir.

#### Giden kutusu [Menü 5-2-3]

Gönderilen mesajları görmek için bunu kullanın. Gönderilen her mesajın iletim durumunu görebilirsiniz.

| Simge        | Açıklama    |
|--------------|-------------|
| $\bigotimes$ | Gönderilmiş |

#### Zamanlayıcıyı durdur

Genellikle resimler otomatik slayt gösterisi şeklindedir. Ancak bu menüyü seçerseniz, el ile sol seçim tuşuna [Sonraki] basarak bir sonraki resmi görebilirsiniz.

#### Önceki slayt

Önceki sayfayı gösterir.

#### Tekrar oynat

Geçerli mesajı tekrar oynatır.

#### • Mesajı sil

Geçerli mesajı siler.

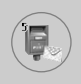

• İlet

Geçerli mesajı diğer alıcılara iletir.

#### Mesajı kaydet

Multimedya mesajı taslak ya da şablon olarak kaydeder.

#### Öğeyi kaydet

Görüntü, ses ve mesaj ekleri gibi öğeleri kaydeder.

#### Detay

Giden kutusu mesajları hakkında bilgiler gösterir. Konu (yalnızca Multimedya mesaj), Mesaj tarihi ve saati, Mesaj türü, Mesaj boyutu.

#### Yanıtla

Geçerli mesaja yanıt verir.

#### Tümünü yanıtla

Seçilen mesajın tüm alıcılarına yanıt verir.

### Taslak [Menü 5-2-4]

Bu menüyü kullanarak, en sık kullandığınız beş multimedya mesajı taslak olarak ayarlayabilirsiniz. Bu menü önceden ayarlanmış multimedya mesaj listesini göstermektedir.

Aşağıdaki seçenekleri kullanabilirsiniz.

#### Gönder

Birden fazla üye ve e-posta adresini destekler.

### • Önizle

Taslak multimedya mesajları görmenizi sağlar.

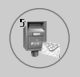

# Mesajlar [Menü 5]

#### Kaydet

Multimedya mesajları taslak formunda ya da şablon olarak kaydeder.

#### • Sil

Mesajı siler.

#### Ayarlar

Slayt süresini ayarlamak ya da mesaj içeriklerini sağa, sola, yukarıya ya da aşağıya hizalamak için bunu seçin.

#### Slayt ekle

Geçerli slayttan önceye ya da sonraya bir slayt ekler.

#### Slaydı kaldır

Seçilen slaydı kaldırır.

#### Ayarlar [Menü 5-2-5]

Bu menüde varsayılan multimedya mesaj bilgilerini ayarlayabilirsiniz.

Aşağıdaki seçenekleri kullanabilirsiniz.

#### Slayt süresi

Her slayt için bir süre seçebilirsiniz.

• Hizalama

Mesajların nasıl hizalanacağını ayarlayabilirsiniz.

#### Geçerlilik süresi

Mesajların, şebeke sunucusu üzerinde ne kadar süreyle saklanacağını seçebilirsiniz.

#### Otomatik indir

**Açık**: Bunu seçtiğinizde, mesajlar alındığında otomatik olarak indirilir.

Onayla: Mesajı indirmek istediğinizi onaylamanız gerekir.

Kapalı: Mesajların indirilmesini sonraya bırakır.

#### Mesaj merkezi

MMS hizmetinde kullanılacak MMS sunucusunun adresini girebilirsiniz.

#### Profiller

Daha fazla bilgi için 82. sayfaya bakın.

### Sesli mesajlar [Menü 5-3]

Bu menü, sesli mesaj kutunuza (şebekeniz tarafından sağlanıyorsa) hızlı biçimde ulaşmanızı sağlar. Bu özelliği kullanmadan önce şebeke operatörünüzden aldığınız sesli mesaj sunucusu numarasını girmelisiniz.

Yeni mesaj alındığında ekranda bir 200 sembol gösterilecektir. Telefonu doğru biçimde yapılandırmak için servisle ilgili diğer bilgileri şebeke operatöründen alabilirsiniz.

#### Sesli mesaj dinleme [Menü 5-3-1]

Bu seçenek seçildiğinde, sesli mesajları dinlemek için sol seçim tuşuna [Tamam] basın. Bekleme modunda sesli mesajları dinlemek için 💷 tuşuna da basılı tutabilirsiniz.

#### Telesekreter merkezi [Menü 5-3-2]

Telesekreter numarasını girebilir ve ayarlayabilirsiniz.

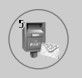

### Info services [Menü 5-4]

Bilgi servisi mesajları, şebeke tarafından mobil telefon kullanıcılarına gönderilen metin mesajlarıdır. Hava raporları, trafik haberleri, taksiler, eczaneler ve hisse senedi fiyatları gibi genel bilgiler sağlarlar.

Bilgi türleri için numaralar belirlenmiştir. Bu numaraları şebeke operatöründen alabilirsiniz. Bilgi servisi mesajı aldığınızda, yeni mesaj geldiğini belirten bir mesaj açılır ya da bilgi servisi mesajı doğrudan görüntülenir.

Bekleme modunda bilgi servisi mesajlarını görüntülerken aşağıdaki seçenekler kullanılabilir.

#### Oku [Menü 5-4-1]

Alınmış yayın mesajlarının listesinde arama yapılabilir ve mesajların içerikleri görüntülenebilir.

#### Al [Menü 5-4-2]

Yayın mesajlarının alımını açmak ya da kapatmak için bunu kullanın.

#### Uyarı [Menü 5-4-3]

Yeni yayın mesajı geldiğinde uyarılmayı kapatabilir ya da açabilirsiniz.

#### Otomatik göster [Menü 5-4-4]

Bu seçeneği **Açık** duruma getirirseniz, tüm alınan yayın mesajları otomatik olarak görüntülenir.

#### Diller [Menü 5-4-5] (Şebeke ve aboneliğe bağlıdır)

Bu seçenek tercih ettiğiniz dilleri seçmenizi sağlar. Hücre yayını mesajları seçilen dilde gösterilecektir. Telefonda tüm dillerin desteklenmesini istiyorsanız, listenin sonundaki **Otomatik'i** seçin.

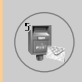

#### Konular [Menü 5-4-6] (Şebeke ve aboneliğe bağlıdır)

Yeni konular oluşturmak için sol seçim tuşuna [Seçenek] basın ve Yeni ekle öğesini seçin. Daha önce girdiğiniz konular varsa bunları kapatabilir, düzenleyebilir ya da sol seçim tuşunu [Seçenekler] kullanarak silebilirsiniz.

### Şablonlar [Menü 5-5]

Listede önceden tanımlanmış mesajlar bulunmaktadır. Şablon mesajlarını görebilir, düzenleyebilir ve yeni mesajlar oluşturabilirsiniz. İki tür şablon vardır: Metin ve Multimedya mesaj İmza.

#### Metin [Menü 5-5-1]

Düzenle

Yeni bir mesaj yazmak ya da metin şablonları listesindeki seçilmiş şablon mesajlarını düzenlemek için bunu kullanabilirsiniz.

Sil

Seçilen şablon mesajını, metin şablonları listesinden siler.

#### Metin mesajı ile gönder

Seçilen şablon mesajını SMS ile göndermek için bunu kullanın.

#### Multimedya mesajı ile gönder

Seçilen şablon mesajını MMS ile göndermek için bunu kullanın.

#### Yeni ekle

Yeni şablon oluşturmak için bunu kullanın.

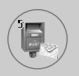

#### Multimedya [Menü 5-5-2]

#### Gönder

Multimedya şablonunu gönderir. Birden fazla numara ve e-posta adresini destekler.

#### Önizle

Taslak multimedya mesajını gösterir.

#### Kaydet

Multimedya mesajları taslak formunda ya da şablon olarak kaydeder.

#### Sil

Multimedya şablonunu siler.

#### Slayt süresi

Slayt'ın gösterilme süresini belirler.

#### Slayt biçimi

Mesaj içeriklerini sağa, sola, yukarı ya da aşağıya hizalar.

#### Slayt ekle

Geçerli slayttan önceye ya da sonraya bir slayt ekler.

#### Slaydı kaldır

Seçilen slaydı siler.

#### Görüntü ekle

Geçerli görüntüden önce ya da sonra bir görüntü eklemek için bunu kullanın.

#### Ses Ekle

Geçerli sesten önceye ya da sonraya bir ses ekler.

### İmza [Menü 5-5-3]

Bu seçenek kendi İmza göndermenizi sağlar. İsminizi, mobil telefon numaranızı, iş numaranızı, Faks numaranızı ve E-posta adresini girin.

#### Düzenle

Yeni mesaj yazmak ya da seçilen İmza düzenlemek için bunu seçin.

Sil

Seçilen İmza silmek için bunu kullanın.

#### Metin mesajı ile gönder

Seçilen İmza SMS ile göndermek için bunu kullanın.

#### Multimedya mesajı ile gönder

Seçilen İmza MMS ile gönderir.

### Hafıza durumu [Menü 5-6]

SMS ve MMS için geçerli hafıza durumunu kontrol edebilirsiniz.

# Kamera [Menü 6]

L1100'de entegre bir kamera bulunmaktadır. Yakınlaştırma (zoom), Beyaz dengesi, Renkli/Kahverengi/Siyah-beyaz ayarlarını ve arka arkaya resim çekme işlevlerini desteklemektedir.

## Resim çek [Menü 6-1]

Not

Not

Menü tuşuna ()) basın ve **Kamera → Resim çek** öğesini seçin. Ya da bekleme modunda kamera tuşuna ()) basın.

- 1. Cihazı, resmi çekilecek nesneye odaklayın, ardından [Tamam] tuşuna ya da kamera kısayol tuşu.
  - Ön izleme modunda, sol seçim tuşuna [Galeri] basarak doğrudan Galeri'a gidebilirsiniz.
- Yakalanan görüntünün sol üst tarafında 'Kaydedildi' mesajı gösterilir. Çekilen görüntü daha sonra otomatik olarak kaydedilir.
  - Kalan hafıza, görüntünün sağ üst köşesinde gösterilir. Yeterli miktarda hafıza varsa, görüntü boyutu otomatik olarak küçültülür. Hafıza doluysa, 'hafıza dolu' mesajı gösterilir ve bundan sonra başka resim çekemezsiniz. Eski görüntüleri silerek hafızada yer açabilirsiniz.
- Resim çekmeye devam etmek için [Tamam] tuşuna basın. Veya silme (<a>[c]</a>) tuşuna basarak görüntüyü silin. Sağ seçim tuşuna basarak çekilen görüntüyü içeren MMS resimli mesaj gönderin.

#### < Resim çekmeden önceki seçenekler >

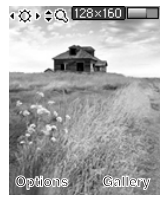

Önizleme modundaki seçenekleri ayarlamak için sol seçim tuşu [Seçenekler]'e basın. [Tamam] tuşuna basarak istediğinizi seçebilirsiniz. Önizleme ekranının üst kısmında geçerli seçenek ayarı değerini görebilirsiniz.

Sol/sağ gezinme tuşlarına basarak değeri istediğiniz gibi değiştirebilirsiniz. [Tamam] tuşuna ya da sol seçim tuşu [Tamam]'a basarsanız, seçili seçeneğin değeri ayarlanır ve önizleme modunda geri dönülür.

Aşağıdaki seçenekleri ayarlayabilirsiniz.

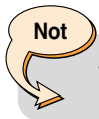

- Görüntü boyutu ne kadar büyük olursa, kalitesi de o kadar yüksektir. Ancak hafızada daha fazla yer kaplar.
- 1. Görüntü boyutu: Çekilecek görüntünün olmasını istediğiniz boyutunu seçin. [640x480, 320x240, 160x120, 128x160, 48x80]
- 2. Parlaklık: İstenen parlaklığı seçin. [-2 ~ +2]
- 3. Beyaz dengesi: İstenen beyaz dengesini seçin. [Otomatik/ Gündüz/Akkor ışık/Bulutlu/Flüoresan]
- 4. Yakınlaştır: Yakınlaştırma faktörünü seçin [x1, x2, x4]
- 5. Renk efekti: Sol/sağ gezinme tuşlarını kullanarak Renkli/Kahverengi/Mono modunu seçin.
- Çoklu çekim: Çoklu çekim modunda çekilecek görüntü sayısını seçin.
- 7. Deklanşör sesi: Deklanşör sesini [Ses1/Ses2/Ses3/Kapalı] değerlerinden birine ayarlayın.
- 8. Fabrika ayarları: Varsayılan fabrika ayarlarına döner.

# Kamera [Menü 6]

### Galeri [Menü 6-2]

10

Ardından görüntü kategorisini seçer. [Tüm resimler/Genel resimler/Rehber resimleri]

Telefonunuzda kayıtlı resimleri görebilir, düzenleyebilir ve gönderebilirsiniz.

- 1. Tam ekran görmek istediğiniz resmi seçmek için gezinme tuşlarını kullanın.
- [Tamam] tuşuna basın. Görüntünün ismini LCD ekranın en üstünde göreceksiniz.
- Aşağıdaki altmenülere girmek için sol seçim tuşuna [Seçenekler] basın.
  - Küçük resim/Büyüt: Seçilen görüntüye bakabilirsiniz.
  - Sil: Seçilen görüntüyü siler.
  - MMS ile gönder: Seçilen görüntüyü kullanan MMS resimli mesajları gönderebilirsiniz. MMS mesajları yazmayla ilgili daha fazla bilgi için 60. sayfaya bakın.
  - Duvar kağıdı yap: Seçilen görüntüyü duvar kağıdı yapar.
  - Slayt gösterisi: Tüm resimleri sırasıyla arka arkaya gösterir. Slayt gösterisini durdurmak için 💽 tuşuna basın.
  - Yeni ad ver: Seçilen görüntünün başlığını değiştirebilirsiniz.
  - Tümünü sil: Seçilen kategorideki tüm görüntüleri siler.
  - Ayrıntılar: Seçilen görüntünün başlığını, boyutunu, tarihini ve saatini görebilirsiniz.
- Kamera menüsüne geri dönmek için sağ seçim tuşuna [Geri] basın.

[Hafıza durumu] alt menüsünde, telefonunuzun hafıza durumunu kontrol edebilirsiniz.

[toplam boyut/kullanılan boyut/boş boyut]
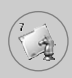

Java, Sun Microsystems tarafından geliştirilmiş bir teknolojidir. Netscape ya da MS Internet Explorer tarayıcılarını kullanarak Java Applet'i indirebilmeniz gibi WAP kullanan telefonlara Java MIDlet'leri indirilebilmektedir. Servis sağlayıcıya bağlı olarak Java oyunları gibi tüm Java tabanlı programlar indirilebilir ve telefonda çalıştırılabilir. Java programı indirildikten sonra, uygulamayı seçebileceğiniz, çalıştırabileceğiniz ya da silebileceğiniz Uygulamalar menüsünde gösterilir. Telefona kaydedilen Java programı dosyaları .JAD ve .JAR biçimlerindedir.

#### Not

 JAR dosyası, Java programının sıkıştırılmış biçimidir ve JAD dosyaları, tüm ayrıntılı bilgileri içeren bir tanımlama dosyasıdır. İndirmeden önce şebekede dosyayla ilgili tüm ayrıntılı bilgileri JAD dosyasında görebilirsiniz.

#### Uyarı

• Telefon ortamında yalnızca J2ME (Java 2 Micro Edition) tabanlı programlar çalışır. J2SE (Java 2 Standard Edition) tabanlı programlar yalnızca PC ortamında çalışır.

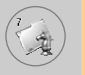

# Oyunlar [Menü 7-1]

Telefonda çeşitli oyunlar bulunmaktadır.

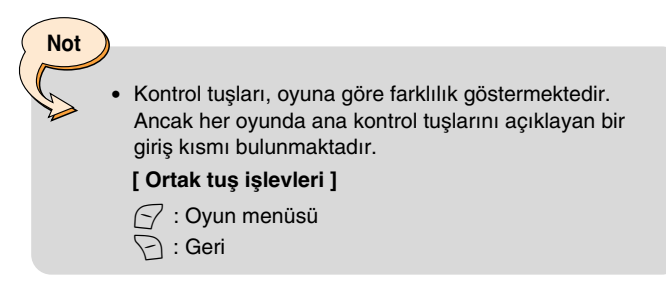

# Uygulamalar [Menü 7-2]

Uygulama menüsü WAP kullanılarak indirilen Java programlarının bir listesini gösterir. Uygulama menüsünde daha önce indirilmiş tüm programlar seçilebilir, silinebilir ya da ayrıntılı biçimde görüntülenebilir. Uygulama menüsü içindeki listede, aşağıdaki seçenekler kullanılabilir:

- Aç: Seçilen programı açın. Bu listede, telefonda yüklü tüm Java uygulamaları bulunmaktadır.
- Sil: Seçilen programı silin. Silindiğinde, yeniden WAP kullanılarak indirilmediği sürece programı geri yükleyemezsiniz.
- **Detaylar:** Seçilen programla ilgili detaylı bilgileri gösterir. Bu bilgiler arasında program ismi, program boyutu, program sürümü, satıcı bilgisi ve web sitesi adresi ya da URL bulunur.

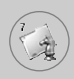

- Bağlanma seçenekleri: Bazı Java uygulamaları, veri bağlantısının yapılmasını gerektirebilir. Aşağıdaki seçeneklerden birini seçin.
  - 1. Önce sor: Uygulama bağlantıyı kurmadan önce size sorulur.
  - 2. İzin verilir: Bağlantı, herhangi bir bildirimde bulunulmadan anında oluşturulur.
  - 3. İzin verilmez: Hiçbir bağlantıya izin verilmez.

# İndir [Menü 7-3]

WAP kullanılarak yeni bir Java programı indirildiğinde, indirmenin yapıldığı adrese yer imi adı verilir. Java menüsünde, Java programlarının indirilebileceği bir yer imleri listesi bulunur ve bu yer imleri listesi, İndir menüsünde görülebilir. Yer imlerine bağlanabilir, görebilir, düzenleyebilir, silebilir ve yeni yer imleri ekleyebilirsiniz.

- Bağlan: Veri bağlantısı için yer iminde seçilen adres kullanılır. Başarılı bir bağlantıdan sonra, listeden istenilen Java programı indirilebilir.
- Göster: Bir yer imiyle ilgili, belirli sitelere bağlantı için gerekli yer iminin adresi ve başlığı gibi ayrıntılı bilgiler görülebilir.
- Düzenle: Seçilen yer imi düzenlenebilir. Yer iminin düzenlenmesi Adres → Başlık sırasında yapılır. Yeni bir yer imi yaratılırken aynı sıra takip edilir.
- Sil: Seçilen yer imi silinir. Yer imleri listesi ekranında tüm yer imleri tamamen silinebilir. Seçilen yer imi geri yüklenemeyeceğinden, silinirken dikkatli olunmalıdır.
- Yeni ekle: Yeni yer imi ekler. Yeni yer imi ekleme işleminde, Yer imi düzenleme işleminde kullanılan sıra takip edilir. Yer imi menüsünde Yeni ekle seçeneğini seçin. Herhangi bir yer imi yoksa, Yeni ekle seçeneği, yer imleri listesi ekranından seçilebilir.

# Oyunlar ve Uygulamalar [Menü 7]

# Not

 Java MIDlet Sağlayıcısının sunucusuna erişmek için Bağlan işlevini seçtikten sonra, bir çok Java programı seçeneğinden birini indirebilir ve yükleyebilirsiniz. Sunucuya bağlandıktan sonra seçilen programla ilgili JAD dosyasını görüntülemek için Git düğmesine basılabilir. Al düğmesi, indirmeyi ve yükleme işlemini başlatır. İndirme ve yükleme işlemleri aynı anda yapılır ve indirme tamamlandığında Java programını hemen çalıştırmaya başlayabilirsiniz. Yüklenen Java programını, daha sonra Uygulama menüsünden seçerek çalıştırabilirsiniz.

# Bilgi [Menü 7-4]

#### Hafıza durumu [Menü 7-4-1]

Oyun ve uygulama yüklemeleri için kullanılabilecek hafıza boyutunu gösterir. Telefonun tüm hafıza durumunu da görebilirsiniz.

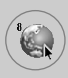

Menü tuşuna ( ) basın ve gezinme tuşlarını kullanarak **Internet**'i seçin.

Bankacılık, haberler, hava durumu raporları ve uçuş bilgileri gibi birçok WAP (Kablosuz Uygulama Protokolü) hizmetlerine ulaşabilirsininiz. Bu hizmetler özel olarak mobil telefonlar için tasarlanmıştır ve WAP servis sağlayıcıları tarafından sağlanır.

Hangi WAP hizmetlerinin sunulduğunu, fiyatları ve tarifeleri şebeke operatörünüzden ve/veya servislerini kullanmak istediğiniz servis sağlayıcılardan öğrenebilirsiniz. Servis sağlayıcılar, kendi servislerini nasıl kullanabileceğinizle ilgili bilgiler de sağlayacaktır.

Internet hesabınızı açtırmak için lütfen şebeke operatörünüzle görüşün. Web Tarayıcıyı kullanmak için **Kendi numaram** menü seçeneği ile (Daha fazla bilgi için 44. sayfaya bakın) telefon numaranızı belirtmeniz gerekmektedir.

Bağlanıldığında ana sayfa görüntülenecektir. Sayfanın içeriği servis sağlayıcıya bağlıdır.

URL adresini girerek istediğiniz web sitesi sayfasına ulaşabilirsiniz. Tarayıcıdan istediğiniz zaman çıkmak için 🕝 tuşuna basın. Telefon bekleme moduna geri döner.

#### WAP tarayıcıyla gezinme

Telefon tuşları ya da WAP tarayıcı menüsünü kullanarak internette gezebilirsiniz.

#### Telefon tuşlarını kullanma

Internette gezinirken telefon tuşları, telefon modunda olduğundan farklı çalışır.

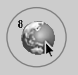

| Tuş | Açıklama                                           |
|-----|----------------------------------------------------|
|     | İçerikte satırlar arasında hareket etmenizi sağlar |
| C   | Bir önceki sayfaya dönmenizi sağlar                |
| OK  | Seçenekleri seçer ve işlemleri onaylar.            |

#### WAP tarayıcı menüsünün kullanılması

Kablosuz Web'de gezerken kullanılabilecek çeşitli menü seçenekleri bulunmaktadır.

 WAP tarayıcı menüsü, tarayıcı sürümüne göre farklılık gösterebilir.

# Ana sayfa [Menü 8-1]

Not

Bir ana sayfaya bağlanır. Ana sayfa, etkin profilde tanımlanmış olan site olacaktır. Etkin profilde tanımlanmadıysa, servis sağlayıcı tarafından tanımlanacaktır.

# Yer imleri [Menü 8-2]

Bulunduğunuz sayfayı yer imi olarak ayarlayabilir ya da daha önceden kaydedilmiş bir yer imi sayfasına gidebilirsiniz. Telefonunuza, LG ile bağlantısı olmayan bazı siteler için yer imleri önceden yerleştirilmiştir. LG bu sitelerin içeriğini garanti etmemekte ve onaylamamaktadır. Bu sitelere girişlerinizde, diğer herhangi bir sitede göz önünde bulundurduğunuz aynı güvenlik ve içerik önlemlerine dikkat etmelisiniz.

# Internet [Menü 8]

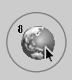

#### Gelen kutusu [Menü 8-2-1]

URL'yi bir yer imi olarak kaydedebilirsiniz.

#### Java [Menü 8-2-2]

Java menüsünü açabilirsiniz.

#### E-posta sunucusu [Menü 8-2-3]

Bağlan

Yapılandırmış oluğunuz e-posta sunucusuna bağlanır.

#### Adresi düzenle

E-posta adresini düzenlemenizi sağlar.

#### Tümünü sil [Menü 8-2-4]

Tüm yer imlerini siler.

# Push mesajları [Menü 8-3]

### Gelen kutusu [Menü 8-3-1]

WAP servis sağlayıcılarından Push mesajları gönderimini sağlayabilirsiniz. Push mesajları, örneğin haber başlıkları gibi uyarılardır ve bir metin mesajı ya da WAP servisinin adresini içerebilir. Kullanılabilirlik ve abonelik için WAP servis sağlayıcınızla görüşün. Servis sağlayıcılar, her yeni bir Push mesajı geldiğinde mevcut bir Push mesajını güncelleyebilirler. Mesajlar, siz onları başka bir klasöre taşısanız bile güncellenebilir. Push mesajlarının süresi dolduğunda, otomatik olarak silinirler.

#### Bilgi

Alınan push mesajlarıyla ilgili bilgileri gösterir.

#### Yükle

Alınan push mesajdaki bilgileri kullanarak belirli bir siteye bağlanır.

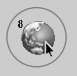

# Internet [Menü 8]

• Sil

Seçilen push mesajını siler.

#### Al [Menü 8-3-2]

Push mesajları almak isteyip istemediğinizi seçebilirsiniz.

# Profiller [Menü 8-4]

Daha fazla bilgi için şebeke operatörünüzle görüşün. Her profilde aşağıdaki alt menüler bulunur:

- Etkinleştir: Seçilen profili etkinleştirir.
- Ayarlar: Seçilen profildeki WAP ayarlarını düzenlemek ve değiştirmek için bunu kullanın.
- Yeni isim ver: Seçilen profilin ismini değiştirebilirsiniz.
- Sil: Listedeki seçilen profili siler.
- Yeni profil: Yeni bir profil ekleyebilirsiniz.

Not

 Bu seçenekler kullanılarak yapılan değişiklikler, MMS işlevini etkileyebilir.

# URL'ye git [Menü 8-5]

Doğrudan istediğiniz siteye bağlanabilirsiniz. Bunu yapmak için belirli bir URL girmeniz gerekir.

# Önbellek ayarları [Menü 8-6]

Girdiğiniz bilgiler ya da servisler, telefonun önbelleğine kaydedilir.

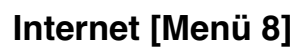

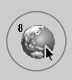

### Önbelleği sil [Menü 8-6-1]

Önbellekte kayıtlı tüm içeriği siler.

#### Önbellek kontrolü [Menü 8-6-2]

Bağlantı girişiminin önbellek üzerinden yapılıp yapılmadığını gösteren bir değer belirler.

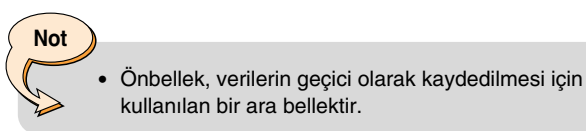

# Güvenlik sertifikaları [Menü 8-7]

Mevcut sertifikaları içeren bir liste gösterilir.

# Profilleri sıfırla [Menü 8-8]

Orijinal ayarlara dönmek için profilleri sıfırlayabilirsiniz.

# WAP bilgisi [Menü 8-9]

WAP tarayıcı sürümü gösterilir.

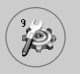

Menü tuşuna ( ) basın ve gezinme tuşlarını kullanarak Ayarlar'ı seçin.

# Tarih ve Saat [Menü 9-1]

Bu seçenek, gösterilen geçerli saati ve tarihi değiştirmenizi sağlar. Aşağıdaki seçenekleri kullanabilirsiniz.

#### Tarihi ayarla [Menü 9-1-1]

Gün, ay ve yıl değerlerini girmek için bunu kullanın. **Tarih biçimi** menü seçeneği ile tarih biçimini değiştirebilirsiniz.

#### Tarih biçimi [Menü 9-1-2]

Tarih biçimini GG/AA/YYYY, AA/GG/YYYY veya YYYY/AA/GG olarak ayarlayabilirsiniz. (G: Gün / A: Ay / Y: Yıl)

#### Saati ayarla [Menü 9-1-3]

Geçerli saati girmek için bunu kullanabilirsiniz. **Saat biçimi** menü seçeneği ile saat biçimini seçebilirsiniz.

#### Saat biçimi [Menü 9-1-4]

Saat biçimini 24 ve 12 saatlik biçimlerden birini seçerek ayarlayabilirsiniz.

# Telefon ayarları [Menü 9-2]

Telefonunuzun bir çok özelliği, kendi tercihlerinize uyacak şekilde özelleştirilebilir. Tüm bu özelliklere **Telefon ayarları** menüsünden girebilirsiniz.

#### Duvar kağıdı [Menü 9-2-1]

Bekleme modunda LCD ekranda gösterilenleri değiştirmek için bunu kullanın.

#### Karşılama notu [Menü 9-2-2]

Karşılama notunu bekleme modunda iç LCD'de, ve dış LCD'de görüntülenmesini sağlamak için bunu kullanın.

#### Menü rengi [Menü 9-2-3]

Telefonunuzda 6 menü rengi teması bulunmaktadır: Seçenekler arasında ilerleyip Seç tuşuna basarak menü rengini belirleyin.

#### Diller [Menü 9-2-4]

Telefonun kullanıcı arayüzü dilini seçebilirsiniz. Dil seçeneği **Otomatik** olarak belirlendiğinde, telefonda kullanılacak dil, SIM kartın diline göre otomatik olarak belirlenir. Telefon, SIM kartın dilini desteklemiyorsa, İngilizce seçilir.

#### Arka aydınlatma [Menü 9-2-5]

Telefonda arka aydınlatmanın kullanılıp kullanılmayacağını belirlemek için bunu kullanın. Bekleme/konuşma süresi, arka aydınlatma kapatılarak biraz arttırılabilir.

Tuş takımının yukarıda/aşağıda olduğu durumlar için arka aydınlatmayı ayrı ayrı belirleyebilirsiniz.

#### LED Göstergesi [Menü 9-2-6]

Telefonun açık olduğunu gösteren LED Göstergesinin yanıp sönmesini ayarlamak için bunu kullanın.

#### Şebeke adı [Menü 9-2-7]

Kullandığınız şebekenin isminin, bekleme modunda LCD ekranda gösterilmesi için bunu kullanın.

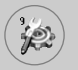

## Arama ayarları [Menü 9-3]

Arama yönlendirme ayarlarını değiştirmenizi sağlar.

#### Arama yönlendirme [Menü 9-3-1]

Bu şebeke hizmeti etkinleştirildiğinde, size gelen aramaları başka bir numaraya, örneğin sesli posta kutusu numaranıza yönlendirebilirsiniz. Daha fazla bilgi için şebeke operatörünüzle görüşün. Yönlendirme seçeneklerinden birini seçin. Örneğin bir arama geldiğinde numaranız meşgulse ya da gelen aramaları reddettiğinizde aramanın yönlendirilmesi için Meşgulse öğesini seçin.

Aşağıdaki seçenekleri kullanabilirsiniz.

#### • Tüm sesli aramalar

Her durumda tüm sesli aramaları yönlendirir.

#### • Meşgulse

Telefon kullanımda olduğunda sesli aramaları yönlendirir.

#### Cevaplanmazsa

Yanıtlamadığınız sesli aramaları yönlendirir.

#### Kapsama alanı dışındaysa

Telefon kapalıysa ya da kapsama alanı dışındaysa gelen aramaları yönlendirir.

#### • Tüm veri aramaları

Her durumda PC bağlantısı olan bir numaraya yönlendirir.

#### • Tüm faks aramaları

Her durumda faks bağlantısı olan bir numaraya yönlendirir.

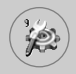

#### Her seçenek, aşağıdaki menüye sahiptir:

- Etkinleştir

Geçerli hizmeti etkinleştirir.

Sesli postaya

Mesaj merkezine yönlendirir. Bu işlev **Tüm veri aramaları** ve **Tüm faks aramaları** menüsünde kullanılamaz.

- Diğer numaraya Aramaların yönlendirileceği numarayı girin.
- İptal

Seçilen arama yönlendirmesini iptal eder.

#### - Durumu göster

Servisin durumunu kontrol edebilirsiniz

#### Tümünü iptal et

Tüm arama yönlendirme ayarlarını iptal eder.

#### Yanıtlama modu [Menü 9-3-2]

Aramaların yanıtlanma şeklini belirlemenizi sağlar.

#### Kapağı aç

Yalnızca kapağı açarak aramayı cevaplayabilirsiniz.

#### Herhangi bir tuş

Telefon çaldığında, aramayı tuşu ve sağ seçim tuşu ( ) dışında herhangi bir tuşa basarak yanıtlayabilirsiniz.

#### Yalnızca gönder tuşu

Aramaları yalnızca gönder tuşuna basarak yanıtlayabilirsiniz.

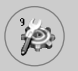

#### Numaramı gönder [Menü 9-3-3]

Bu şebeke servisi, telefon numaranızın aradığınız kişiye gösterilmesini (Açık) ya da gizlenmesini (Kapalı) seçmenizi sağlar.

Şebeke belirler seçerek, servis sağlayıcıyla daha önce anlaştığınız ayarın kullanılmasını sağlayabilirsiniz.

#### Çağrı bekletme [Menü 9-3-4] (Şebeke Servisi)

Görüşme yaptığınız sırasında bir arama geldiğinde şebeke sizi uyarır. Şebekenin arama bekletmeyi etkinleştirmesi için **Etkinleştir**, kapatması için **İptal**, işlevin etkin olup olmadığını kontrol etmek için **Durumu göster** öğesini seçin.

#### Dakika hatırlatıcı [Menü 9-3-5]

Açık olduğunda, bir görüşme sırasında her dakika başında bip sesi ile konuşmanızın süresini size hatırlatır.

#### Sesli arama [Menü 9-3-6]

Kişinin telefon rehberi kaydına eklenmğiş ses etiketini söyleyerek o kişiyi arayabilirsiniz. Ses etiketi olarak istediğiniz sözcükleri kullanabilirsiniz. Sesli arama sistemini kullanırken şunları hatırlayın:

- Ses etiketleri kullanılan dilden bağımsızdır. Konuşmacının sesine bağlıdır.
- Ses etiketleri, arka plandaki gürültüden etkilenirler. Ses etiketlerini sessiz ortamlarda kaydedin ve kullanın.
- Ses etiketi kaydederken ya da ses etiketini söyleyip arama yaparken hoparlör kullanılır. Telefonu ağzınızdan ve yüzünüzden biraz uzağa doğru tutarak, yakınlık sensörünün hoparlörü kapatmamasını sağlayın.
- Çok kısa sözcükler kabul edilmez. Uzun sözcükler kullanın ve farklı numaralar için benzer sözcükler kullanmayın.

#### - Otomatik

Tuş takımını her aşağıya kaydırdığınızda sesli arama moduna girmek için bunu kullanın.

#### - Elle

Yıldız[\*/ses] tuşuna basılı tutarak sesli arama moduna girmek için bunu kullanın.

#### Not

 Sözcükleri, aynen kaydettiğiniz şekilde söylemeniz gerekmektedir. Bu durum gürültülü ortamlardan ya da acil durumlarda zor olabilir. Bu nedenle her durumda yalnızca sesli aramalara güvenmeyin.

#### Otomatik tekrar arama [Menü 9-3-7]

**Açık** seçtiğinizde, yapılan aramanın başarısız olması durumunda telefon en fazla beş kez tekrar arama yapacaktır.

#### Dahili kullanıcı grubu [Menü 9-3-8] (Şebeke Hizmeti)

Bu sizin arayabileceğiniz ve sizi arayabilecek kişilerden oluşan grubu tanımlayan bir şebeke servisidir. Daha fazla bilgi için şebeke operatörünüzle ya da servis sağlayıcınızla görüşün. Bir grup dizini tanımlanmışsa, bu dizin tüm yapılan aramalar için kullanılacaktır. Herhangi bir grup dizini belirtilmediyse, şebeke tercih edilen dizini kullanacaktır.(Belirli bir dizin şebekede kayıtlıdır.)

- Ön ayar: Seçilen CUG dizinini belirler.
- Açık: CUG dizinini düzenleyebilir ve etkinleştirebilirsiniz.
- Kapalı: Seçilen CUG'yi siler.

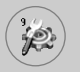

# Güvenlik ayarları [Menü 9-4]

Telefonunuzun bazı özelliklerini korumak için çeşitli şifreler kullanılmaktadır.

### PIN kodu isteği [Menü 9-4-1]

**PIN kodu isteği** özelliği etkin olduğunda, telefonu her açtığınızda PIN kodunuzu girmeniz istenir. Dolayısıyla PIN kodunuzu bilmeyen kişiler, sizin izniniz olmadan telefonunuzu kullanamazlar.

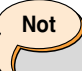

 PIN kodu isteği özellliğini kapatmak için PIN kodunuzu girmeniz istenir.

Aşağıdaki seçenekleri kullanabilirsiniz:

Açık

Telefon her açıldığında PIN kodunuzu girmeniz gerekir.

• Kapalı

Telefonu açtığınızda doğrudan şebekeye bağlanır.

#### Telefon kilidi [Menü 9-4-2]

Telefon kilidi özelliği etkinleştirildiğinde, telefon kilitlenir ve telefonu her açtığınızda telefon şifresini girmeniz istenir. Şifre, fabrikada 0000 olarak ayarlanmıştır. Şifreyi değiştirmek için Kodları değiştir – Güvenlik kodu menü seçeneğine [Menün 9-4-5-1] bakın. Doğru şifreyi girdiğinizde, kapatana kadar telefonu kullanabilirsiniz. Aşağıdaki seçenekleri kullanabilirsiniz:

#### Telefonu açma

#### - Etkin

Telefonu açtığınızda telefon şifresini girmeniz istenir.

#### - Kapalı

Telefonu açtığınızda telefon şifresini girmeniz gerekmez.

#### - SIM değişirse

Yalnızca SIM kartınızı değiştirdiğinizde güvenlik kodunu girmeniz istenecektir.

#### Hemen

Doğru güvenlik kodunu girdikten sonra telefon bekleme moduna girince kilitlenir. Telefon kilidini devre dışı bırakmak için, sağ seçim tuşuna bastıktan sonra doğru güvenlik kodunu girmeniz gerekir. Telefon kilitli durumdayken telefonu kapatırsanız, telefonu daha sonra açtığınızda yine kilitli durumda olacaktır.

#### Arama engelleme servisi [Menü 9-4-3] (Şebekeye bağlı)

Arama engelleme, telefondan arama yapmanızı ve gelen aramaları almanızı kısıtlar. Bu işlevi kullanmak için servis sağlayıcınızdan alabileceğiniz engelleme şifresini kullanmanız gerekmektedir.

Aşağıdaki seçenekleri kullanabilirsiniz:

#### Tüm yapılan

Hiçbir arama yapılamaz.

#### Yapılan Uluslararası Aramalar

Uluslararası aramalar yapılamaz.

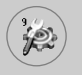

#### • Kendi ülkem hariç yapılan uluslararası aramalar:

Yurtdışındayken yalnızca bulunduğunuz ülke içindeki ve kendi ülkenizdeki, yani servis sağlayıcınızın bulunduğu ülkedeki numaralara arama yapabilirsiniz.

#### • Tüm gelen aramalar

Hiçbir arama alınamaz.

#### Yurtdışında gelen aramalar

Telefonunuzu asıl şebekenizin hizmet alanının dışında kullandığınızdan hiçbir arama alınamaz.

#### • Tüm engellemeleri iptal et

Tüm arama engelleme ayarları kapatılabilir. Aramalar normal biçimde alınabilir ve yapılabilir.

#### Parolayı değiştir

Servis sağlayıcınızdan bu işlevi kullanmak için aldığınız arama engelleme parolasını değiştirebilir ve yeni parola belirleyebilirsiniz. Yeni bir parola belirlemeden önce mevcut parolayı girmeniz gerekir. Yeni parolayı girdikten sonra, onaylamak için yeniden girmeniz istenir.

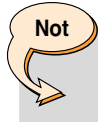

Arama engelleme servisi'ni kullanmak için şebeke parolanızı girmeniz gerekmektedir. Aramalar engelli olduğu durumlarda, bazı şebekeler acil numaraların aranmasına izin verebilmektedir.

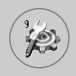

#### Sabit arama numarası (FDN) [Menü 9-4-4] (SIM'e bağlı)

SIM kartınız destekliyorsa, telefonunuzdaki yapılabilen aramaları yalnızca belirli numaralarla sınırlandırabilirsiniz. FDN kapasitesi, SIM karta bağlıdır. FDN girerken PIN2 kodunu kullanmanız gerekir.

Bu işlev kısmi numaraların (örn. alan kodları) kaydedilmesine olanak tanır.

#### Örnekler:

Eğer FDN listesinde 3 numaraya kayıtlıysa (0123, 123123, ?89012), aşağıdakileri arayabilirsiniz:

012345678..., 01236789..., yalnızca 123123, 189012 ve 289012. ("?" herhangi bir numara anlamına gelmektedir)

FDN listesinde bulunmayan bir numarayı aramaya çalışırsanız, "FDN kontrolü" mesajı görüntülenir.

#### Etkin

FDN etkinse, yalnızca listedeki numaraları arayabilirsiniz. Rehber işlevi kısmen kısıtlı hale gelir. SIM'e kayıt ekleyemezsiniz; yalnızca telefon hafızasına kayıt eklenebilir. Ayrıca yalnızca telefon hafızasında kayıtlı rehber kayıtlarını arayabilirsiniz.

#### Aktif değil

FDN kapalıysa, rehber işlevini kullanabilirsiniz.

#### Numara listesi

FDN listesini görebilirsiniz. Sol seçim tuşu [Seçenekler]'e basarak FDN ekleyebilir, varolanları düzenleyebilir ve silebilirsiniz.

Not

 Tüm SIM kartlarında PIN2 bulunmaz. SIM kartınızda yoksa, bu menü seçeneği gösterilmez.

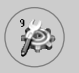

#### Kodları değiştir [Menü 9-4-5]

Kodları değiştir özelliği, geçerli şifrenizi yenisiyle değiştirmenizi sağlar. Yeni bir parola belirlemeden önce mevcut parolayı girmeniz gerekir.

Bu işlevi, erişim kodlarını değiştirmek için kullanın: Güvenlik kodu, PIN kodu, PIN2 kodu

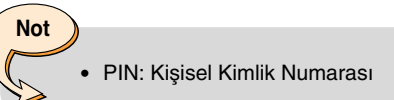

# Şebeke ayarları [Menü 9-5]

Şebeke ayarları özelliği, dolaşımdayken (roaming – asıl şebekeniz dışındayken) kullanılacak şebekenin otomatik olarak, elle ya da tercihli olarak seçilmesini belirlemenizi sağlar.

Not

 Ana şebekeniz dışında bir şebeke seçmeniz için, bu şebekenin, kendi şebeke operatörünüzle geçerli dolaşım (roaming) anlaşması yapmış olması gerekmektedir.

#### Otomatik [Menü 9-5-1]

Telefonun bulunduğunuz bölgedeki hücresel şebekelerden birini otomatik olarak aramasını ve seçmesini sağlamak için bunu seçin.

Telefon kapatıldığında standart olarak Otomatik ayarına geri döner.

# ×

### Elle [Menü 9-5-2]

Şebeke listesinden istediğiniz şebekeyi el ile kendiniz seçmek isterseniz bunu kullanın. Elle seçeneğiyle belirlenen şebekeyle olan bağlantı kesilirse, telefonda bir hata tonu duyulur ve yeniden bir şebeke seçmeniz istenir.

## Tercihli [Menü 9-5-3]

Telefonun, diğer şebekelere ulaşmaya çalışmadan önce bağlanmayı denemesini istediğiniz bir tercihli şebekeler listesi belirleyebilirsiniz. Bu listeyi, telefonda önceden tanımlanmış olarak gelen bilinen şebekeler listesinden seçerek oluşturabilirsiniz.

### Bant seçimi [Menü 9-5-4]

Şebekenin kullandığı bant olarak GSM 900/1800 ya da GSM1900 seçmek için bunu kullanın.

# GPRS ayarları [Menü 9-6]

GPRS (Genel Paket Radyo Servisi), mobil telefonların, mobil şebekeler üzerinden veri gönderip almasını sağlayan bir teknolojidir. GPRS, Internet gibi veri ağlarına kablosuz erişim sunan bir veri taşıyıcı sistemidir.

GPRS teknolojisini kullanmadan önce

- GPRS servisine abone olmanız gerekmektedir. GPRS servisinin kullanım durumunu öğrenmek ve abone olmak için şebeke operatörünüzle ya da servis sağlayıcınızla görüşün.
- GPRS üzerinden kullanılan uygulamalar için GPRS ayarlarını kaydetmeniz gerekmektedir.

### Bağlantısı [Menü 9-6-1]

Açılırken seçtiyseniz ve GPRS'i destekleyen bir şebekedeyseniz, telefon GPRS şebekesine kaydolur ve kısa mesaj gönderimi GPRS üzerinden yapılır. Ayrıca örneğin e-posta göndermek ve almak için etkin paket veri alışverişi daha hızlı olacaktır.

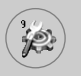

Gerektiğinde seçerseniz, telefon yalnızca GPRS kullanan bir uygulamayı ya da işlemi çalıştırdığınızda GPRS bağlantısı kuracaktır. GPRS bağlantısı, artık gerek kalmadığında kapatılır.

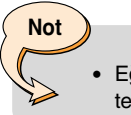

• Eğer GPRS servisi yoksa ve Otomatik seçtiyseniz, telefon düzenli aralıklarla bağlantı kurmaya çalışacaktır.

#### Harici aygıt [Menü 9-6-2]

Harici bir cihaz kullanarak GPRS üzerinden Internete girerken, bu altı profilden birini kullanabilirsiniz. Yeni ad ver, IEN, IP Adresi, DNS, Kullanıcı Kimliği ve Şifre.

# Fabrika ayarları [Menü 9-7]

Telefonu varsayılan yapılandırmasına sıfırlayabilirsiniz.

Bunu yapmak için aşağıdaki işlemleri uygulayın.

- 1. Fabrika ayarları menüsünü seçin.
- 2. 4 basamaklı güvenlik kodunu girin.

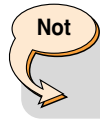

Güvenlik kodu fabrikada 0000 olarak ayarlanmıştır.

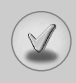

Servisi götürmeden ya da bir servis mühendisiyle görüşmeden önce telefonunuzla ilgili sorununuzun aşağıdaki açıklanıp açıklanmadığını kontrol edin.

- S Yapılan aramalar, gelen aramalar ve cevapsız aramalar listelerini nasıl görebilirim?
- C 💽 tuşuna basın.
- S Tüm arama geçmişini nasıl silebilirim?
- C Sol seçim tuşuna, ardından 💷 💷 🕬 basın.
- S Telefonda kayıtlı tüm numaraları nasıl görebilirim?
- C Sağ seçim tuşuna, ardından 💷 tuşuna basın.
- S 🧏 ekrandan gitmiyor.
- Kapsama alanında olup olmadığınızı kontrol edin. işaretini görmeye devam ederseniz, telefonu kapatın ve yaklaşık 2 dakika bekledikten sonra tekrar açın. Değişiklik yoksa, başka bir yere gidin ve yeniden deneyin.
- S Bazı yerlerde bağlantı kötü ya da ses duyulmuyor.
- Bazı yerlerde sinyal gücü önemli ölçüde az olabilmektedir. Başka bir yere gitmeye çalışın. Şebekenin çok yoğun olması, bağlanmanızı ya da aramanın düzgünlüğünü etkileyebilir.
- S Bağlantı sağlansa bile ses çok bozuk.
- Bazı yerlerde sinyal gücü önemli ölçüde az olabilmektedir. Başka bir yere gitmeye çalışın. Şebekenin çok yoğun olması, bağlanmanızı ya da aramanın düzgünlüğünü etkileyebilir.

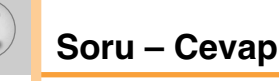

- S LCD açılmıyor.
- C Pili çıkartın ve yeniden takın. Ardından telefonu tekrar açın. Telefon yine de açılmıyorsa, pili şarj edin ve tekrar deneyin.
- S Belirli bir alanda belirli bir telefonda görüşürken ses yankılanıyor.
- C Bu duruma 'Yankı Sorunu' adı verilir. Ses seviyesi çok yüksek olduğunda meydana gelir ya da karşı makinenin bulunduğu koşullardan (yarı elektronik telefon santrali) kaynaklanabilir.
- S Telefon ısınıyor.
- C Uzun süre görüşme yapıldığında ya da oyunlar/Internet uzun süre kullanıldığında, telefon ısınabilir. Bu tamamen normaldir ve ürünün kullanım ömrüne ya da performansına herhangi bir etkisi yoktur.
- S Zil çalmıyor, ya da lamba veya LCD yalnızca yanıp sönüyor.
- C Telefon, Profiller menüsünde 'Titreşim' ya da 'Sessiz' moduna getirilmiş. Lütfen 'Genel' ya da 'Gürültülü' öğesini seçin.
- S Telefonun bekleme süresi giderek azalıyor.
- C Pillerin ömürleri kısıtlıdır. Pilin kullanım süresi, orijinal kullanım süresinin yarısına indiğinde değiştirilmesi gerekir. Yalnızca onaylı yedek parçalar kullanın.
- S Pilin kullanım süresi giderek azalıyor.
- Pilin kullanım süresi kısaldıysa, bunun nedeni kullanıcının bulunduğu ortam, çok arama yapma ya da sinyal gücünün zayıf olmasıdır.

- V
- S Bir telefon rehberi kaydını aramaya çalıştığınız hiçbir telefon numarası çevrilmiyor.
- C Telefon rehberinin Bul özelliğini kullanarak numaraların doğru kaydedildiğini kontrol edin. Gerekiyorsa düzeltip tekrar kaydedin.
- S Kimse size ulaşamıyor.
- C Telefonunuz açık mı ( rel tuşuna üç saniyeden uzun süre bastınız mı)? Doğru hücresel şebekeye girdiğinizden emin misiniz? Gelen arama engellemesi seçeneği açık olabilir mi?
- S Kilit, PIN ya da PUK kodlarını veya şifreleri bulamıyorum?
- Varsayılan kilit kodu '0000'dır. Kilit kodunu unutursanız ya da kaybederseniz, telefon bayiinizi arayın. PIN ya da PUK kodlarını unuttuysanız ya da kaybettiyseniz ya da bu kodları hiç almadıysanız, şebeke servis sağlayıcınızla görüşün.

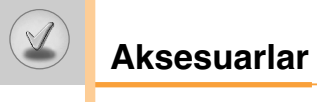

Telefonunuzda kullanabileceğiniz bir çok aksesuar bulunmaktadır. Aksesuarları kendi kişisel iletişim gereksinimlerinize göre seçebilirsiniz. Mevcut aksesuarlarla ilgili bilgi almak için bayiinizle görüşün.

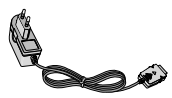

#### Birlikte verilen adaptör

Bu adaptör, evde ya da ofiste telefonunuzu şarj etmenizi sağlar.

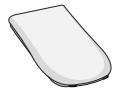

#### Pil

Standart pil mevcuttur.

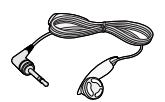

#### Kulaklık

Ahizesi konuşmanızı (hands-free) sağlar. Kulaklık ve mikrofondan oluşur.

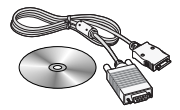

#### Veri kablosu kiti

Telefonunuzu bilgisayara bağlar.

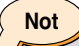

- Her zaman orijinal LG aksesuarları kullanın. Orijinal olmayan aksesuarların kullanımı garantiyi geçersiz kılabilir.
- Farklı bölgeler için farklı aksesuarlar mevcut olabilir. Lütfen daha fazla bilgi için bölgenizdeki servis firmamızla ya da bayilerimizle görüşün.

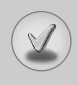

Technical data

### General

Product name : L1100 System : GSM 900/DCS 1800

## Ambient temperatures

Max : +55°C Min : -10°C

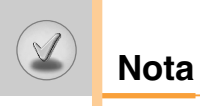

# **GPRS Phone**

# **USER'S MANUAL**

## **MODEL: L1100**

Please read this manual carefully before operating your mobile phone. Retain it for future reference.

# Introduction

Congratulations on your purchase of the advanced and compact L1100 mobile phone, designed to operate with the latest digital mobile communication technology.

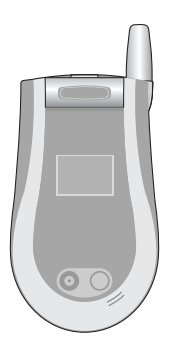

This user's guide contains important information on the use and operation of this phone. Please read all the information carefully for optimal performance and to prevent any damage to or misuse of the phone. Any changes or modifications not expressly approved in this user's guide could void your warranty for this equipment.

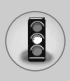

Read these simple guidelines. Breaking the rules may be dangerous or illegal. Further detailed information is given in this manual.

# Exposure to radio frequency energy

#### Radio wave exposure and Specific Absorption Rate (SAR) information

This mobile phone model L1100 has been designed to comply with applicable safety requirement for exposure to radio waves. This requirement is based on scientific guidelines that include safety margins designed to assure this safety of all persons, regardless of age and health.

- The radio wave exposure guidelines employ a unit of measurement known as the Specific Absorption Rate, or SAR.
  Tests for SAR are conducted using standardized method with the phone transmitting at its highest certified power level in all used frequency bands.
- While there may be differences between the SAR levels of various LG phone models, they are all designed to meet the relevant guidelines for exposure to radio waves.
- The SAR limit recommended by the international Commission on Non-Ionizing Radiation Protection (ICNIRP), which is 2W/kg averaged over ten (10) gram of tissue.
- The highest SAR value for this model phone tested by DASY4 for use at the ear is 0.691 W/kg (10g).
- SAR data information for residents in countries/regions that have adopted the SAR limit recommended by the Institute of Electrical and Electronics Engineers (IEEE), which is 1.6 W/kg averaged over one (1) gram of tissue.

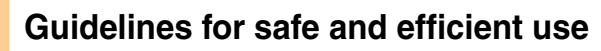

# Product care and maintenance

Warning: Use only batteries, charger and accessories approved for use with this particular phone model. The use of any other types may invalidate any approval or warranty applying to the phone, and may be dangerous.

- Do not disassemble this unit. Take it to a qualified service technician when repair work is required.
- Keep away from electrical appliance such as a TV, radio or personal computer.
- The unit should be kept away from heat sources such as radiators or cookers.
- Do not drop.
- Do not subject this unit to mechanical vibration or shock.
- The coating of the phone may be damaged if covered with wrap or vinyl wrapper.
- Use dry cloth to clean the exterior of the unit. (Do not use solvent such as benzene, thinner or alcohol.)
- Do not subject this unit to excessive smoke or dust.
- Do not keep the phone next to credit cards or transport tickets; it can affect the information on the magnetic strips.
- Do not tap the screen with a sharp object; otherwise, it may damage the phone.
- · Do not expose the phone to liquid or moisture.
- Use the accessories like an earphone cautiously. Do not touch the antenna unnecessarily.

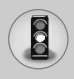

# Efficient phone operation

To enjoy optimum performance with minimum power consumption please:

- Hold the phone as you speak to any other telephone. While speaking directly into the microphone, angle the antenna in a direction up and over your shoulder. If the antenna is extendable/ retractable, it should be extended during a call.
- Do not hold the antenna when the phone is in use. If you hold it, it can affect call quality, it also may cause the phone to operate as a higher power level that needed and shorten talk and standby times.
- If your mobile phone supports infrared, never direct the infrared ray at anyone's eye.

# **Electronics devices**

All mobile phones may get interference, which could affect performance.

- Do not use your mobile phone near medical equipment without requesting permission. Avoid placing the phone over the pacemaker, i.e. in your breast pocket.
- Some hearing aids might be disturbed by mobile phones.
- Minor interference may affect TVs, radios, PCs, etc.

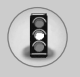

# Road safety

Check the laws and regulations on the use of mobile phones in the areas when you drive.

- Do not use a hand-held phone while driving.
- · Give full attention to driving.
- Use a hands-free kit, if available.
- Pull off the road and park before making or answering a call if driving conditions so require.
- RF energy may affect some electronic systems in your motor vehicle such as car stereo, safety equipment.
- When your vehicle is equipped with an air bag, do not obstruct with installed or portable wireless equipment. It can cause serious injury due to improper performance.

# **Blasting area**

Do not use the phone where blasting is in progress. Observe restrictions, and follow any regulations or rules.

# Potentially explosive atmospheres

- Do not use the phone at a refueling point. Don't use near fuel or chemicals.
- Do not transport or store flammable gas, liquid, or explosives in the compartment of your vehicle, which contains your mobile phone and accessories.

# In aircraft

Wireless devices can cause interference in aircraft.

- Turn off your mobile phone before boarding any aircraft.
- Do not use it on the ground without crew permission.

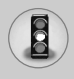

# **Children**

Keep the phone in a safe place out of children's reach. It includes small parts which if detached may cause a choking hazard.

# **Emergency calls**

Emergency calls may not be available under all cellular networks. Therefore, you should never depend solely on the phone for emergency calls. Check with your local service provider.

# **Battery information and care**

- You do not need to completely discharge the battery before recharging. Unlike other battery systems, there is no memory effect that could compromise the battery's performance.
- Use only LG batteries and chargers. LG chargers are designed to maximize the battery life.
- · Do not disassemble or short-circuit the battery pack.
- · Keep the metal contacts of the battery pack clean.
- Replace the battery when it no longer provides acceptable performance. The battery pack may be recharged hundreds of times until it needs replacing.
- Recharge the battery if it has not been used for a long time to maximize usability.
- Do not expose the battery charger to direct sunlight or use it in high humidity, such as the bathroom.
- Do not leave the battery in hot or cold places, this may deteriorate the battery performance.

# Contents

| Your phone 12                                      |
|----------------------------------------------------|
| Phone components12                                 |
| Your phone's features                              |
| Side of the Key 14                                 |
| Display information                                |
| Getting started                                    |
| Installing the SIM card and the handset battery 16 |
| Charging the battery 17                            |
| Disconnecting the adapter                          |
| Turning your phone on and off 19                   |
| Access codes 20                                    |
| General functions                                  |
| Making and answering calls 22                      |
| Entering text                                      |
| Phonebook 28                                       |
| • In-call menu                                     |
| Multiparty or conference calls                     |
| Menu tree                                          |
| Selecting functions and options                    |
| Profiles [Menu 1]                                  |
| Vibrate Only [Menu 1-1]                            |
| • Silent [Menu 1-2] 35                             |
| • General [Menu 1-3] 35                            |
| • Loud [Menu 1-4]35                                |
| • Headset [Menu 1-5]                               |
| • Car [Menu 1-6]                                   |
V

# Contents

| Templates [Menu 5-5]     Memory status [Menu 5-6]                                                                                                    | ····· 70<br>····· 72                                     |
|----------------------------------------------------------------------------------------------------|----------------------------------------------------------|
| Camera [Menu 6]                                                                                                    | <mark>73</mark>                                          |
| • Take picture [Menu 6-1]                                                                                                    | 73                                                       |
| • Gallery [Menu 6-2]                                                                                                    | 75                                                       |
| Games & Apps [Menu 7]                                                                                                    | ····· 76                                                 |
| • Games [Menu 7-1]                                                                                                    | ····· 77                                                 |
| • Applications [Menu 7-2]                                                                                                    | ···· 77                                                  |
| • Download [Menu 7-3]                                                                                                    | ···· 78                                                  |
| • Information [Menu 7-4]                                                                                                    | ···· 79                                                  |
| Internet [Menu 8]         • Home [Menu 8-1]         • Bookmarks [Menu 8-2]         • Push messages [Menu 8-3]         • Profiles [Menu 8-4]         • Go to URL [Menu 8-5]         • Cache settings [Menu 8-6]         • Security certificates [Menu 8-7]         • Reset profiles [Menu 8-8]         • WAP information [Menu 8-9] | 80<br>81<br>81<br>82<br>82<br>83<br>83<br>83<br>84<br>84 |
| Settings [Menu 9]                                                                                                    | ····· 85                                                 |
| • Date & Time [Menu 9-1]                                                                                                    | ····· 85                                                 |
| • Phone settings [Menu 9-2]                                                                                                    | ···· 85                                                  |
| • Call settings [Menu 9-3]                                                                                                    | ···· 87                                                  |
| • Security settings [Menu 9-4]                                                                                                    | ···· 91                                                  |

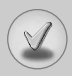

| Network settings [Menu 9-5] ······ |     |
|------------------------------------|-----|
| GPRS settings [Menu 9-6]           |     |
| Reset settings [Menu 9-7]          | 97  |
| Q&A                                |     |
| Accessories                        | 101 |
| Technical Data                     | 102 |

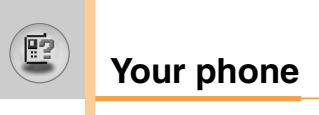

## Phone components

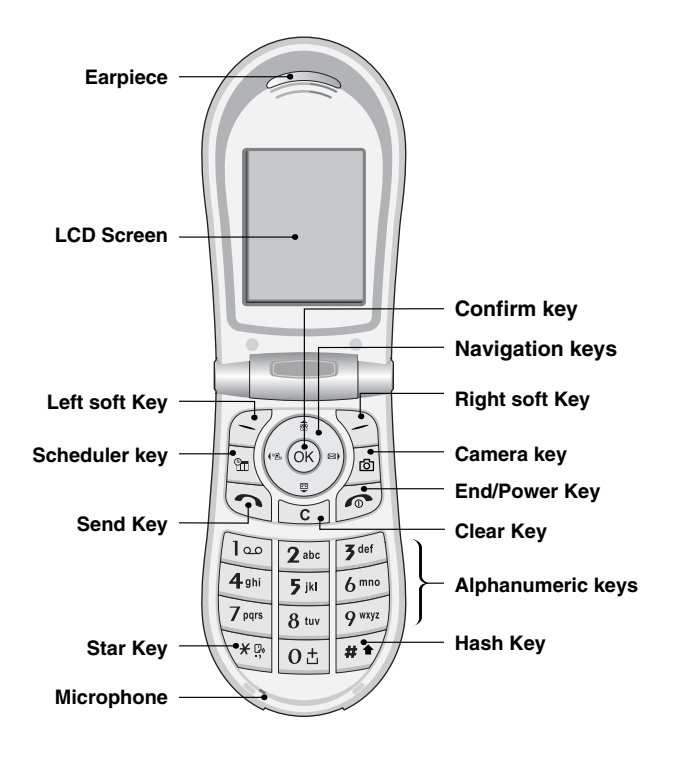

## Your phone's features

| Кеу                 | Description                                                                                                    |  |
|---------------------|----------------------------------------------------------------------------------------------------|--|
| 00                  | Left soft key / Right soft key<br>Each of these keys performs the function indicated<br>by the text on the screen immediately above it.                                                                                                    |  |
| a<br>(x OK) a)<br>U | <ul> <li>Navigation keys Use for quick access to phone functions.</li> <li>Up navigation key By pressing this key in standby mode, you can search the phonebook by name.</li> <li>Down navigation key You can go directly to the voice recording menu. Holding this key down directly starts voice recording.</li> <li>Left navigation key A shortcut key to the profile menu.</li> <li>Right navigation key A shortcut key to the message inbox.</li> <li>OK key (=Confirm key)</li> </ul> |  |
| <u>(</u>            | <b>Send Key</b><br>Dials a phone number and answers incoming calls.<br>You can also quickly access the latest incoming,<br>outgoing and missed calls by pressing the key in<br>standby mode.                                                                                                    |  |
| 0±<br>2<br>9 wxyz   | Alphanumeric keys<br>Enter numbers, letters and some special characters.                                                                                                    |  |
| 6                   | End/Power key<br>Used to end a call or reject a call and also to go back<br>to standby mode. Hold this key down to turn the<br>phone on/off.                                                                                                    |  |

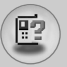

## Your phone

| Key      | Description                                                                                                    |
|----------|----------------------------------------------------------------------------------------------------|
| C        | <b>Clear key</b><br>Deletes a character by each press. Hold the key<br>down to clear all input all input. Also use this key to<br>go back to the previous screen. |
|          | <b>Camera key</b><br>Press this key to use the camera feature. Directly<br>goes to the camera mode.                                                               |
| <b>m</b> | Scheduler key<br>A shortcut key to the scheduler menu.                                                                                                    |

## Side of the Key

| Key | Description                                                                                    |  |
|-----|------------------------------------------------------------------------------------------------|--|
| A   | Side Key <ul> <li>Controls the earpiece volume during a phone call.</li> </ul>                 |  |
| ⊽   | When a flip is closed, pressing one of these displays the current time and date by turns.      |  |
|     | <ul> <li>Controls the volume of the key tone in standby<br/>mode with opening flip.</li> </ul> |  |

## **Display information**

The table below describes various display indicators or icons that appear on the phone's display screen.

### **On-Screen Icons**

| lcon     | Description                                   |
|----------|-----------------------------------------------|
| Tull     | Indicates the strength of the network signal. |
| <u> </u> | Indicates a call is in progress.              |

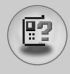

| lcon         | Description                                                                   |  |
|--------------|-------------------------------------------------------------------------------|--|
| Gall         | Indicates that GPRS service is available.                                     |  |
| R            | Indicates that you are roaming on another network.                            |  |
| e            | Indicates the alarm has been set and is on.                                   |  |
| Ē            | Indicates the status of the battery charge.                                   |  |
| $\mathbb{X}$ | Indicates the receipt of a text message.                                      |  |
| 90           | Indicates the receipt of a voice message.                                     |  |
|              | Indicates the receipt of a MMS message.                                       |  |
| u <b>e</b> u | Indicates that the vibration ringer has been set.                             |  |
| æ            | Indicates the receipt of an e-mail message.                                   |  |
| -            | Indicates the Loud profile is activated.                                      |  |
| ٩۶           | Indicates the Silent profile is activated.                                    |  |
| 0            | Indicates the Headset profile is activated.                                   |  |
| 8            | Indicates the Car profile is activated.                                       |  |
| Þ            | Indicates the General profile is activated.                                   |  |
|              | Indicates that you can use the push message service.                          |  |
| 2            | Indicates that you have a schedule for the selected day in the schedule menu. |  |
| 0            | Indicates that the phone is accessing the WAP.                                |  |
| G            | Indicates that you are using GPRS.                                            |  |
| æ            | Indicates that you entered the security page.                                 |  |

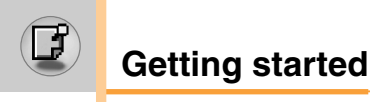

## Installing the SIM card and the handset battery

1. Make sure the power is off before you remove the battery. Press the battery release latch up and remove the battery from the phone at a 45 degree angle.

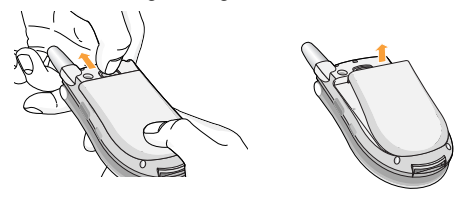

## Note

- Removing the battery from the phone when the power is on may cause the phone to malfunction.
- Insert the SIM card into the holder. Slide the SIM card into the SIM card holder. Make sure that the SIM card is inserted properly and that the gold contact area on the card is facing downwards. To remove the SIM card, press down lightly and pull it in the reverse direction.

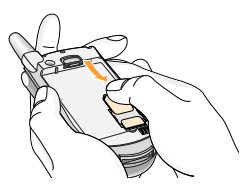

To insert the SIM card

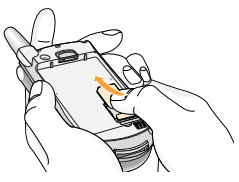

To remove the SIM card

 The metal contact of the SIM card can be easily damaged by scratches. Pay special attention to the SIM card while handling. Follow the instructions supplied with the SIM card.

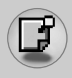

 Position the lugs on the bottom of the battery into the retaining holder. Then, push the top half of the battery into position until the latch clicks

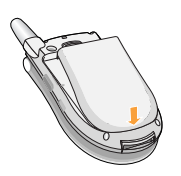

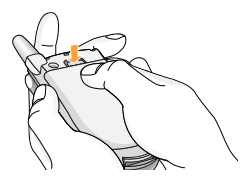

## **Charging the battery**

Only use the mains adapter supplied with your phone.

- 1. With the battery in position on the phone, connect the lead from the travel adapter to the bottom of the phone. Make sure that the arrow on the lead connector is facing towards the front of the phone.
- 2. Connect the other end of the adapter to the power outlet.

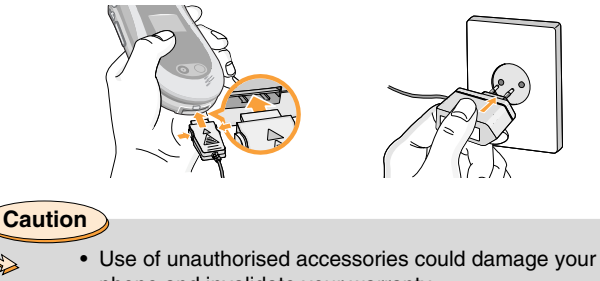

bone and invalidate your warranty. Do not force the connector as this may damage the

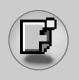

## Getting started

## Notice

 "Battery Charging" is displayed on the screen after connecting the travel adapter. Only if the battery is totally empty, Call indicator Light is on without displaying "Battery Charging".

## **Disconnecting the adapter**

- 1. When charging is finished, the moving bars of the battery icon stop and 'Full' is displayed on the screen.
- 2. Unplug the adapter from the power outlet. Disconnect the adapter from the phone by pressing the grey tabs on both sides of the connector and pull the connector out.

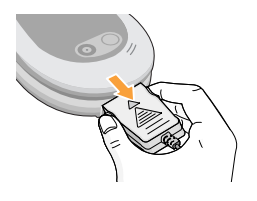

## Note

- Ensure the battery is fully charged before first using the phone.
- Do not remove the battery or SIM card while charging.
- In the case the battery is not properly charged, please turn the phone off and on using the power key, then recharge the battery. After detaching and reattaching the battery, please recharge the battery.

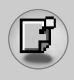

## Turning your phone on and off

## **Turning your phone ON**

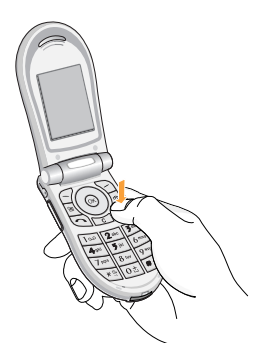

- Install a battery to the handset and connect the phone to an external power source such as the travel adapter, cigarette lighter adapter or hands-free car kit. Or install a charged battery pack to the handset.
- 2. Press for a few seconds until the LCD screen is turned on.
- 3. Depending on the status of the PIN code request setting you may need to enter your PIN code.

Note

 Like any other radio devices, avoid any unnecessary contact with the antenna while your phone is on.

### **Turning your phone OFF**

1. Press 🔊 for a few seconds until the LCD screen is turned off.

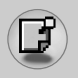

## Access codes

You can use the access codes described in this section to avoid unauthorised use of your phone. The access codes (except PUK and PUK2 codes) can be changed by using the **Change codes** feature [Menu 9-4-5].

## PIN code (4 to 8 digits)

The PIN (Personal Identification Number) code protects your SIM card against unauthorised use. The PIN code is usually supplied with the SIM card. When the **PIN code request** is set to **On**, your phone will request the PIN code every time the phone is switched on. When the **PIN code request** is set to **Off**, your phone connects to the network directly without the PIN code.

## PIN2 code (4 to 8 digits)

The PIN2 code, supplied with some SIM cards, is required to access functions such as **Advice of Call Charge** and **Fixed dial number**. These functions are only available if supported by your SIM card. Check with your network for further information.

## PUK code (4 to 8 digits)

The PUK (PIN Unblocking Key) code is required to change a blocked PIN code. The PUK code may be supplied with the SIM card. If not, contact your network operator for the code. If you lose the code, also contact your network operator.

## PUK2 code (4 to 8 digits)

The PUK2 code, supplied with some SIM cards, is required to change a blocked PIN2 code. If you lose the code, also contact your network operator.

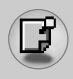

## Security code (4 to 8 digits)

The security code protects the unauthorised use of your phone. The default security code is set to '0000' and the security code is required to delete all phone entries and to activate the **Reset** settings menu. Also, the security code is required to enable or disable the phone lock function to prevent unauthorised use of the phone. The security code default setting can be modified from the Security settings menu.

#### **Barring password**

The barring password is required when you use the **Call barring** function. You obtain the password from your network operator when you subscribe to this function. See page 92 for further details.

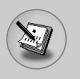

## **General functions**

## Making and answering calls

#### Making a call

- 1. Make sure your phone is switched on.
- Enter a phone number, including the area code. To edit a number on the LCD screen, press the right/left navigation keys to move the cursor to the desired position or simply press the clear key (<u>c</u>) to erase one digit at a time.

▶ Press and hold the clear key ( [ ]) to erase the entire number.

- **3.** Press the send key  $(\bigcirc)$  to call the number.
- **4.** To end the call, press the end key (*(*)) or the right soft key. You can also end the call by closing the flip.

### Making a call using the send key

- In standby mode, press the send key (<), and the latest incoming, outgoing and missed phone numbers will be displayed.
- 2. Select the desired number by using the up/down navigation key.
- **3.** Press 🔿.

### Making an international call

- 1. Press and hold the <u>lot</u> key for the international prefix. The '+' character automatically selects the international access code.
- 2. Enter the country code, area code, and the phone number.
- 3. Press 🕤.

## Ending a call

When you have finished your call, press the end key (1).

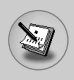

## Making a call from the phonebook

You can save the names and phone numbers dialled regularly in the SIM card and/or phone memory, which is phonebook. You can dial a number by simply looking up the desired name in the phonebook. For further details on the phonebook feature, please refer to page 50-56.

## Adjusting the volume

If you want to adjust the earpiece volume during a call, use the side keys (  $\left( \begin{array}{c} \\ \\ \end{array} \right)$ ). Press the up side key to increase and down side key to decrease the volume.

### **Answering a call**

When you receive a call, the phone rings and the flashing phone icon appears on the screen. If the caller can be identified, the caller's phone number (name or photo if saved in the Phonebook) is displayed.

1. To answer an incoming call, open the flip.

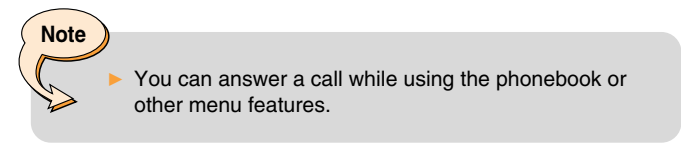

**2.** To end the call, close the flip or press the  $\bigcirc$ .

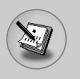

## Signal strength

You can check the strength of your signal by the signal indicator (**T**<sub>nll</sub>) on the LCD screen of your phone. Signal strength can vary, particularly inside buildings. Moving near to a window may improve reception.

## Entering text

You can enter alphanumeric characters by using the phone's keypad. For example, storing names in the Phonebook, writing a message, creating a personal greeting or scheduling events in the calendar all require entering text.

The following text input methods are available in the phone.

### T9 mode

This mode lets you enter words with only one keystroke per letter. Each key on the keypad has more than one letter. The T9 mode automatically compares your keystrokes with an internal dictionary to determine the correct word, thus requiring far fewer keystrokes than the traditional ABC mode. This is sometimes known as predictive text.

### ABC mode

This mode lets you enter letters by pressing the key labelled with the required letter once, twice, three or four times until the letter is displayed.

### 123 mode (Number mode)

Type numbers using one keystroke per number. To change to 123 mode in a text entry field, press the  $\boxed{\pm 5}$  key until 123 mode is displayed.

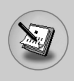

## Changing the text input mode

- 1. When you are in a field that allows characters to be entered, you will notice the text input mode indicator in the lower right corner of the LCD screen.
- Change the text input mode by pressing #. You can check the current text input mode in the lower right corner of the LCD screen.

## Using the T9 mode

The T9 predictive text input mode lets you enter words easily with a minimum number of key presses. As you press each key, the phone begins to display the characters that it thinks you are typing based on the built-in dictionary. You can also add new words in the dictionary. As new words are added, the word changes to reflect the most likely candidate from the dictionary.

- 1. When you are in the T9 predictive text input mode, start entering a word by pressing keys 2 are to 9 me. Press one key per letter.
  - The word changes as letters are typed. Ignore what's on the screen until the word is typed completely.
  - If the word is still incorrect after typing completely, press the down navigation key once or more to cycle through the other word options.

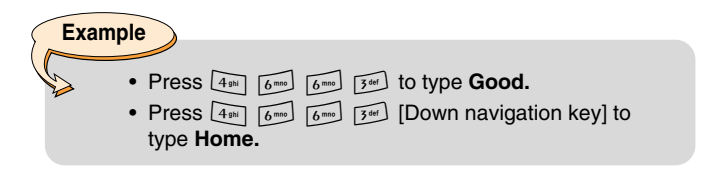

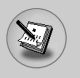

- If the desired word is missing from the word choice list, add it using the ABC mode.
- You can select the language of the T9 mode. Press the left soft key [Option], then select **T9 languages** or press the "(yeight)
  key on your keypad to switch the language. Select the desired language of T9 mode. You can also turn off the T9 mode by selecting **T9 off**. The default setting on the phone is T9 enabled mode.
- 2. Enter the whole word before editing or deleting any keystrokes.
- 3. Complete each word with a space by pressing the ot key. To delete letters, press c. Press and hold down to erase c entire words.

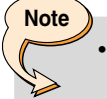

 To exit from the text input mode without saving your input, press . The phone goes back to standby mode.

## Using the ABC mode

Use the 2<sup>th</sup> to 9<sup>wy</sup> keys to enter your text.

- 1. Press the key labelled with the required letter:
  - Once for the first letter
  - Twice for the second letter
  - And so on
- 2. To insert a space, press the ot key once. To delete letters, press the c key. Press and hold down the c key to clear the whole display.

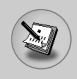

Note

• Refer to the table below for more information on the characters available using the alphanumeric keys.

| Kov    | Characters in the order display |                |
|--------|---------------------------------|----------------|
| кеу    | Upper case                      | Lower case     |
| 100    | .,-?!'@:1                       | .,-?!'@:1      |
| 2 abc  | ABC2                            | a b c 2        |
| 3 def  | D E F 3                         | d e f 3        |
| 4 ghi  | GHI4                            | <b>g h i</b> 4 |
| 5 jkl  | J K L 5                         | j k l 5        |
| 6 mno  | M N O 6                         | m n o 6        |
| 7 pqrs | PQRS7                           | p q r s 7      |
| 8 tuv  | T U V 8                         | t u v 8        |
| 9 wxyz | W X Y Z 9                       | w x y z 9      |
| 0±     | Space key                       | Space key      |

### ▶ Using the 123 (Number) mode

The 123 mode enables you to enter numbers in a text message (a telephone number, for example).

Press the keys corresponding to the required digits before manually switching back to the appropriate text entry mode.

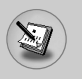

## General functions

## **Phonebook**

You can store phone numbers and their corresponding names in the memory of your SIM card.

In addition, you can store up to 255 numbers and names in the phone memory.

The SIM card and phone are both used in the same way in the **Phonebook** menu. (Refer to page 50-56 for details.)

## In-call menu

Your phone provides a number of control functions that you can use during a call. To access these functions during a call, press the left soft key [Options].

#### **During a call**

The menu displayed on the handset screen during a call is different to the default main menu displayed when in standby mode, and the options are described below.

### Making a second call

You can get a number you wish to dial from the phonebook to make a second call. Press the right soft key then select **Search**. To save the dialled number into the Phonebook during a call, press the right soft key then select **Add new**.

#### Switching between two calls

To switch between two calls, press the left soft key then select **Swap**.

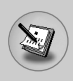

## Answering an incoming call

To answer an incoming call when the handset is ringing, simply press the to warn you of an incoming call while you are already on a call. A tone sounds in the earpiece, and the display will show that a second call is waiting.

This feature, known as **Call waiting**, is only available if your network supports it. For details of how to activate and deactivate it see [Menu 9-3-4].

If **Call waiting** is activated, you can put the first call on hold and answer the second, by pressing () or by selecting left soft key, then **Hold & Answer**. You can end the current call and answer the waiting call by selecting left soft key and then **End & Answer**.

### **Rejecting an incoming call**

You can reject an incoming call without answering by simply pressing the  $\textcircled{\baselinetwise}$  key.

During a call, you can reject an incoming call by pressing the left soft key [Menu] key and selecting the **Conference / Reject** or by pressing the  $\bigcirc$ .

### Muting the microphone

You can mute the microphone during a call by pressing the [Menu] key then selecting **Mute on.** The handset can be unmuted by selecting **Mute off.** When the handset is muted, the caller cannot hear you, but you can still hear them.

### Switching DTMF tones on during a call

To turn DTMF tones on during a call, press the left soft key, and then select **DTMF on**. DTMF tones can be turned off the same way. DTMF tones allow your phone to make use of an automated switchboard.

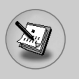

## **General functions**

## Multiparty or conference calls

The multiparty or conference service provides you with the ability to have a simultaneous conversation with more than one caller, if your network operator supports this feature. A multiparty call can only be set up when you have one active call and one call on hold, both calls having been answered. Once a multiparty call is set up, calls can be added, disconnected or separated (that is, removed from the multiparty call but still connected to you) by the person who set up the multiparty call. These options are all available from the In-Call menu. The maximum callers in a multiparty call are five. Once started, you are in control of the multiparty call, and only you can add callers to the multiparty call.

#### Making a second call

You can make a second call while currently on a call. Enter the second number and press the  $\bigcirc$  key. When the second call is connected, the first call is automatically placed on hold. You can swap between calls by pressing the left soft key then selecting **Swap.** 

### Setting up a conference call

Place one call on hold and while the active call is on, press the left soft key and then select the **Conference / Join all**.

#### Putting a conference call on hold

Press the left soft key, then select the Conference / Hold all.

#### Activate the conference call on hold

Press the left soft key, then select the Conference / Join all.

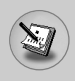

### Adding calls to the conference call

To add a call to an existing conference call, press the left soft key, then select the **Conference / Join all.** 

### **Displaying callers in a conference call**

To scroll through the numbers of the callers who make up a conference call on the handset screen, use the up/down navigation keys.

## Taking a private call during a conference call

To have a private call with one caller from a conference call, display the number of the caller you wish to talk to on the screen, then press the left soft key. Select the **Conference / Private** to put all the other callers on hold.

### Ending a conference call

The currently displayed caller from a conference call can be disconnected by pressing the *(conference all, conference black)* press the left soft key, then select the **Conference / End multiparty.** After pressing the left soft key, selecting **Conference / End all** will end all the active and on-hold calls.

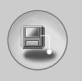

## Menu tree

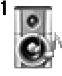

#### **1** Profiles

- 1 Vibrate only
- 2 Silent
- 3 General
- 4 Loud
- 5 Headset
- 6 Car

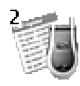

#### 2 Call register

- 1 Missed calls
- 2 Received calls
- 3 Dialed calls
- 4 Delete recent calls
- 5 Call durations
- 6 Call costs
- 7 Cost settings
- 8 GPRS information

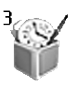

#### 3 Fun & Tools

- 1 Alarm clock
- 2 Calculator
- 3 My folder
- 4 Unit converter
- 5 World time
- 6 Voice recorder
- 7 Infrared

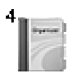

#### 4 Organizer

- 1 Schedule
- 2 Memo
- 3 Phone book

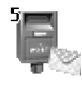

- **5 Messages** 
  - 1 Text messages
  - 2 Multimedia messages
  - 3 Voice messages
  - 4 Info services
  - 5 Templates
  - 6 Memory status

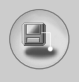

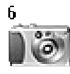

#### 6 Camera

- 1 Take picture
- 2 Gallery

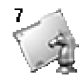

#### 7 Games & Apps

- 1 Games
- 2 Applications
- 3 Download
- 4 Information

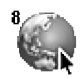

#### 8 Internet

- 1 Home
- 2 Bookmarks
- 3 Push messages
- 4 Profiles
- 5 Go to URL
- 6 Cache settings
- 7 Security certificates
- 8 Reset profiles
- 9 WAP information

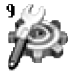

#### 9 Settings

- 1 Date & Time
- 2 Phone settings
- 3 Call settings
- 4 Security settings
- 5 Network settings
- 6 GPRS settings
- 7 Reset settings

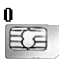

#### **0 SIM Service**

This menu depends on SIM and the network services.

## Selecting functions and options

Your phone offers a set of functions that allow you to customise the phone. These functions are arranged in menus and sub-menus, accessed via the two soft keys marked  $\bigcirc$  and  $\bigcirc$ . Each menu and sub-menu lets you view and alter the settings of a particular function.

The roles of the soft keys vary according to the current context; the label on the bottom line of the screen just above each key indicates its current role.

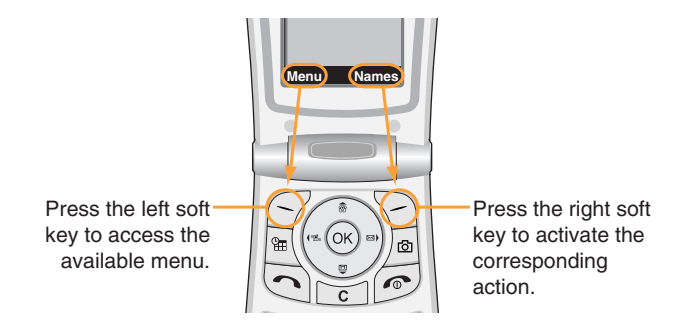

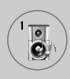

In Profiles, you can adjust and customise the phone tones for different events, environments, or caller groups.

There are six preset profiles: **Vibrate only, Silent, General, Loud, Headset** and **Car**. Each profile can be personalised except Vibrate only and Silent.

Press the Menu key ( $\bigcirc$ ) and select **Profiles** using navigation keys.

## Changing the profile [Menu 1-x-1]

- 1. A list of Profiles is displayed.
- 2. In the **Profile** list, scroll to the profile you want to activate and press the left soft key [Select] or OK key.
- 3. Then, select Activate.

## Customising profiles – Personalise [Menu 1-x-2]

Scroll to the desired profile in the Profile list. After pressing the OK key or the left soft key, select **Personalise**. The profile setting option opens. Set the option as required.

Incoming alert type: Set the alert type for incoming calls.

**Ring tone:** Select the desired ring tone from the list. Scroll through the list using up/down navigation keys. You can hear the desired tone prior to making a selection.

Ring volume: Set the volume of the ringing tone.

Message alert type: Set the alert type for messages.

Message tone: Select the alert tone for messages.

Key tone: Select the desired keypad tone.

Key volume: Set the volume of keypad tone.

Flip tone: Set the flip tone for flip open and close.

Effect tone volume: Set the volume of effect sound.

**Power on/off volume:** Set the volume of the ringing tone when switching the phone on/off.

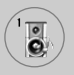

Automatic answer: (only in Car profile) You can activate the automatic answer feature. Select the time before answering automatically.

## Customising profiles – Rename [Menu 1-x-3]

You can rename a profile and give it any name you want. Vibrate only, Headset and Car profiles cannot be renamed.

- 1. To change the name of a profile, scroll to the profile in the profile list and after pressing the OK key or the left soft key, select **Rename**.
- 2. Key in the desired name and press the OK key or the left soft key [Save].

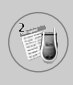

You can check the record of missed, received, and dialled calls only if the network supports Calling Line Identification (CLI) within the service area.

The number, the name (if available), and the picture (if available) are displayed together with the date and time at which the call was made. You can also view call times and costs.

Press the Menu key ( $\bigcirc$ ) and select **Call register** using navigation keys.

## Missed calls [Menu 2-1]

This option lets you view the last 10 unanswered calls. After pressing the left soft key [Option], you can also:

- View the number if available and call it or save it in the phonebook.
- Enter a new name for the number and save in the phonebook.
- Send a message to this number.
- Delete the call from the list.

# Note

• You can delete all the call records from the list using the **Delete recent calls** menu.

• Edit the name saved in the phonebook.

## Note

 It is possible for only a number in the Phonebook to edit a name. Another numbers (e.g. FDN, SDN) can't edit names.

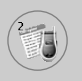

## Call register [Menu 2]

## Received calls [Menu 2-2]

This option lets you view the last 10 incoming calls. After pressing the left soft key [Option], you can also:

- View the number if available and call it or save it in the phonebook.
- Enter a new name for the number and save in the phonebook.
- Send a message to this number.
- Delete the call from the list.

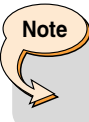

- You can delete all the call records from the list using the Delete recent calls menu.
- Edit the name saved in the phonebook.

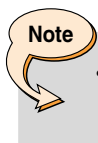

It is possible for only a number in the Phonebook to edit a name. Another numbers (e.g. FDN, SDN) can't edit names.

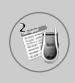

## Dialed calls [Menu 2-3]

This option lets you view the last 10 outgoing calls (called or attempted). Using the [Option] key, you can also:

- View the number if available and call it or save it in the phonebook.
- Enter a new name for the number and save in the phonebook.
- Send a message to this number.
- Delete the call from the list.

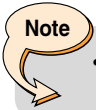

• You can delete all the call records from the list using the **Delete recent calls** menu.

• Edit the name saved in the phonebook.

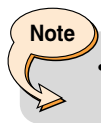

 If the FDN is enabled, the menu [Edit name] will not be shown.

## Delete recent calls [Menu 2-4]

Use this to delete the missed call list, received call list, or dialled call list. You can also delete all call lists at a time selecting **All calls.** 

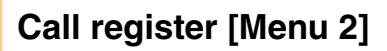

## Call durations [Menu 2-5]

Use this to view the duration of your incoming and outgoing calls. You can check each call duration at the bottom of screen while scrolling using the up/down navigation keys. Pressing the [OK] key or the left soft key [Reset] resets the call timer of selected call. To prevent accidental reset, you are requested to enter the PIN2 code.

- Last call: Length of the last call
- Received calls: Length of the incoming calls
- Dialed Calls: Length of the outgoing calls
- All calls: Total length of all calls made or received calls since the timer was last reset.

Note

Note

The actual time invoiced for calls by your service provide may vary, depending on network features, rounding-off for billing, etc.

## Call costs [Menu 2-6]

This network service allows you to check the last call cost and the total call cost. The call cost is displayed on the bottom of the LCD screen. To reset the call cost, press the left soft key [Reset] or the OK key. You are requested to enter the PIN2 code.

• The actual cost invoiced for calls by your service provider may vary, depending on network features, rounding-off for billing, taxes, etc.

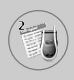

## Cost settings [Menu 2-7]

- Call cost's limit: This network service allows you to limit the cost of your calls to the number of charging units or units of currency. You can make or receive a call up to the specified cost limit. You can change the call cost's limit after entering the PIN2 code.
- Set tariff: You can set the currency type and the unit price. Contact your service providers to obtain charging unit prices. To select the **Currency** or **1 Unit** in this menu, you need the PIN2 code.

#### Note

• When all units have been used, no calls can be made except emergency calls. Depending on the SIM card, you need the PIN2 code to set a call cost limit.

 Auto display: This network service allows you to see automatically the cost of your last call. If you select On in Auto display menu, you can see the cost of the last call when the call is released.

## **GPRS information [Menu 2-8]**

You can check the amount of data transferred over the network through the GPRS information option. In addition, you can also view how much time you are online.

(GPRS stands for General Packet Radio Service.)

#### WAP information

You can check the data volume and the time spent using WAP. On the selected menu, pressing the left soft key [Reset] or the OK key clears the counter.

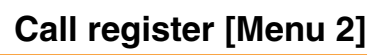

#### External device

You can check the data volume and the time spent using GPRS with an external device such as a serial port.

#### Total data

You can check the total amount of data through WAP and the external device.

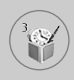

Press the Menu key ( $\bigcirc$ ) and select **Fun & Tools** using navigation keys.

## Alarm clock [Menu 3-1]

Set the alarm to ring at a specific time. In the **Alarm Clock** menu, the following options are available.

## On

Set the alarm time.

- 1. Enter the menu.
- 2. Select [On] by the left/right navigation key.
- 3. Enter the alarm time using the numeric keys.
- 4. Using the left/right navigation keys, select one of the alarm options: **Once, Daily, Weekly**, and **Monthly**.
- 5. Alarm melody section: select the desired alarm melody using the left/right navigation keys.

#### Off

Deactivates the alarm.

## Calculator [Menu 3-2]

Using this feature, you can use the phone as a calculator. The calculator provides the basic arithmetic functions: addition, subtraction, multiplication and division. (You can enter numbers up to the second decimal place.)

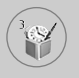

## Using the calculator

- 1. Enter the first number using the numeric keys.
- 2. Press the corresponding navigation key to select a mathematical function.
- 3. To calculate the result, press the left soft key [Result] or OK key.
- 4. After calculation, press the left soft key [Reset] to return to the initial state.

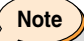

To erase any mistakes and clear the display, press the
 ic key. To include a decimal point, press the 
 key. To include a minus sign, press the 
 if ≠ 
 ic key.

## My folder [Menu 3-3]

My folder has 3 folders: Picture, Animation and Sound. You can view, delete, or control downloaded contents. You can get pictures, animation or sounds from WAP site, MMS or SMS. While you're checking each content, you can send it via SMS or MMS, edit or delete it. You can set one in the Picture folder or Animation folder as the wallpaper. For sounds, you can set the desired sound as the ring tone.

Picture [Menu 3-3-1]

Animation [Menu 3-3-2]

Sound [Menu 3-3-3]

Memory status [Menu 3-3-4]
# Unit converter [Menu 3-4]

This converts any measurement from one unit to another. There are 4 types that can be converted into units: Length, Surface, Weight and Volume.

- 1. Select one of four unit types by pressing the left soft key [Unit].
- 2. Move to the current unit section by pressing the down navigation key.
- **3.** Select the unit you want to convert using the left/right navigation keys.
- 4. Move to the Convert unit section by pressing the down navigation key.
- 5. Select the unit you want to convert to, using the left/right navigation keys.
- 6. Input numbers using the numeric keys. Conversion is calculated automatically.

Nota

• You can input a decimal number by pressing Key.

# World time [Menu 3-5]

You can check the current time of Greenwich Mean Time (GMT) and 59 major cities around the world, using the left/right navigation keys.

The screen shows the city name, current date and time. To select the time zone in which you are located, proceed as follows:

- 1. Select the city corresponding to your time zone by pressing the left/right navigation keys one or more times. The local date and time are displayed.
- If you want to change the time display in standby mode to the selected time, press the left soft key [Options]. And select Set.

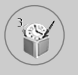

# Fun & Tools [Menu 3]

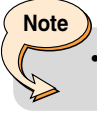

The time zone setting of each city in World time menu may be affected by network condition.

# Voice recorder [Menu 3-6]

You can record a memo. You can record up to 3 voice memos up to a maximum of 30 seconds each. You can play or delete the recorded memo or record new voice memo using the left soft key [Options] key.

#### Play

Allows you to play back all memos recorded, starting with the most recent memo. The screen displays the Date and time when the memo was recorded.

#### Delete

Allows you to delete a specific memo.

#### **Record new**

Allows you to record a memo.

#### **Delete all**

Allows you to delete all memos. Press left key [Select]. Press the left soft key [Yes] to confirm.

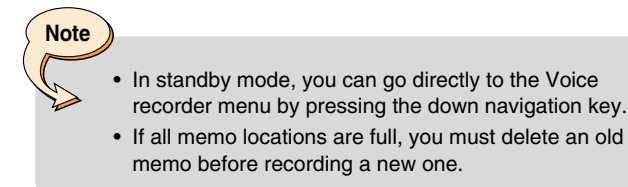

# Infrared [Menu 3-7]

Note

This feature allows you to send or receive data/fax through the infrared port. To use an infrared connection:

- 1. Install the modem driver for receiving or sending the data/fax.
- Install the network dial-up software supplied by your network provider or fax application program for a fax call on your PC.
- 3. Configure and activate an IrDA-compliant infrared port on your PC.
- **4.** Activate the infrared feature on the phone; the red IrDA symbol appears on the right side at the bottom of the display.
- 5. Call the network service number given to you by the service provider.

If there is no communication between your phone and the IrDAcompliant device within 30 seconds of activation of the feature, it is automatically deactivated.

For further details, contact your network provider.

• PC Sync is a program for data exchange between PC and the phone by a data cable. For more information, you can use the PC Sync Help file on the CD.

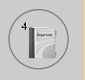

Press the Menu key ( ) and select **Organizer** using navigation keys.

# Schedule [Menu 4-1]

When you enter this menu, a calendar appears. A square cursor is located on the current date. You can move to another date using navigation keys. If a date is shown in a different colour, it means that there is a schedule or memo for that day. This function reminds you of your schedule and memos. The phone will sound an alarm tone if you set the phone to do so.

#### View [Menu 4-1-1]

Shows the note for the chosen day. Press [Options] to delete or edit the note you selected.

#### Edit [Menu 4-1-2]

Use this to edit the schedule.

#### Delete [Menu 4-1-3]

Use this to delete the schedule.

#### Add new [Menu 4-1-4]

You can edit a maximum of 30 characters and take up to 20 notes.

#### Calendar [Menu 4-1-5]

Goes back to the calendar.

#### Scheduler tone [Menu 4-1-6]

The phone can sound an alarm tone when the scheduled date and time for an event has been reached with this option.

### View all schedules [Menu 4-1-7]

Shows the notes that are set for all days. Use the up/down navigation keys to browse through the note lists.

#### Go to date [Menu 4-1-8]

Use this to jump to a specific date. Enter the date using the numeric keys and the left/right navigation keys.

#### Delete past [Menu 4-1-9]

You can delete expired schedule notes that have already been notified.

#### Delete all [Menu 4-1-10]

Use this to delete all schedules. You are asked to confirm this action.

## Memo [Menu 4-2]

You can write, edit and delete a memo on a specific date.

- 1. Scroll to highlight Memo.
- 2. Press the left soft key [Add].
- 3. Input the memo and then press the left soft key [Options].

The following options are available.

- Save: Allows you to save the memo.
- T9 languages: Select the desired language of T9 mode.
- Exit editor: Allows you to exit from the memo editor.

After a memo is already input in your phone,

- 1. Select a memo.
- 2. Press the left soft key [Select].
- 3. Press the left soft key [Options].

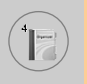

# Organizer [Menu 4]

The following options are available.

- Edit: You can edit the selected memo.
- Delete: Deletes the selected memo.
- Add new: You can add new memo.
- Delete all: Deletes all meno.

# Phone book [Menu 4-3]

You can save phone numbers and their corresponding names in the memory of your SIM card. In addition, you can save up to 255 numbers and names in the phone memory.

- Press the left soft key [Menu] in standby mode, then select  $\ensuremath{\textbf{Organizer}} \rightarrow \ensuremath{\textbf{Phone book}}.$
- Or, press right soft key [Names] in standby mode.

### Search [Menu 4-3-1]

- In menu mode, Select an Organizer → Phone book, and select Search. Or in standby mode, press right soft key [Names] and select Search. Or in stanby mode, press the navigation up key. You are asked to enter the start of the name that you wish to find and then, you will find the name instantly.
- 2. After finding the desired name, you can make a call to the number by pressing the [Send] key. Or press the left key [Options] to use the following options.
  - View detail: To view details of the selected name.
  - Edit: Edits the name, number, the listing group, the e-mail, the memo, and the phonebook photo.
  - Delete: Deletes the Phonebook entry.
  - Write text message: Use this to write a text message to the name.
  - Write multimedia message: Use this to write a multimedia message to the name.

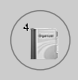

- Copy: Use this to copy the Phonebook entry from SIM to the phone memory or vice versa.
- Voice: Records the name of the selected Phonebook entry for voice-activated dialling.
- Main number: To show all number lists which are saved if more than 2 numbers saved.

### Add new [Menu 4-3-2]

You can add a Phonebook entry using this function.

There are 2 momories : Phone memory and SIM memory. To select the memory type, go to **Set memory** [Menu 4-3-8-1].

The phone memory capacity is 255 entries. You can enter up to 20 characters in each name in the phone memory. The SIM card memory capacity depends on the SIM card.

- 1. In menu mode, Select an **Organizer** → **Phone book**, or in standby mode, press right soft key [Names].
- 2. Scroll to highlight Add new, and press [OK].
- 3. You can add new Phonebook entries to SIM memory or the phone memory.

#### Adding new entries into SIM memory

You can enter a name, a number, and a required group. (Depends on the SIM)

#### · Adding new entries into the phone memory

You can enter a name, numbers (mobile, home, office), e-mail address, a required group, a memo, and a phonebook photo.

A phonebook photo is able to be added only into the phone memory.

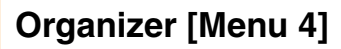

#### Speed dials [Menu 4-3-3]

You can assign any of the keys  $2 \le 10^{9}$  with a name list entry. You can make a call to the number by pressing the [Send] key in the Speed dial list, or press the left key [Options] and select **Call**. Or, you can call directly by pressing the assigned key ( $2 \le -9^{-1}$ ) for 2-3 seconds in standby mode.

- In menu mode, select an Organizer → Phonebook, or in standby mode, press right soft key [Names].
- 2. Scroll to Speed dials, then press [OK].
- To add a number to Speed dials, select <Empty> and then, press the left soft key [Add]. You can search and select the name to press [Select] through the phonebook.
- You can change or delete a speed dial number, make a call, write text message, or write multimedia message by pressing the left soft key [Options]. You can see the following submenus.
  - Change: Changes the member list.
  - Delete: Deletes the member list.
  - Call: Makes a call to the number.
  - Write text message: Use this to write a text message to the name.
  - Write multimedia message: Use this to write a multimedia message to the name.

## Voice list [Menu 4-3-4]

You can assign a voice with a name list entry for voice-activated dialling.

You can make a call to the number by pressing the [Send] key, or press the left key [Options] and select **Call**.

- 1. In menu mode, Select an **Organizer** → **Phonebook**, or in standby mode, press right soft key [Names].
- 2. Scroll to Voice list, then press [OK].
- **3.** To add a number to **Voice list**, press the left soft key [Add]. You can search and select the name to press [Select] through the phonebook. After selecting a number, record a voice.
- You can play, change, or delete a voice, make a call, add new or delete all voice lists by pressing the left soft key [Options]. You can see the following submenus.
  - Play: Plays back the voice tag assigned to the phone number.
  - Change: Changes the voice tag assigned to the phone number.
  - Delete: Deletes the voice assigned to the phone number.
  - Call: Makes a call to the selected number.
  - Add new: Adds a new phone number for voice-activated dialling.
  - Delete all: Deletes all voice-activated dialling numbers.

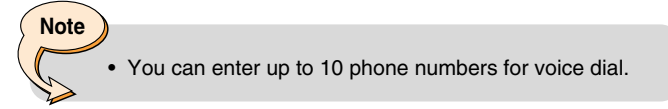

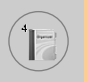

### Caller groups [Menu 4-3-5]

There are 6 pre-defined groups, as well as one additional group labelled Others, where you can create lists.

- In menu mode, select an Organizer → Phonebook, or in standby mode, press right soft key [Names].
- Scroll to Caller groups, then press [OK]. Every group list will be displayed: Family, VIP, Friends, Colleague, Group 1, Group 2, and Others.
- **3.** Select the group name that you want to manage by pressing the left soft key [Options]. The following options will be displayed except for **Others**.
  - Member list: Displays the member list in the group.
  - Group ring tone: Use this to select the ring tone to be used when you receive a voice phone call from a person in the group.
  - Group icon: Use this to select the graphic icon to be displayed when you receive a call from a person in the group.
  - Add member: Add a member to the group.
  - Delete member: Delete a member from the group.
  - Rename: Assigns a new name to the group.

## Copy all [Menu 4-3-6]

You can copy/move entries from the SIM card memory to the phone memory and vice versa.

- SIM to Phone : Use this to copy the entry from the SIM Card to Phone memory.
- Phone to SIM : Use this to copy the entry from the Phone memory to the SIM Card.

The following options are available.

- Keep original : When copying, the original dial numbers are kept.
- Delete original: When copying, the original dial numbers will be erased.

#### Delete all [Menu 4-3-7]

You can delete all entries in SIM, Phone, and Voice list. Except for **Voice list**, this function requires the security code.

# Settings [Menu 4-3-8]

#### Set memory

You can select the memory for the phonebook feature between the SIM and the phone. If you select **Variable**, when adding entry, the phone will ask where to save the number.

#### Photo display

You can set the photo list by **Photo view** or **List view**, when you search the phonebook. If you select **Photo view**, the search list will be shown with photos.

### Information [Menu 4-3-9]

#### Service dial number (SIM dependent)

Use this to view the list of Service Dialling Numbers (SDN) assigned by your network operator (if supported by the SIM card). Such numbers include the emergency, directory enquiries and voice mail numbers.

- 1. Select the Service dial number.
- 2. The names of the available services will be shown.
- 3. Use the up/down navigation keys to select a service.

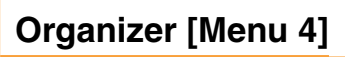

#### Memory status

You can check the current memory status of the SIM card and phone memory.

#### • Own number (SIM dependent)

Use this to display your phone number in the SIM card.

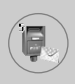

Press the Menu key (  $\bigcirc$  ) and select **Messages** using navigation keys.

# Text messages [Menu 5-1]

Your phone receives voice mail notification messages and Short Message Service (SMS) messages.

Voice mail and SMS are network services. Please contact your network operator for more information.

When the **@** icon appears, you have received voice mail. When the **[]** icon appears, you have received a new text message. If the message memory is full, a message is displayed, the **[]** icon flashes and you cannot receive any new messages. Use the **Delete** option in the **Inbox** menu to delete obsolete messages.

Once there is space in the message memory, any undelivered SMS messages will be received (provided sufficient space is available).

# Write message [Menu 5-1-1]

You can write and edit text messages.

- 1. Key in your message. For details on how to enter text, refer to page 24 through 27 (Entering Text).
- 2. After you complete the message, to select the required option, press the left soft key [Option].

The following options are available.

- Send to number: Enter the number or select the number from the Phonebook or the recent numbers. You can send a message up to 5 phone numbers at a time. Press the left soft key [Options]. The following options will be displayed.
  - Send (It only shows after a phone number is entered)
  - Recent numbers
  - Search

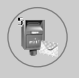

- Save to draft: Allows you to save the message so that it can be sent later.
- T9 languages: Select the desired language of T9 mode.
- Clear text: Erases the whole text.
- Exit: Allows you to exit from the Write message menu.
- 3. You can also send attachments with the message by pressing the right soft key [Attach], while you're entering a message.
  - Symbol: You can attach special characters.
  - Picture: You can send and receive text messages that contain pictures, known as 'picture messages'. Several preset pictures are available in the phone and they can be replaced with new ones received from other sources.
  - Animation: Attaching an animation in a message can be done through EMS (Enhanced Messaging Service). You can select any of 15 animations in the phone.
  - Sound: If available, you can attach a sound available for a short message.
  - Text template: You can use text templates already set in the phone.
  - Phone number: You can add phone numbers in the message.
  - Signature: You can attach your singnature.

#### Inbox [Menu 5-1-2]

Received messages can be searched and the contents can be viewed.

Received messages are displayed in date order.

Press the menu key and select **Messages**  $\rightarrow$  **Text messages**  $\rightarrow$  **Inbox**.

| lcon      | Description            |
|-----------|------------------------|
| ß         | Read SIM message       |
|           | Unread SIM message     |
| 圆         | Read message           |
| $\bowtie$ | Unread message         |
| F         | Read delivery report   |
| F         | Unread delivery report |

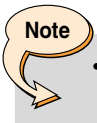

 SIM message refers the message saved in the SIM memory. And the network distinguishes an incoming message into the SIM message or just message.

Each received message has the following options available. Press the left soft key [Options].

#### Reply

Replies to the received message.

#### Forward

Forwards a received message to other recipients.

#### Return call

Calls the sender's phone.

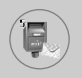

#### Extract

Extracts a picture, animation, sound, phone number, text web page or email address from the message. These will be saved in My folder, Phonebook, or bookmarks.

#### Delete

Deletes the selected message from the Inbox.

#### View information

Shows more detailed information about the selected message.

### Outbox [Menu 5-1-3]

You can view the list and contents of sent messages in this menu and can also verify if the transmission was successful.

| lcon | Description      |
|------|------------------|
| ita  | Sent SIM message |
| Ŕ    | Sent message     |

The following options are available.

#### Forward

Forwards the current message to other recipients.

Delete

Deletes the selected message from the Outbox.

#### View information

Shows more detailed information about the selected message.

# Draft [Menu 5-1-4]

In this menu, you can see the message list saved as draft. Scroll through the list using the up/down navigation keys. Each draft has the following options.

#### Send

Sends the selected message to other recipients.

#### Delete

Deletes the selected message.

# Settings [Menu 5-1-5]

This menu lets you set up default SMS information.

#### Message types

Sets the default message type between Text, Voice, Fax, Paging, X.400, E-mail and ERMES. The network can convert the messages into the selected format.

#### Validity period

Sets the length of time for which your text messages will be saved at the SMS center while attempts are made to deliver them to the recipient. Possible values are 1 hour, 12 hours, 1 day, 1 week and the maximum authorised by your network operator.

#### Delivery reports

Activates or deactivates the report function. When this function is activated, the network informs you whether or not your message has been delivered.

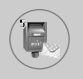

#### • Reply with same service centre

Allows the recipient of your SMS message to send you a reply via your message centre, if the service is provided by the network.

#### SMS centre

Saves or changes the number of your SMS centre when sending text messages. You must obtain this number from your service provider.

#### Bearer setting

Selects GPRS or GSM. Contact your network operator or service provider for information related to setting a selected bearer, pricing and connection speed.

#### Delete all [Menu 5-1-6]

You can delete all messages in the message memory.

# Multimedia messages [Menu 5-2]

A multimedia message can contain text, images, and/or sound clips.

This feature can be used only if it is supported by your network operator or service provider. Only devices that offer compatible Multimedia message or e-mail features can receive and send multimedia messages.

#### Write [Menu 5-2-1]

- 1. Write message title, then press OK key or left soft key.
- Key in the text message. Using the right soft key, you can input symbols, numbers and emoticons, or use T9 input mode. After the text message input, press the left soft key [Done].
- **3.** Add an image and/or sound. You can move to the next section using the up/down navigation.

- 4. You can add a slide by moving the cursor on <sup>™</sup> , then pressing the OK key or the left soft key [Select]. You can also add a slide using the right soft key [Menu].
- 5. Press the right soft key [Menu]. The following options are available.
  - Send: Supports multiple numbers and email addresses.
  - Preview: Displays the multimedia message you wish to send.
  - Save: Saves the multimedia message in draft or as a template.
  - Delete: Deletes the MMS message.
  - Slide duration: Set the slide show duration.
  - Slide format: Align the message contents right, left, top or bottom.
  - Add Slide: Adds a slide before or after the current slide.
  - Remove Slide: Deletes the selected slide.

## Inbox [Menu 5-2-2]

You will be alerted when you have received messages. They will be saved in the Inbox. You can identify each message by icons. For details, see the icon description below.

| lcon | Description                         |
|------|-------------------------------------|
| 勴    | Read multimedia messages            |
| (m)  | Unread multimedia messages          |
| -    | Read notified multimedia messages   |
| F    | Unread notified multimedia messages |

If the phone has 'No space for messages', you can make space by deleting messages, media and applications.

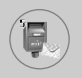

#### Timer stop

The Timer stop menu is displayed when you receive a message including various pictures. Usually, the pictures are sequentially displayed automatically. However, if you select this menu, you can see the next picture by pressing the left soft key [Next] manually.

#### Previous slide

Displays the previous page.

#### Replay

Replays multimedia messages.

#### Delete message

Deletes the current message.

#### Reply all

Replies to all senders.

#### Forward

Forwards the selected message to other recipients.

#### Save message

Saves a multimedia message in draft form or as a template.

#### Save item

Extracts pictures or sounds. They will be saved in My folder or Phonebook.

#### Detail

Displays information about received messages; Sender's address, Subject (only for Multimedia message), Message date & time, Message type, Message size.

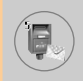

### Outbox [Menu 5-2-3]

Use this to see sent messages. For each sent message, you can see the delivery status.

| lcon | Description |
|------|-------------|
| ×    | Sent        |

#### Timer stop

Usually, the pictures are in the form of an automatic slide show. However, if you select this menu, you can see the next picture by pressing the left soft key [Next] manually.

#### • Previous slide

Displays the previous page.

Replay

Replays the current message.

#### Delete message

Deletes the current message.

#### Forward

Forwards the current message to other recipients.

#### Save message

Saves a multimedia message in draft form or as a template.

#### Save item

Saves items such as images, sound and attachments to a message.

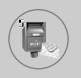

# Messages [Menu 5]

#### Detail

Displays information about the outbox messages: Subject (only for Multimedia message), Message date & time, Message type, Message size.

#### Reply

Replies to the current message.

#### Reply all

Replies to all recipients of the selected message.

### Draft [Menu 5-2-4]

Using this menu, you can preset up to five multimedia messages that you use most frequently. This menu shows the preset multimedia message list.

The following options are available.

Send

Supports multiple member and email addresses.

Preview

To see the draft multimedia message.

Save

Saves multimedia messages in draft form or as templates.

Delete

Deletes the message.

#### Settings

Select to set the slide duration or align the message contents to the right, left, top or bottom.

#### Add slide

Adds a slide before or after the current slide.

#### Remove slide

Removes the highlighted slide.

#### Settings [Menu 5-2-5]

Via this menu, you can set up the default multimedia message information.

The following options are available.

#### Slide duration

Set the duration of each slide.

#### Alignment

Set the alignment of messages.

#### Validity period

Set the duration for keeping messages on the network server.

#### Auto download

**On**: If you select this, messages are downloaded automatically on receipt.

**Confirm**: Requires you to confirm you want to download the message.

Off: Defers downloading messages.

#### Message centre

Enter the address of an MMS server to use the MMS service.

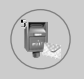

#### Profiles

See page 82 for further information.

# Voice messages [Menu 5-3]

This menu provides you with a quick way of accessing your voice mailbox (if provided by your network). Before using this feature, you must enter the voice server number obtained from your network operator.

#### Listen to voice mail [Menu 5-3-1]

Once this option has been selected, simply press the left soft key [OK] to listen to voice messages. You can also hold down the we in standby mode to listen to voice messages.

### Voice mail centre [Menu 5-3-2]

You can input and set the voice mailbox number.

# Info services [Menu 5-4]

Info service messages are text messages sent by the network to mobile phone users. They provide general information such as weather reports, traffic news, taxis, pharmacies, and stock prices.

Each type of information is associated with a number, which can be obtained from the network operator. When you receive an info service message, a popup message will indicate a new message receipt or the info service message will be displayed directly.

In standby mode, the following options are available when viewing info service messages.

### Read [Menu 5-4-1]

The list of received broadcast messages can be searched and the contents viewed.

### Receive [Menu 5-4-2]

Use this to enable or disable the reception of broadcast messages.

### Alert [Menu 5-4-3]

Set alert on or off for a new broadcast message.

### Auto display [Menu 5-4-4]

If you select this option **On**, all received broadcast messages will be automatically displayed.

### Languages [Menu 5-4-5] (Dependent to network and subscription)

This option lets you select the preferred languages. Cell broadcast messages will be displayed in the selected language. If you use all languages supported by the phone, select **Automatic** at the end of the list.

#### Topics [Menu 5-4-6] (Dependent to network and subscription)

To create new topics, press the left soft key [Option] then select **Add new**. If you already have topics, you can cancel, edit, or delete them by using the left soft key [Options].

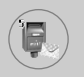

# Templates [Menu 5-5]

There are pre-defined messages in the list. You can view and edit the template messages or create new messages. Three types of templates are available: Text, Multimedia and Signature.

# Text [Menu 5-5-1]

• Edit

Use this to write a new message or edit the selected template message from the text template list.

Delete

Deletes the selected template message from the text template list.

Send text message

Use this to send the selected template message by SMS.

#### Send multimedia message

Use this to send the selected template message by MMS.

Add new

Use this to create new template.

## Multimedia [Menu 5-5-2]

Send

Sends the multimedia template. Supports multiple numbers and email addresses.

Preview

Displays the draft multimedia message.

#### Save

Saves multimedia messages in draft form or as templates.

#### Delete

Deletes the multimedia template.

#### Slide duration

Set the slide show duration.

#### Slide format

Align the message contents right, left, top or bottom.

#### Add Slide

Adds a slide before or after the current slide.

#### Remove Slide

Deletes the highlighted slide.

#### Add Image

Use this to add an image before or after the current image.

#### Add Sound

Adds a sound before or after the current sound.

## Signature [Menu 5-5-3]

This option helps you to make your own **Signature**. Key in the name, mobile phone number, office number, Fax number, and E-mail address.

#### • Edit

Use this to write a new message or edit the selected Signature.

#### Delete

Use this to delete the selected signature.

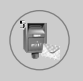

# Messages [Menu 5]

Send text message

Use this to send the selected signature by SMS.

• Send multimedia message Sends the selected signature by MMS.

# Memory status [Menu 5-6]

You can check the current memory status for SMS and MMS.

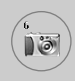

The L1100 has a built-in camera. It supports Zoom, White balance, Colour/Sepia/Grey settings, and Multi burst functions.

# Take picture [Menu 6-1]

Press the Menu key ( $\bigcirc$ ) and select **Camera**  $\rightarrow$  **Take picture**. Or, press the camera key ( $\square$ ) in standby mode.

1. Focus on the subject to capture, then press the [OK] key or the camera hot key.

Note

- In the preview mode, you can immediately go to Gallery by pressing the right soft key [Gallery].
- 2. 'Saved' is displayed in the top left of the captured image. The captured image is then automatically saved.

#### Note

- The remaining memory is shown in the top right of the image. If there is insufficient memory, the image size is automatically reduced. If the memory is full, 'memory full' is displayed and you cannot take any more picture. Create space by deleting old images.

#### < Options before taking a picture >

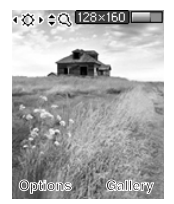

Press the left soft key [Options] to set the options in the preview mode. You can select the desired option by pressing the [OK]. And you will see the current option setting value in the top of the preview screen.

Then you can modify the desired value by pressing the left/right navigation keys. If you press the [OK] or left soft key [Done], the selected option value is set and return to the preview mode.

You can set the following options.

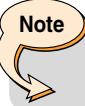

- The larger the image size, the better the image quality. However, this will use more memory.
- 1. Image size: Select the desired image size to be captured. [640x480, 320x240, 160x120, 128x160, 48x80]
- 2. Brightness: Select the desired brightness. [-2 ~ +2]
- 3. White balance: Select the desired white balance. [Auto/ Daylight/ Incandescent/ Cloudy/ Fluorescent]
- 4. Zoom: Select the zoom factor [x1, x2, x4]
- 5. Colour effect: Select Colour/Sepia/Mono mode by using the left/right navigation keys.
- 6. Multi shot: Select the number of images to be captured in multi burst mode.
- 7. Shutter sound: Select shutter sound [Sound1 / Sound2 / Sound3 / Off]
- 8. Factory settings: Return to the default factory settings.

# Gallery [Menu 6-2]

Then select image category.

[All pictures / General pictures / Phonebook pictures] You can view, organise and send pictures saved in your phone.

- 1. Use the navigation keys to select the picture you want a full screen view of.
- 2. Press the [OK] key. You will see the name of the image on top of the LCD screen.
- **3.** Press the left soft key [Options] to access the following submenus.
  - Thumbnail/Enlarge: You can view the selected image.
  - Delete: Deletes the selected image.
  - Send multimedia message: Sends MMS picture messages using the selected image.
  - Set as wallpaper: Set the selected image as wallpaper.
  - Slide show: Plays back every image in the selected category in succession, in order. To stop the slide show playback, press the c key.
  - Rename: You can change the title of the selected image.
  - Delete all: Deletes all images in the selected category.
  - Details: You can check the title, size, date and time of the selected image.
- 4. To go back to the Camera menu, press the right soft key [Back].

In [Memory status] sub menu, you can check the memory status in your phone.

[total size / used size / free size]

# Games & Apps [Menu 7]

Java is a technology developed by Sun Microsystems. Similar to the way you would download the Java Applet using the standard Netscape or MS Internet Explorer browsers, Java MIDlet can be downloaded using the WAP enabled phone. Depending on the service provider, all Java based programs such as Java games can be downloaded and run on a phone. Once downloaded, the Java program can be viewed within the Applications menu where you can select, execute, or delete. The Java program files saved in the phone are in .JAD and .JAR formats.

#### Note

 The JAR file is a compressed format of the Java program and the JAD file is a description file that includes all detailed information. From the network, prior to download, you can view all detailed file descriptions from the JAD file.

#### Warning

 Only J2ME (Java 2 Micro Edition) based programs will run in a phone environment. The J2SE (Java 2 Standard Edition) based programs will only run in a PC environment.

# Games [Menu 7-1]

The phone offers you the games to play with.

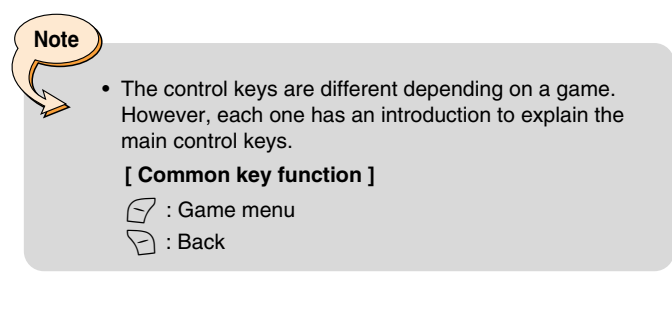

# Applications [Menu 7-2]

Application menu displays the list of Java programs downloaded using the WAP. All previous downloaded programs can be selected, deleted, or viewed in detail within the Application menu. From the list within the Application menu, the following options are available:

- **Open**: Open the selected program. The list includes all Java programs installed in the phone.
- **Delete**: Delete the selected program. Once deleted, you will not be able to restore the program unless it is downloaded again using the WAP.
- **Details**: Display detailed information on the selected program. This includes the program name, program size, program version, vendor information and the website address or the URL.

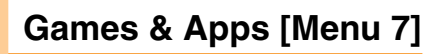

- **Connect options**: Some Java applications may require data connection to be mode. Select one of the following options.
  - 1. Ask first: You will be asked before the application makes the connection.
  - 2. Allowed: The connection is created immediately without a notification.
  - 3. Not allowed: No connection is allowed.

# Download [Menu 7-3]

When a new Java program is downloaded using the WAP, the address from which a download takes place is known as a bookmark. The Java menu includes a bookmark list for downloading Java programs and this bookmark list can be viewed from the Download menu. You can connect, view, edit, delete, and add new bookmarks.

- **Connect:** Selected address in the bookmark is used for data connection. After successful connection, desired Java program can be downloaded from the list.
- View: Detailed information on a bookmark can be viewed such as the address of bookmark and title of bookmark required for connecting to certain sites.
- Edit: Selected bookmark can be edited. Editing a bookmark is done in the order of Address → Title. When creating a new bookmark, same order is followed.
- **Delete:** Selected bookmark is deleted. All bookmarks can be deleted completely from the bookmark list screen. Deleted bookmark cannot be restored so caution is required when deleting bookmarks.
- Add new: New bookmark is added. The same order used during Edit bookmark applies to Add new bookmark. Select the Add new option from the bookmark menu or when no bookmark exists, then the Add new can be selected from the bookmark list screen.

# Note

After selecting the Connect function to access the Java MIDIet Provider's server, you may choose one of many Java programs to download and install into your phone. Once connected to the server, the Go button can be pressed to view the JAD information on a desired program. The Get button will begin the download and install process. The download and install process will take place simultaneously and once download is complete you can immediately run the Java program. The installed Java program can be selected to run at a later time from the Application menu.

# Information [Menu 7-4]

#### Memory status [Menu 7-4-1]

Shows the size of memory available for game and application installations. You can also see the whole memory status of Handset.

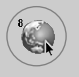

# Internet [Menu 8]

Press the Menu key  $\bigcirc$  and select **Internet** using navigation keys.

You can access various WAP (Wireless Application Protocol) services such as banking, news, weather reports and flight information. These services are specially designed for mobile phones and they are maintained by WAP service providers.

Check the availability of WAP services, pricing and tariffs with your network operator and/or the service provider whose service you wish to use. Service providers will also give you instructions on how to use their services.

Please contact your network operator to open your Internet account. To use the Web Browser, you must indicate your phone number via the **Own number** menu option.

Once connected, the homepage is displayed. The content depends on the service provider.

You can access any website page by entering its URL address. To exit the browser at any time, press the 🕝 key. The phone will return to the standby mode.

#### Navigating with the WAP browser

You can surf the Internet using either the phone keys or the WAP browser menu.

#### Using the phone keys

When surfing the Internet, the phone keys function differently to phone mode.

| Кеу | Description                           |
|-----|---------------------------------------|
|     | Scrolls each line of the content area |
| C   | Returns to the previous page          |
| OK  | Selects options and confirms actions  |
### Using the WAP browser menu

There are various menu options available when surfing the Wireless Web.

# The WAP browser menus may vary, depending on your browser version.

# Home [Menu 8-1]

Note

Connect to a homepage. The homepage will be the site which is defined in the activated profile. It will be defined by the service provider if you have not defined it in the activated profile.

# Bookmarks [Menu 8-2]

Set the current page as a new bookmark or move an established bookmark. Your phone may have some pre-installed bookmarks for sites not affiliated with LG. LG does not warrant or endorse these sites. If you choose to access them, you should use the same security or content precautions as you would with any site.

### E-mail server [Menu 8-2-1]

Connect

Connects to the E-mail server that you configured.

Edit address

Edit the E-mail address.

### Delete all [Menu 8-2-2]

Delete all bookmarks.

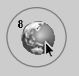

# Internet [Menu 8]

## Push messages [Menu 8-3]

### Inbox [Menu 8-3-1]

You can order Push messages from WAP service providers. Push messages are notifications of, for example, news headlines and they can contain a text message or the address of a WAP service. For availability and subscription, contact your WAP service provider. Service providers can update an existing Push message every time a new Push message is received. Messages can be updated even if you have moved them to another folder. When Push messages expire, they are deleted automatically.

### Information

Shows the information of received push messages.

### Load

Connects to a specific site using the information in the received push message.

Delete

Deletes the selected push message.

### Receive [Menu 8-3-2]

You can choose whether or not you wish to receive push messages.

## Profiles [Menu 8-4]

For more information, consult your network operator. Each profile has submenus as follows:

- Activate: Activates the selected profile.
- Settings: Use this to edit and change WAP settings for the selected profile.
- Rename: You can change the selected profile's name.

- Delete: Deletes the selected profile from the list.
- New profile: You can add a new profile.

# Note

• The changes using these options may affect the MMS function.

# Go to URL [Menu 8-5]

You can connect directly to the site you want. To do this, you need to enter a specific URL.

# Cache settings [Menu 8-6]

The information or services you have accessed are saved in the cache memory of the phone.

### Clear cache [Menu 8-6-1]

Removes all context saved in cache.

### Check cache [Menu 8-6-2]

Set a value whether a connection attempt is made through cache or not.

# Note

 A cache is a buffer memory, which is used to save data temporarily.

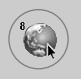

# Internet [Menu 8]

# Security certificates [Menu 8-7]

A list of the available certificates is shown.

# **Reset profiles [Menu 8-8]**

You can reset profiles to return to original settings.

# WAP information [Menu 8-9]

The WAP browser version is displayed.

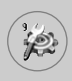

Press the Menu key ( $\bigcirc$ ) and select **Settings** using navigation keys.

# Date & Time [Menu 9-1]

This option lets you change the current time and date displayed. The following options are available.

### Set date [Menu 9-1-1]

Use this to enter the day, month and year. You can change the date format via the **Date format** menu option.

### Date format [Menu 9-1-2]

You can set the date format such as DD/MM/YYYY, MM/DD/YYYY, YYYY/MM/DD. (D: Day, M: Month, Y: Year)

### Set time [Menu 9-1-3]

Use this to enter the current time. You can choose the time format via the **Time format** menu option.

### Time format [Menu 9-1-4]

You can set the time format between 12 hours and 24 hours.

# Phone settings [Menu 9-2]

Many features of your phone can be customised to suit your preferences. All of these features are accessed via the **Phone settings** menu.

### Wallpaper [Menu 9-2-1]

Use this to set up the display on the LCD screen in the standby mode.

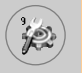

# Settings [Menu 9]

### Greeting note [Menu 9-2-2]

Use this to show the greeting note on the internal LCD screen in the standby mode and external LCD.

### Menu colour [Menu 9-2-3]

Your phone provides you with 4 menu colour themes. Set the menu colour by scrolling and pressing the Select key.

### Languages [Menu 9-2-4]

You can select the display language. When the language option is set to **Automatic**, the language is automatically selected according to the language of the SIM card used. English will be set if the language on the SIM card is not supported by the phone.

### Backlight [Menu 9-2-5]

Use this to select whether or not the phone uses the backlight. A small increase in standby/talk time can be achieved by turning the backlight off.

You set the backlight option for the keypad in the up/down position independently.

### LED Indication [Menu 9-2-6]

Use this to set LED Indication blinking on/off, which shows whether your phone is power on.

### Network name [Menu 9-2-7]

Use this to display network name you use on the LCD screen in the standby mode.

# Call settings [Menu 9-3]

To change the settings for call diverting.

### Call divert [Menu 9-3-1]

When this network service is activated, you can direct your incoming calls to another number, for example, to your voice mailbox number. For details, contact your network operator. Select one of the divert options, for example, select **If busy** to divert voice calls when your number is busy or when you reject incoming calls.

The following options are available.

### All voice calls

Diverts all voice calls unconditionally.

### If busy

Diverts voice calls when the phone is in use.

### • If no reply

Diverts voice calls which you do not answer.

### If out of reach

Diverts voice calls when the phone is switched off or out of coverage.

### All data calls

Diverts to a number with a PC connection unconditionally.

### All fax calls

Diverts to a number with a fax connection unconditionally.

### Each option has the following menu:

### Activate

Activates the corresponding service.

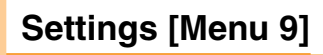

• To voice mail

Forwards to message centre. This function does not apply to **All data calls** and **All fax calls** menus.

- To other number Input the number for call diverting.
- Cancel

Cancels the selected call divert.

- View status

You can check the status of the service.

Cancel all

Cancels all call divert settings.

### Answer mode [Menu 9-3-2]

Select the desired mode to answer a call.

Flip open

You can receive a call simply by opening the flip.

Any key

When the phone rings, you can answer a call by pressing any key except the key and the right soft key  $(\frown)$ .

Only send key

You can answer a call only by pressing the send key.

### Send my number [Menu 9-3-3]

This network service lets you decide whether your phone number is displayed (On) or hidden (Off) from the person you are calling.

Select **Set by network** to reset the phone to the setting that you have agreed upon with your service provider.

### Call waiting [Menu 9-3-4] (Network Service)

The network will notify you of a new incoming call while you have a call in progress. Select **Activate** to request the network to activate call waiting, **Cancel** to request the network to deactivate call waiting, or **View status**, to check if the function is active or not.

### Minute minder [Menu 9-3-5]

When set to On, the phone will beep every minute during an outgoing call to keep you informed of the length of the call.

### Voice dial [Menu 9-3-6]

You can make a phone call by speaking a voice tag that has been added to a contact card. Any spoken word(s) can be a voice tag. Before using voice-activated dialling, note that:

- Voice tags are not language dependent. They are dependent on the speaker's voice.
- Voice tags are sensitive to background noise. Record them and make calls in a quiet environment.
- When recording a voice tag or making a call by saying a voice tag, the loudspeaker is in use. Hold the phone at a short distance away from your mouth and face so that the proximity sensor does not turn the loudspeaker off.
- Very short names are not accepted. Use long enough names and avoid similar names for different numbers.

### - Automatic

Use this to enter voice-activated dialling mode whenever you slide the keypad down.

### - Manual

Use this to enter voice-activated dialling mode by holding the star  $[\ensuremath{^*}\xspace{/voice]}$  key.

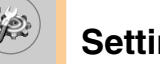

# Settings [Menu 9]

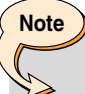

 You must say the name exactly as you said when you recorded it. This may be difficult, for example, in a noisy environment or during an emergency, so you should not rely solely upon voice-activated dialling in all circumstances.

### Auto redial [Menu 9-3-7]

Select **On**, and your phone will make a maximum of five attempts to connect the call after an unsuccessful call attempt.

### Closed user group [Menu 9-3-8] (Network Service)

This is a network service that specifies the group of people who you can call and who can call you. For more information, contact your network operator or service provider. If a group index is specified, it is used for all outgoing calls. If no group index is specified, the network will use the preferential index. (A specific index is stored in the network.)

- Preset : Sets the selected CUG index.
- On: You can edit the CUG index and activate it.
- Off: Deletes the selected CUG.

# Security settings [Menu 9-4]

Various passwords are used to protect certain features of your phone.

### PIN code request [Menu 9-4-1]

When the **PIN code request** feature is enabled, you must enter your PIN each time you switch the phone on. Consequently, any person who does not have your PIN cannot use your phone without your approval.

# Note

• Before disabling the PIN code request feature, you must enter your PIN.

The following options are available:

• On

You must enter the PIN each time the phone is switched on.

• Off

The phone connects directly to the network when you switch it on.

### Phone lock [Menu 9-4-2]

When the **Phone lock** feature is enabled, the phone is locked and you must enter the phone password each time the phone is switched on. The password is factory set to **0000**. To change the phone password, refer to the **Change codes – Security code** menu option [Menu 9-4-5-1]. Once the correct password has been entered, you can use the phone until you switch it off.

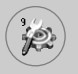

The following options are available:

### Power On

### - Enable

You are required to enter the phone password when you switch the phone on.

### - Disable

You do not need to enter the phone password when you switch the phone on.

### - If SIM changed

Your phone will request security code only when you change your SIM card.

### Immediately

After entering the correct security code, the phone will lock after going into the idle state. If you want to disable this phone lock, you should enter the right security code after pressing the right soft key. If you power off in the phone lock state, when the phone is next powered on, the phone is in the lock state.

### Call barring service [Menu 9-4-3] (Network dependent)

Call barring lets you restrict the making and receiving of calls with your phone. For this function, you need the barring password, which you can obtain from your service provider.

The following options are available:

### All outgoing

No call can be made.

### Outgoing international

International calls cannot be made.

### Outgoing international except home country

When abroad, calls can be made only to numbers within the current country and to your home country, No call can the country where your home network provider is located.

### All incoming

No call can be received.

### Incoming when abroad

Calls cannot be received when you are using your phone outside your home service area.

### Cancel all barrings

All call barring settings are deactivated; calls can be made and received normally.

### Change password

Use this to set and change the call barring password obtained from your service provider using this option. You must enter the current password before you can specify a new one. Once you have entered a new password, you are asked to confirm it by entering it again.

### Note

 To use Call barring service, you must input the network password. When calls are barred, calls may be possible to certain emergency numbers on some networks.

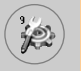

# Fixed dial number (FDN) [Menu 9-4-4] (SIM dependent)

You can restrict outgoing calls to selected phone numbers if supported by your SIM card. The FDN capacity to add depends on the SIM card. When you enter the FDN, the PIN2 code is required.

This Function enables patial numbers (e.g. area codes) to save.

### Examples:

If 3 numbers (0123, 123123, ?89012) are stored in the FDN list, then you are allowed to dial: 012345678..., 01236789..., 123123 only, 189012, and 289012. ("?" means any numbers )

If you try to make a call which is not added in the FDN list, you can't make a call and see a message "FDN Check".

### Enable

If the FDN is enabled, you can make a call by only number on a list. A phonebook function is restricted partially. You can't add entries into SIM, but can only add entries into the phone memory. Also, you can search only phonebook entries which are added into the phone memory.

### Disable

If the FDN is disabled, you can use a phonebook function.

### Number list

You can see the FDN list. You can add, edit and delete the FDN by pressing the left soft key [Options].

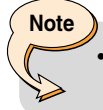

Not all SIM cards have a PIN2. If your SIM card does not, this menu option is not displayed.

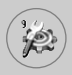

## Change codes [Menu 9-4-5]

The **Change codes** feature lets you change your current password to a new one. You must enter the current password before you can specify a new one.

Use this to change the access codes: Security code, PIN code, PIN2 code

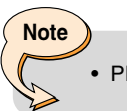

PIN: Personal Identification Number

## Network settings [Menu 9-5]

The Network settings feature enables you to indicate whether the network used when roaming (outside your home area) is selected automatically, manually or preferably.

### Note

 You can select a network other than your home network only if it has a valid roaming agreement with your home network.

### Automatic [Menu 9-5-1]

Use this to set the phone to automatically search for and select one of the cellular networks available in your area.

The phone will default back to Automatic if it is switched off.

### Manual [Menu 9-5-2]

If you want to select the desired network manually from a list of network. If the connection to the manually selected network is lost, the phone will sound an error tone and ask you to select a network again.

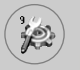

### Preferred [Menu 9-5-3]

You can set a list of preferred networks the handset should attempt to register with first, before attempting to register to any other networks. This list is created from the handset's predefined list of known networks.

### Band selection [Menu 9-5-4]

Use this to set the network band between two choices, GSM 900/1800 or GSM1900.

# GPRS settings [Menu 9-6]

GPRS (General Packet Radio Service) is a technology that allows mobile phones to be used for sending and receiving data over the mobile network. GPRS is a data bearer that enables wireless access to data network such as the Internet.

Before you can use GPRS technology;

- You need to subscribe to the GPRS service. For availability and subscription to GPRS service, contact your network operator or service provider.
- You need to save the GPRS settings for the applications used over GPRS.

### Attach [Menu 9-6-1]

If you select **Power on** and you are in a network that supports GPRS, the phone registers to the GPRS network and sending short messages will be done via GPRS. Also, starting an active packet data connection, for example, to send and receive e-mail, is quicker.

If you select **When needed**, the phone will use a GPRS connection only if you start an application or action that needs it. The GPRS connection is closed after it is no longer required by any application.

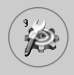

# Note

 If there is no GPRS coverage and you have chosen Automatic, the phone will periodically try to establish a connection.

### External device [Menu 9-6-2]

When you use Internet via GPRS by using external device, you can set the following six profiles: **Rename, APN, IP address, DNS, User ID**, and **Password**.

# Reset settings [Menu 9-7]

You can reset your phone to its default configuration.

To do so, proceed, as follows.

- 1. Select the Reset settings menu option.
- 2. Enter the 4-digit security code.

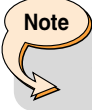

• The security code is preset to 0000.

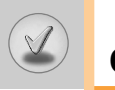

# Q&A

Please check to see if any problem which you may have with your phone is described here before taking it for service or calling a service engineer.

- Q How do I view the list of outgoing calls, incoming calls and missed calls?
- A Press 💽.
- Q How do I clear all call history?
- A Press the left soft key and then 2 and  $4_{\text{M}}$   $4_{\text{M}}$ .
- Q How do I view all numbers saved in the memory?
- A Press the right soft key and then 🗔.
- Q 🌜 does not disappear from the screen.
- A Check whether you are in a service area. If you continue to see \$\scimes\$, turn off the power and wait for approximately 2 minutes before turning it back on. If there is no change, relocate to another area and check again.
- Q Connection is poor or is not audible in certain areas.
- A In certain areas, signal strength can vary dramatically. Try moving to a different location. Heavy network traffic may affect the ability to connect, or the stability of the call.
- Q Connection is poor even when established.
- A In certain areas, signal strength can vary dramatically. Try moving to a different location. Heavy network traffic my affect the ability to connect, or the stability of the call.

- Q LCD does not turn on.
- A Remove and replace the battery and turn on the power. If the phone still does not turn on, charge the battery and try again.
- Q An echo can be heard during connection with a certain telephone in a certain area.
- A It is called 'Echo Phenomenon'. It occurs if the volume is too high or caused by special properties (semi electronic telephone exchange) of the machine on the other end.
- Q The phone gets warm.
- A During long calls, or if games/Internet are used for a long time, the phone may become hot. This is perfectly normal and has no effect upon the life of the product or performance.
- Q The bell does not ring, or lamp or LCD blinks only.
- A The phone is set to 'Vibrate' or 'Silent' in the Profiles menu. Please select 'General' or 'Loud'
- Q Standby duration of the phone gradually becomes shorter.
- A Batteries have a limited life. When the battery lasts for half its original time, it requires replacement. Only use authorised replacement parts.
- Q Usage time of battery becomes shorter.
- A If the battery time is short, it may be due to the user environment, or large volume of calls, or weak signals.

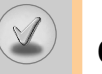

# Q&A

- Q No number is dialled when you recall a phonebook entry.
- A Check that the numbers have been saved correctly, by using the phonebook Search feature. Resave them, if necessary.
- Q You cannot be contacted.
- A Is your phone switched on (
   pressed for more than three seconds)? Are you accessing the right cellular network? Have you set an incoming call barring option?
- Q I cannot find the lock, PIN, or PUK code, or password?
- A The default lock code is '0000'. If you forget or lose the lock code, contact your phone dealer. If you forget or lose a PIN or PUK code, or if you have not received such a code, contact your network service provider.

Accessories

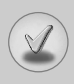

There are a variety of accessories available for your mobile phone. You can select these according to your personal communication requirements. Consult your local dealer for availability.

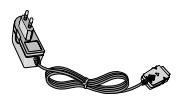

### **Supplied adapter**

This adapter lets you charge the while at home or in the office.

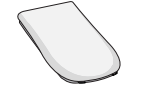

### **Battery**

Standard battery is available.

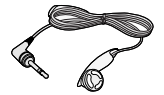

### Headset

Allows hands-free operation. Includes earpiece and microphone.

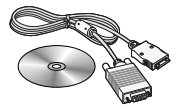

### Data cable kit

Connects your phone to a PC.

## Note

- Always use genuine LG accessories. Failure to do this may invalidate your warranty.
- Accessories may be different in different regions; please check with our regional service company or agent for further enquiries.

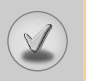

# **Technical Data**

## **General**

Product name : L1100

System : GSM 900/DCS 1800

# **Ambient temperatures**

Max : +55°C Min : -10°C

| Declaration of Conf                                                                                                    | ormity 🚯 LG Electronics                                                                                                    |
|----------------------------------------------------------------------------------------------------|----------------------------------------------------------------------------------------------------|
| This model complies with the essential requirement<br>if used for its intended use.                                                                                                    | s of Article 3 of the R&TTE 1999/5/EC Directive,                                                                                              |
| <ol> <li>Health (Article 3.1.a of the R&amp;TTE Directive)</li> <li>Safety (Article 3.1.a of the R&amp;TTE Directive)</li> <li>Electromagnetic compatibility (Article 3.1.b of the</li> <li>Efficient use of the radio frequency spectrum (Article 3.1.b)</li> </ol> | r R&TTE Directive)<br>ticle 3.2 of the R&TTE Directive)                                                                                       |
| I hereby declare under our sole responsibility<br>that the product mentioned above to which this<br>declaration relates complies with the above<br>mentioned articles of the directive.<br>If available, write the contact person(s)                                 | (€ 0889                                                                                                    |
| Mr. Jin Seog. Kim<br>LG Amsterdam Branch Office<br>Capronilaan 6, 1119 NR Schiphol-rijk,<br>The Netherlands<br>(Tel.) +31-20-655 7774                                                                                                    | Mr. Ji Jong, Jeon<br>LG Electronics Inc. GSM Division<br>Emerald BD, 1042 Hogye-Dong, Dongan-Gu<br>Anyang-city, Kyuongki-Do<br>431-080, Korea |

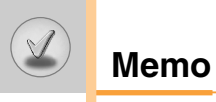